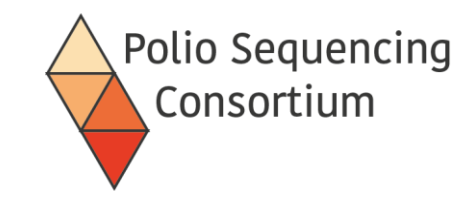

# 1. Overview of Direct molecular Detection and Nanopore Sequencing (DDNS) for Poliovirus

Presentation and discussion

### Poliovirus Direct Detection and Nanopore Sequencing (DDNS)

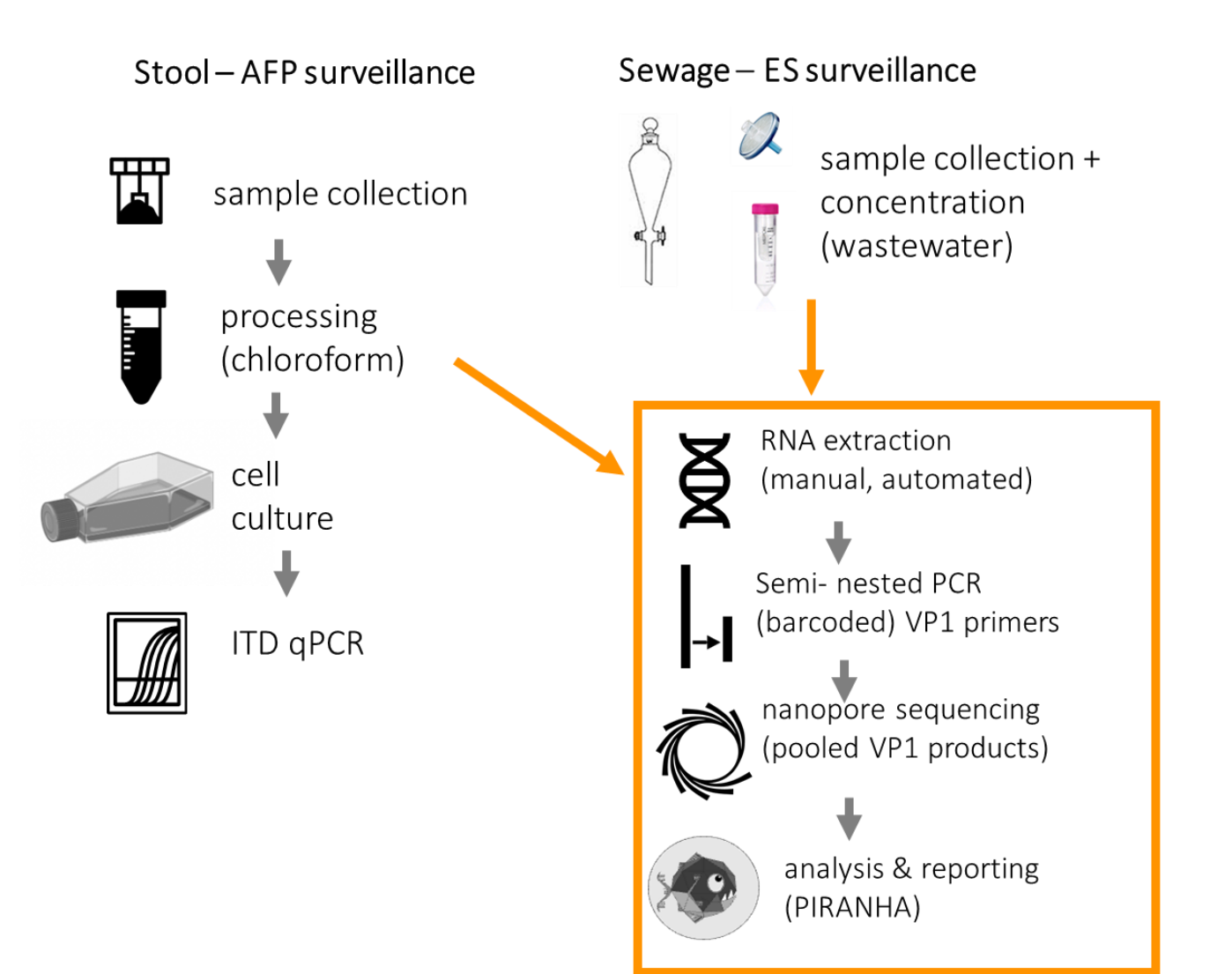

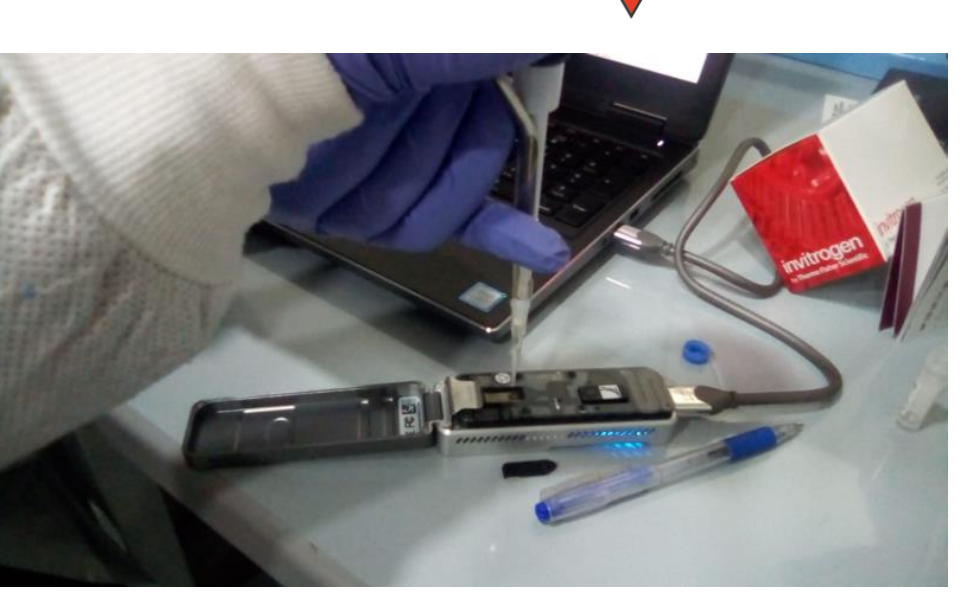

**Polio Sequencing** 

Consortium

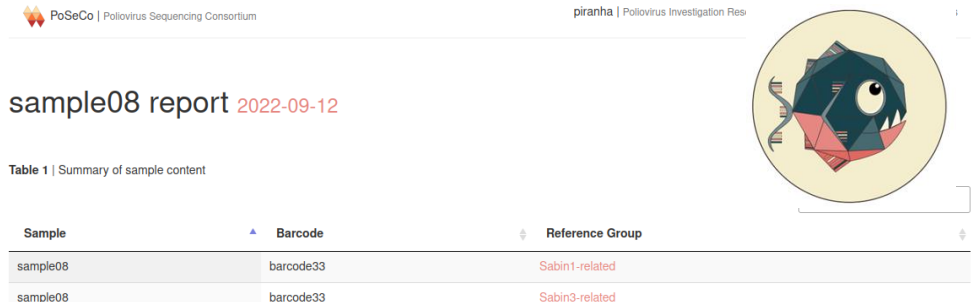

#### VP1 sequences

### http://polionanopore.org

# Advantages of poliovirus direct detection by nanopore sequencing

Polio Sequencing Consortium

- Protocol detects and generates a VP1 sequence for poliovirus in stool samples 2-3 days after arrival in the laboratory
- Non-inferior sensitivity and specificity compared with cell-culture
- Accurate consensus sequences for every poliovirus detected
- Faster detection of outbreaks
- Cost-effective at ~\$15 per sample assuming >90 samples/week
- Ongoing training in GPLN labs to implement method and generate further data on performance and costs -> accepted/recommended by GPLN SWG

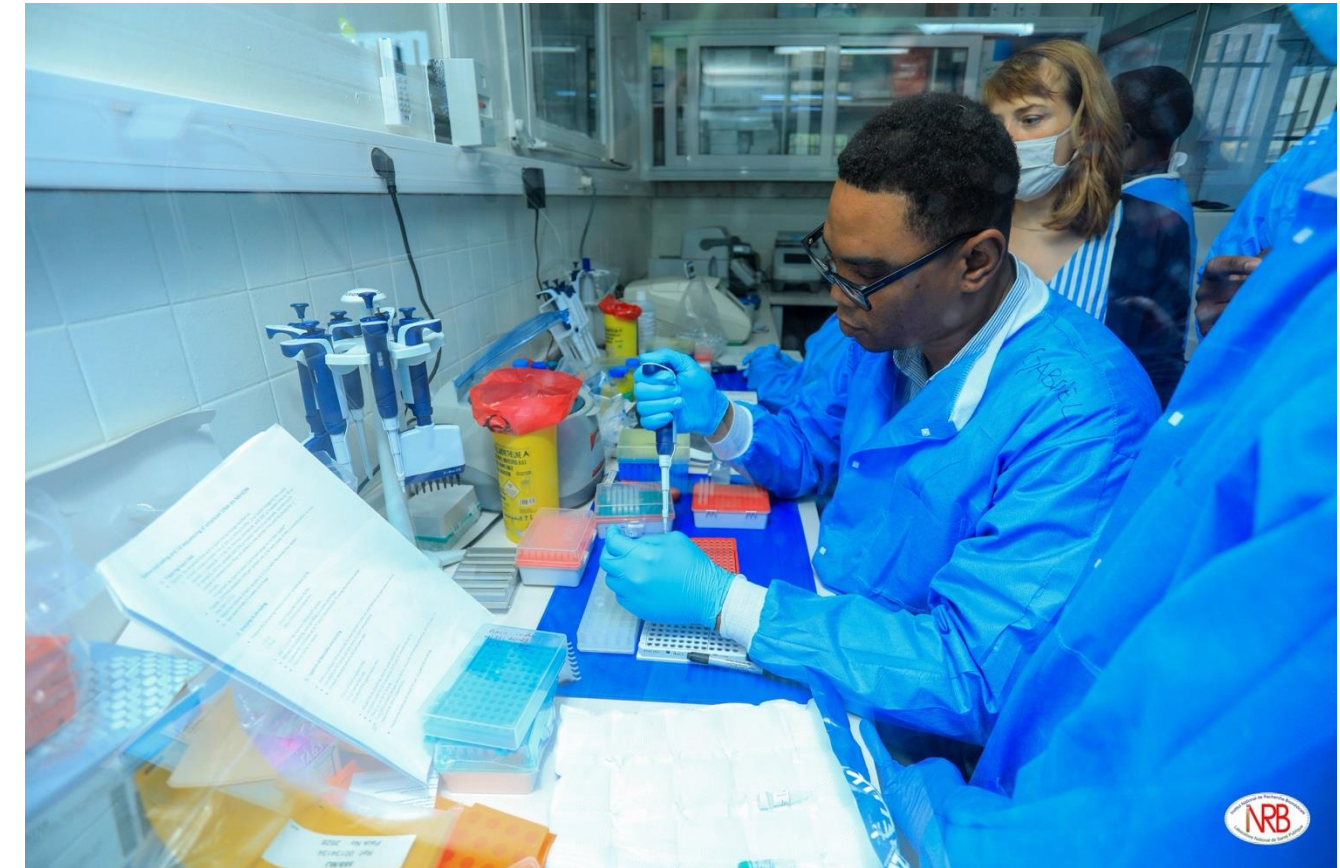

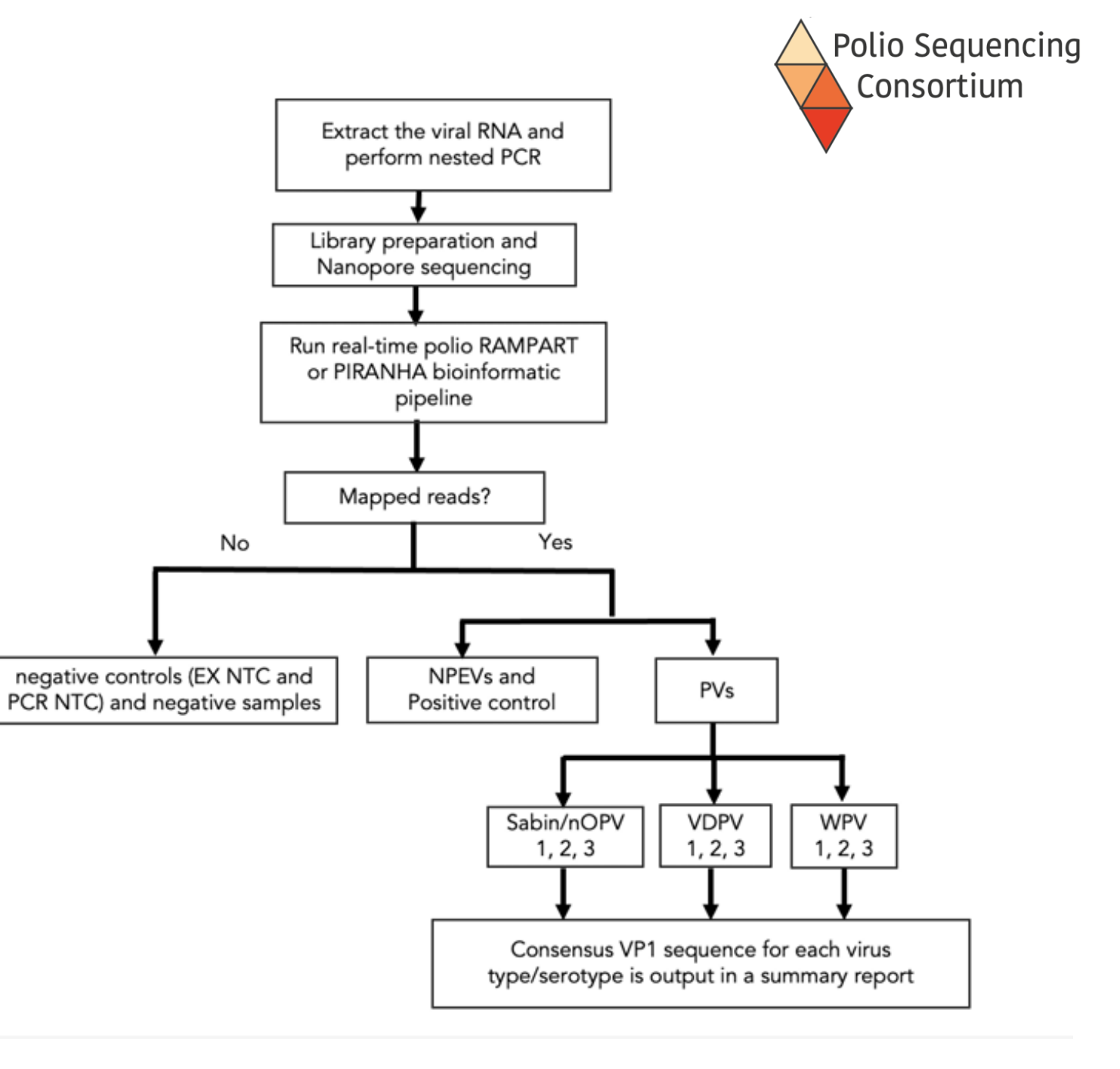

### Diagnostic algorithm

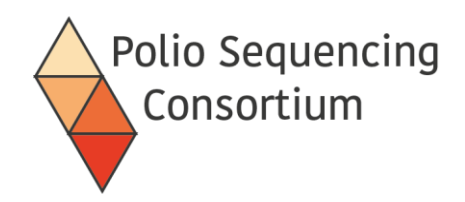

- Updated protocols maintained on protocols.io can be reached through <u>http://polionanopore.org</u>
- Forums on the protocols.io site to raise any queries you have about the protocol
- New version of the protocols will be published here.

### POLIOVIRUS SEQUENCING CONSORTIUM

# Free, open source protocols and software for poliovirus detection and sequencing using nanopore.

You can find all you need here for direct detection and nanopore sequencing (DDNS) of poliovirus from stool and environmental samples. Helping you detect and respond to poliovirus outbreaks faster. Funded by the Bill and Melinda Gates Foundation.

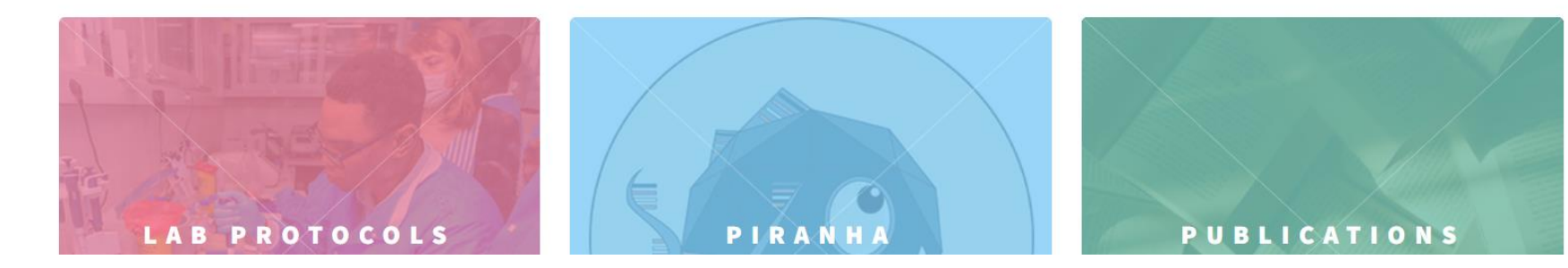

# Nanopore (MinION) Sequencing

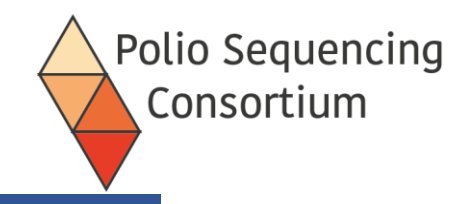

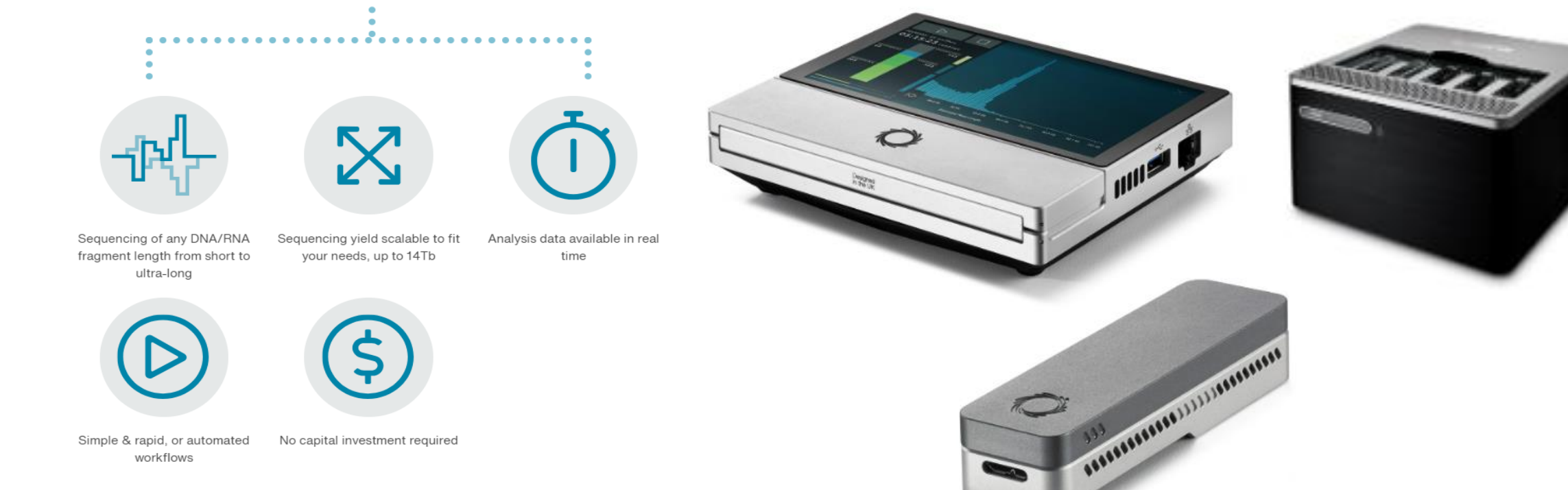

- It provides a direct electrical analysis of the target molecule
- Unrestricted read length: from short (20b) to ultra long reads (>4Mb reads)
- Fast- 1,000,000 reads per hour and can be processed in real time
- Raw read error rate per base was ~5% new chemistry offers accuracy >99.0%
- Variant calling and consensus accuracy dependent on sample quality and analysis tools
- "Cheap" (depending on multiplexing)

# MinION Flow cell

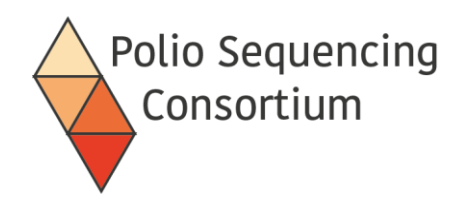

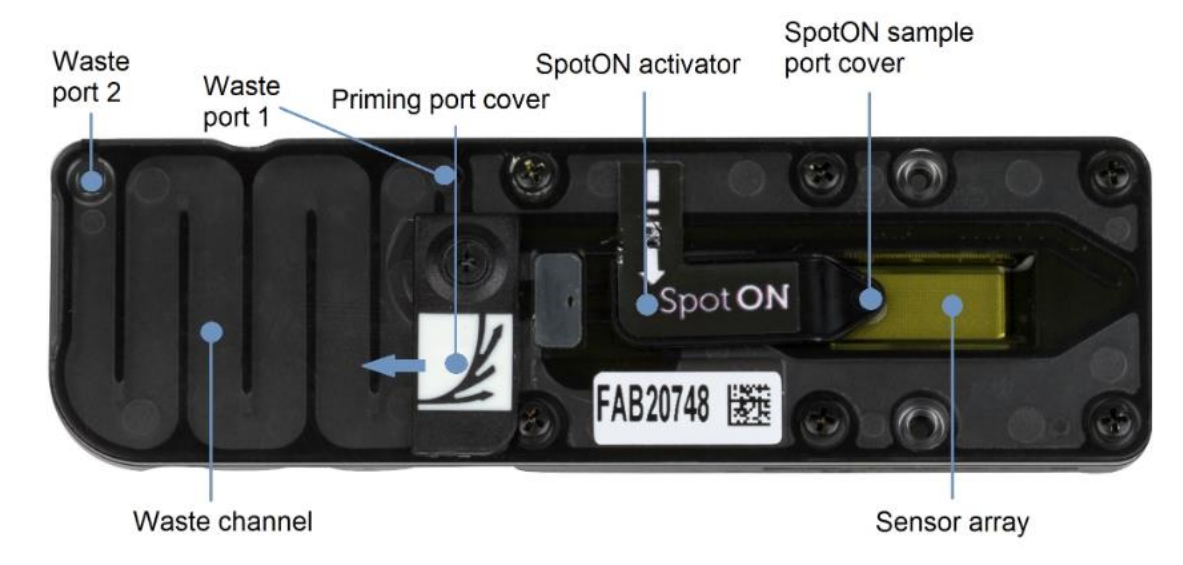

In this picture both the priming and sample loading ports are closed.

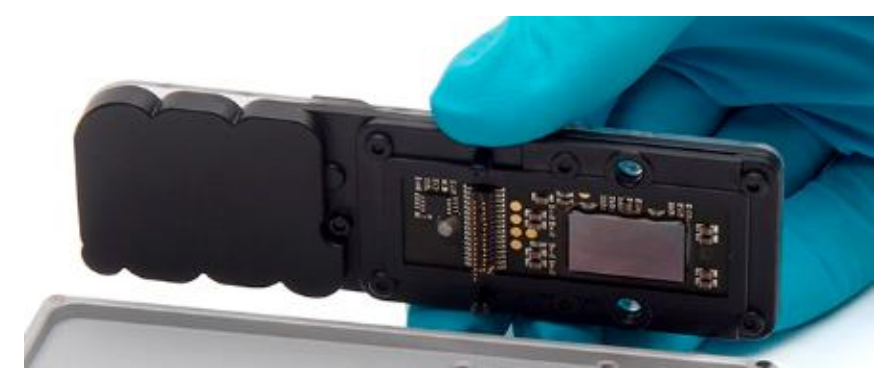

- Has sufficient buffer to run for up to 72 hours
- Can generate up to 50Gb data
- Can be stopped, restarted, reloaded
- Can be washed and reused until nanopores are exhausted
- Can be stored at RT or refrigerated
- Costs £400-650
- Should eventually be returned to ONT for partial recycling

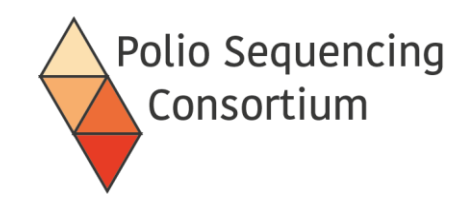

- Easy to use GUI for setting up and running your sequencing
- Install following the instructions on the ONT website
- Live basecalling and demultiplexing of reads

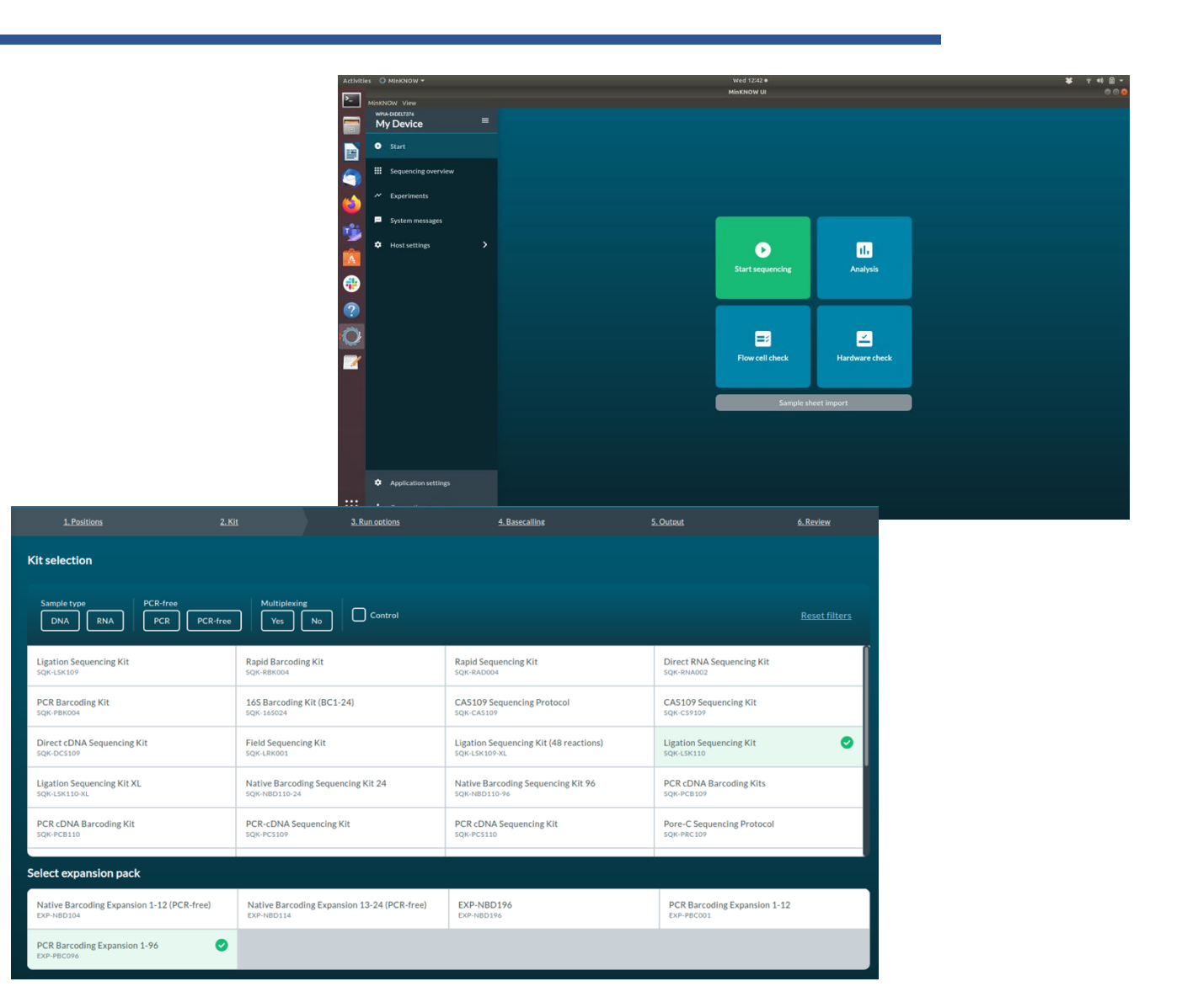

### Data analysis - PIRANHA

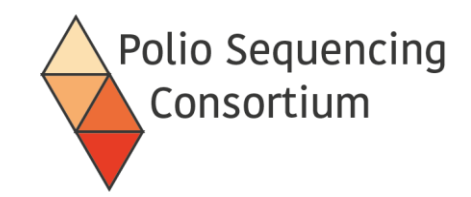

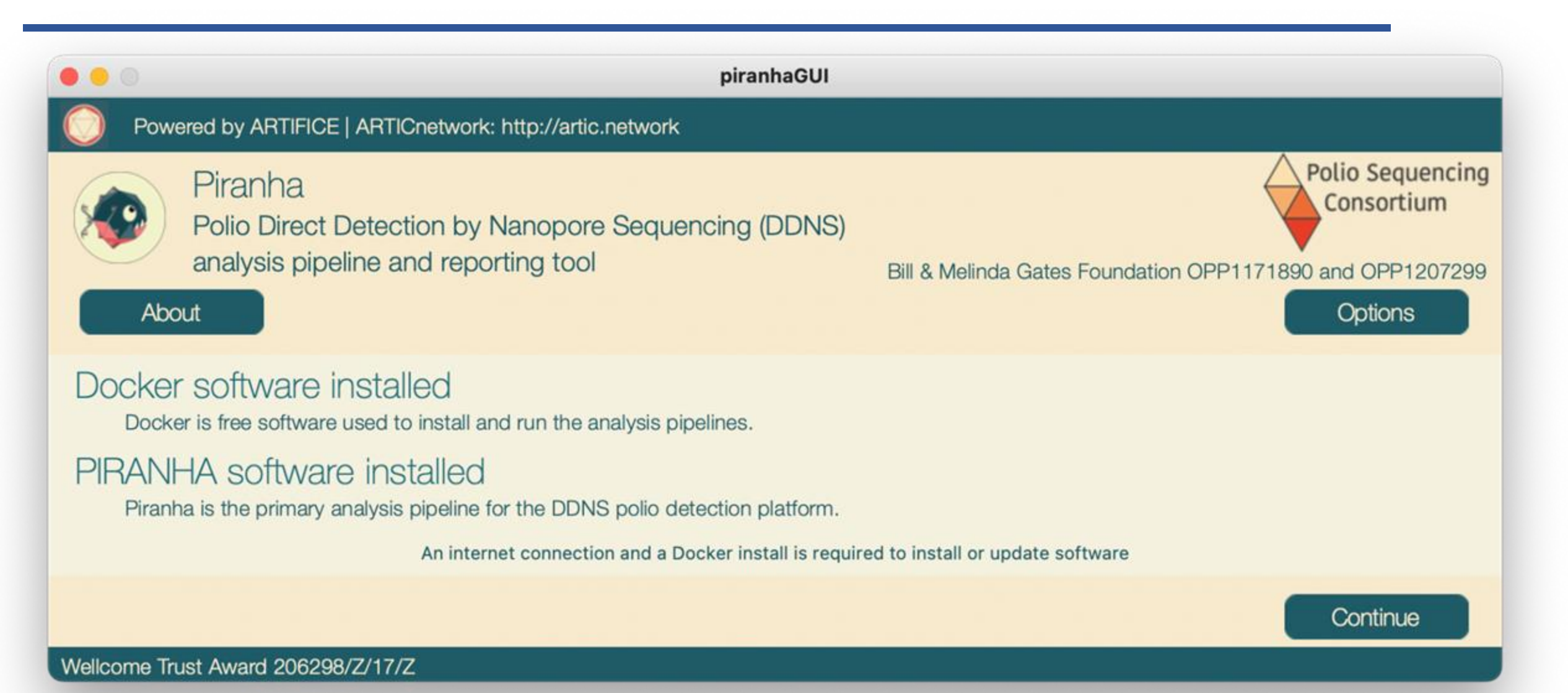

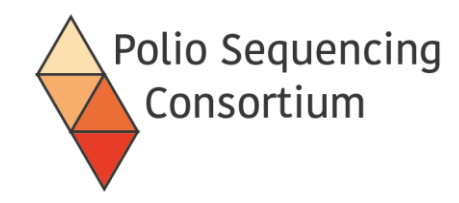

### Workflow schema

A. Barcode analysis

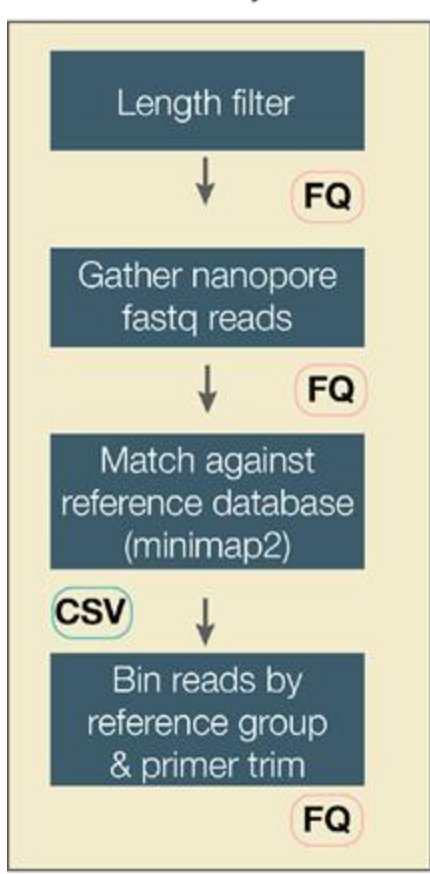

### B. Reference group analysis

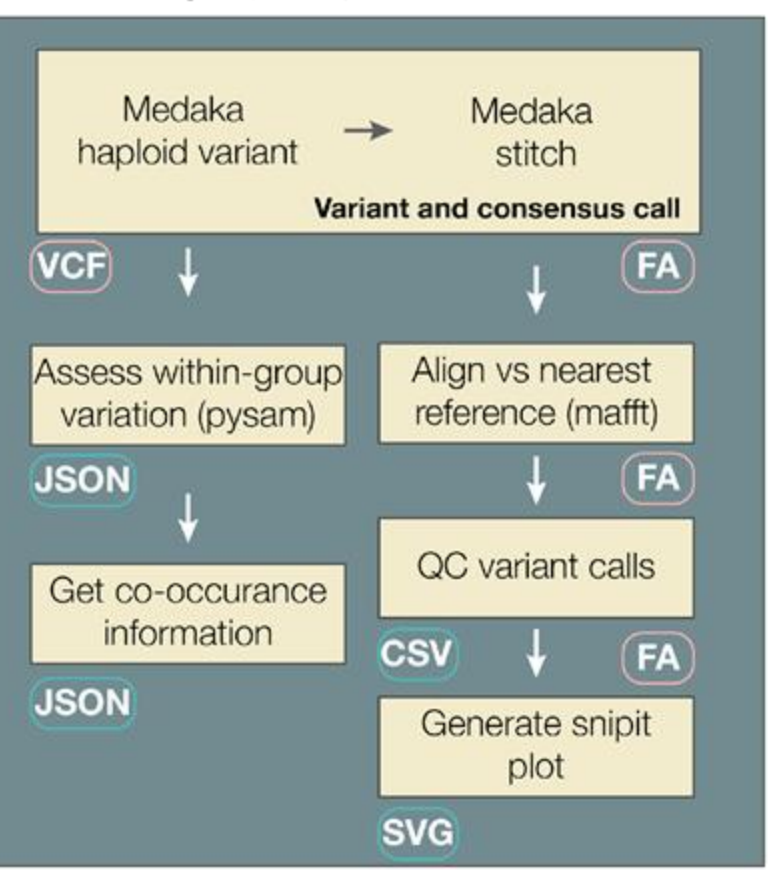

### C. Results reporting

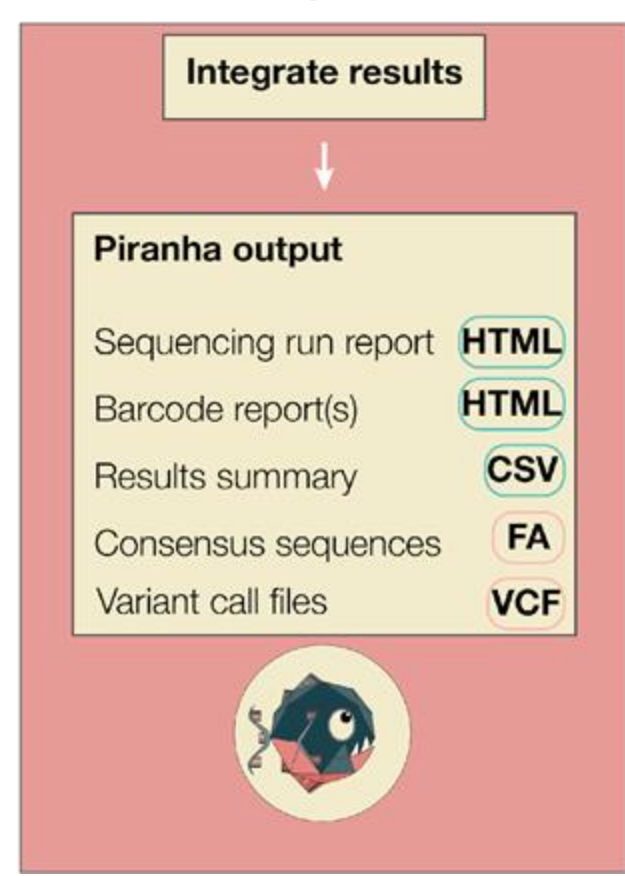

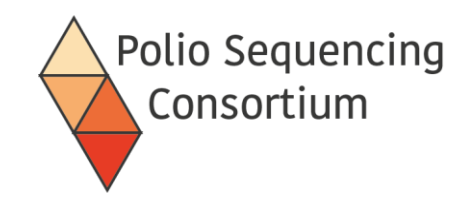

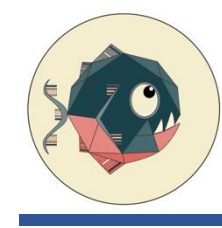

### **PIRANHA** Outputs- Report

|          |             |             |                 |                     | Search: |                |  |
|----------|-------------|-------------|-----------------|---------------------|---------|----------------|--|
| Sample   | Barcode     | Sample Call | Reference Group | Number Of Mutations |         | VP1 sequence   |  |
| sample01 | barcode25   | Sabin-like  | Sabin3-related  | 1                   |         | Download FASTA |  |
| sample02 | barcode26   | Sabin-like  | Sabint-related  | 0                   |         | Download FASTA |  |
| sample02 | barcode26   | Sabin-like  | Sabin3-related  | 1                   |         | Download FASTA |  |
| sample02 | barcode26   | Sabin-like  | Sabin2-related  | 4                   |         | Download FASTA |  |
| sample03 | barcode27   | VDPV        | Sabin2-related  | 106                 |         | Download FASTA |  |
| sample07 | barcode32   | Sabin-like  | Sabin3-related  | 2                   |         | Download FASTA |  |
| sample07 | barcode32   | Sabin-like  | Sabin2-related  | 0                   |         | Download FASTA |  |
| sample08 | barcode33   | Sabin-like  | Sabin1-related  | 1                   |         | Download FASTA |  |
| sample08 | barcode33   | Sabin-like  | Sabin3-related  | 1                   |         | Download FASTA |  |
| sample09 | barcode34   | Sabin-like  | Sabin1-related  | 0                   |         | Download FASTA |  |
| sample09 | barcode34   | Sabin-like  | Sabin3-related  | 1                   |         | Download FASTA |  |
| sample09 | barcode34   | Sabin-like  | Sabin2-related  | 2                   |         | Download FASTA |  |
| sample11 | barcode36   | VDPV        | Sabin2-related  | 126                 |         | Download FASTA |  |
| sample12 | barcode37   | WPV2        | WPV2            | NA                  |         | Download FASTA |  |
| sample12 | barcode37   | NonPolioEV  | NonPolioEV      | NA                  |         | Download FASTA |  |
| sample12 | barcode37   | VDPV        | Sabin2-related  | 135                 |         | Download FASTA |  |
| sample13 | barcode38   | WPV2        | WPV2            | NA                  |         | Download FASTA |  |
| complete | have ade 20 | VDDV        | Sabiet seleted  | 140                 |         | Download EASTA |  |

Table 2 | Composition of samples

Export table

|            |            |                  |                   |                  |      |      | Search: | :             |             |
|------------|------------|------------------|-------------------|------------------|------|------|---------|---------------|-------------|
| Sample     | Barcode () | Sabin1-Related ( | Sabin2-Related () | Sabin3-Related ( | Wpv1 | Wpv2 | Wpv3    | Nonpolicev () | Unmapped () |
| neg1       | barcode31  | 0                | 0                 | 0                | 0    | 0    | 0       | 0             | 0           |
| neg2       | barcode39  | 0                | 0                 | 0                | 0    | 0    | 0       | 0             | 0           |
| sample01   | barcode25  | 144              | 0                 | 2408             | 3    | 0    | 0       | 1             | 0           |
| sample02   | barcode26  | 200              | 499               | 1003             | 0    | 0    | 0       | 0             | 0           |
| sample03   | barcode27  | 0                | 2803              | 1                | 1    | 221  | 0       | 0             | 1           |
| sample04   | barcode28  | 0                | 0                 | 0                | 0    | 0    | 0       | 0             | 0           |
| sample05   | barcode29  | 0                | 0                 | 0                | 0    | 0    | 0       | 0             | 0           |
| sample06   | barcode30  | 0                | 0                 | 0                | 0    | 0    | 0       | 0             | 0           |
| sample07   | barcode32  | 0                | 1133              | 1367             | 71   | 0    | 0       | 200           | 1           |
| sample08   | barcode33  | 445              | 1                 | 2800             | 0    | 0    | 0       | 7             | 1           |
| sample09   | barcode34  | 558              | 436               | 1696             | 2    | 0    | 0       | 54            | 1           |
| sample10   | barcode35  | 0                | 0                 | 0                | 0    | 0    | 0       | 0             | 0           |
| sample11   | barcode36  | 0                | 68                | 3                | 0    | 0    | 0       | 0             | 1           |
| e amelat 9 | harroda07  | 0                | 44.94             | 4                | 0    | 1100 | 0       | 970           |             |

NoseCo | Poliovirus Sequencing Consortium 🚱

piranha | Poliovirus Investigation Resource Automating Nanopore Haplotype Analysis

### sample08 report 2022-09-12

Table 1 | Summary of sample content

|          |           | Searc           | sh: |
|----------|-----------|-----------------|-----|
| Sample 🔺 | Barcode   | Reference Group |     |
| sample08 | barcode33 | Sabin1-related  |     |
| sample08 | barcode33 | Sabin3-related  |     |

### VP1 sequences

>sample08|barcode33|Sabin1-related|Poliovirus1-Sabin AY184219|1|268:AT

Download

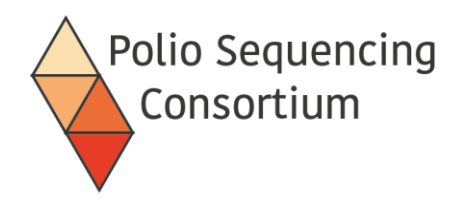

- Careful QA/QC essential (clean PCR, data management)
- QC guidelines available and QA programme under development
- SOPs include recommended best practices for preventing and detecting cross contamination, minimising sample handling
- Positive control (lyophilized CV-A20 standard prepared by NIBSC) and negative (water) control included in each sample batch from RNA extraction step
- Sequencing accuracy can be confirmed by testing reference panel and repeats/comparison with alternative sequencing platforms in a subset
- Long term monitoring of lab performance (including NPEV detection) and proficiency testing
- Accreditation of GPLN laboratories for DDNS will follow a similar process as for virus isolation, ITD, sequencing and environmental surveillance based on minimum requirements checklist

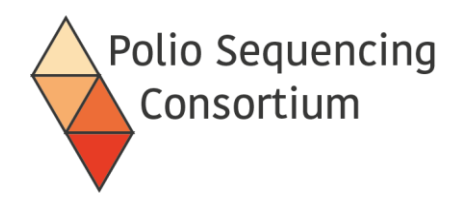

• Be able to perform the DDNS protocol including RNA extraction, nested PCR, barcode file preparation, nanopore sequencing, report generation by PIRANHA

- Understand the QC/QA process
- Be ready to implement in your own laboratories with GPLN and PSC support
- Appreciate the other potential applications of poliovirus nanopore sequencing including generation of whole genomes

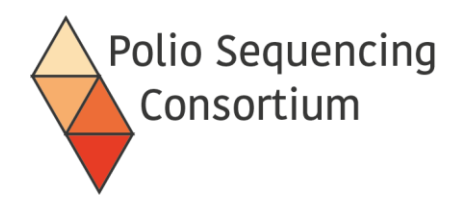

• Trainees should identify any additional equipment their lab would require to perform DDNS

- Trainees should identify the areas in their lab where the steps of the DDNS protocol could be performed
- Trainers should explain the DDNS method to their other lab members
- Trainees should liaise with the WHO for procurement of required equipment and reagents for DDNS implementation in their lab
- Trainees should provide a point of contact for the PSC to provide additional reagents (e.g. the positive control virus)
- Further training should be arranged to support implementation of DDNS in their own laboratory

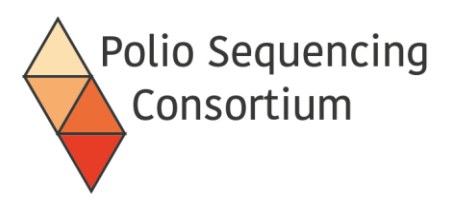

# Acknowledgments

Study team

<u>Imperial College London</u>: Alex Shaw, Catherine Troman, Joyce Akello, Shannon Fitz, Ben Bellekom, Nicholas Grassly <u>NIBSC/MHRA</u>: Erika Bujaki, Kafayat Arowolo, Victory Poloamina, Manasi Majumdar, Javier Martin <u>NIH Islamabad</u>: Adnan Khurshid, Yasir Arshad, Masroor Alam <u>University of Edinburgh</u>: Áine O'Toole, Rachel Colquhoun, Corey Ansley, Zoe Vallance, Andrew Rambaut INRB DRC: Tresor Kabeya, Emmanuel Lokilo, Yogolelo Riziki, Amuri Aziza, Eddy Lusamaki, Jean-Claude Makangara.

<u>INRB DRC</u>: Tresor Kabeya, Emmanuel Lokilo, Yogolelo Riziki, Amuri Aziza, Eddy Lusamaki, Jean-Claude Makangara, Marceline Alonga, Yvonne Lay, Bibiche Nsunda, Elisabeth Pukuta, Steve Ahuka, Jean-Jacques Muyembe, Placide Mbala <u>Biosurv International</u>: Catherine Pratt, Kirsten Williamson, Shean Mobed

### Collaboration and funding

<u>BMGF</u>: Ananda Bandyopadhyay, Kathleen Rankin, Corey Peak and colleagues

WHO HQ: GPLN SWG, Surveillance Group

<u>WHO regional offices:</u> Anfumbom Kitu Womeyi Kfutwah (Jude) (AFRO), Salmaan Sharif (EMRO), Eugene Saxentoff (EURO), Lucky Sangal (SEARO)

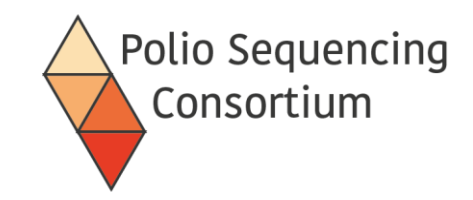

# 2. Sequencing Run preparation, RNA extraction and RT-PCR, semi-nested PCR, Library preparation and flow cell loading

Presentation and discussion

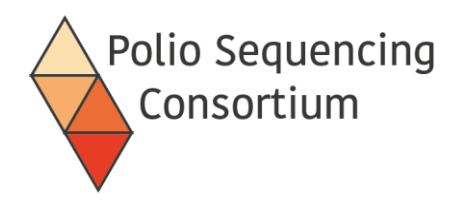

- The protocol requires 2 days once RNA is extracted
- Can process up to 96 samples (including negatives) by barcoding samples
- Negative and positive run controls should be included in every run
- Samples are pooled to allow simultaneous sequencing
- Samples only tested once, contamination likely to be identified through identical sequences for non-vaccine strains.

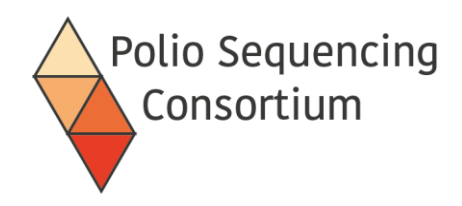

- All sample metadata can be entered into a csv file and each sample assigned a barcode.
- The analysis software (PIRANHA) will append the sequencing results to each sample.

|   | А         | В        | С                 | D         | E |
|---|-----------|----------|-------------------|-----------|---|
| 1 | barcode   | sample   | EPID              | institute |   |
| 2 | barcode01 | sample01 | ARA-HIG-TOR-22-01 |           |   |
| 3 | barcode02 | sample02 | ARA-HIG-TOR-22-01 |           |   |
| 4 | barcode03 | sample03 | ARA-KAN-ERF-22-01 |           |   |
| 5 | barcode04 | sample04 | ARA-KAN-ERF-22-01 |           |   |
| 6 | barcode05 | sample05 | ARA-HIG-TOR-22-02 |           |   |

The barcoded primers are stored in the format shown below, each number being a unique barcoded sequence attached to both Q8 and Y7

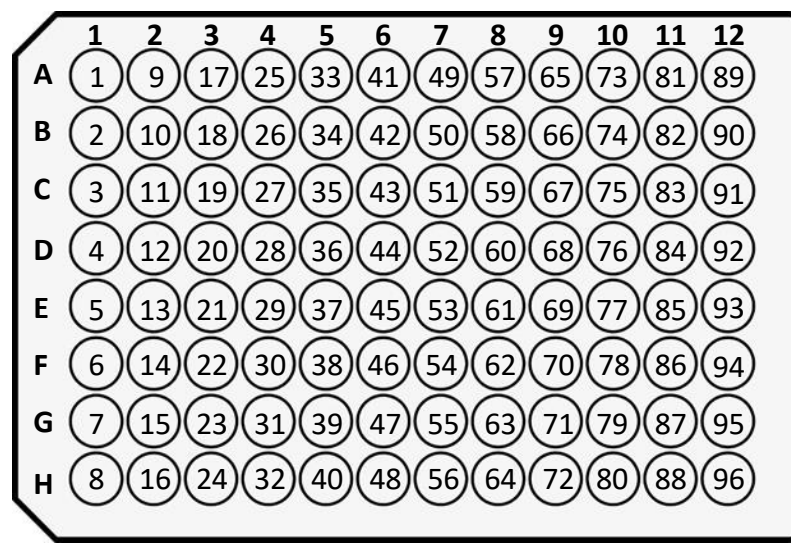

# Our PCR strategy in direct detection

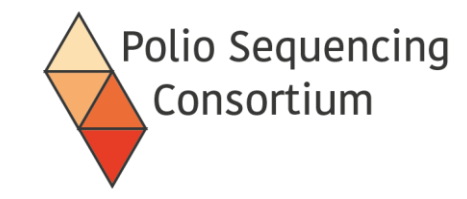

| 1 | Capsid Proteins |     |     |     |    | Non-structural Proteins |    |    |    |    |    |
|---|-----------------|-----|-----|-----|----|-------------------------|----|----|----|----|----|
|   | VP4             | VP2 | VP3 | VP1 | 2A | 2B                      | 2C | 3A | 3B | 3C | 3D |

### Half capsid RT-PCR

- SuperScript III One-Step rtPCR System
- Y7 /cre (+nOPV cre)
- offers increased sensitivity compared to full capsid 1<sup>st</sup> PCR
- 2kb product, ~4-5 hrs program

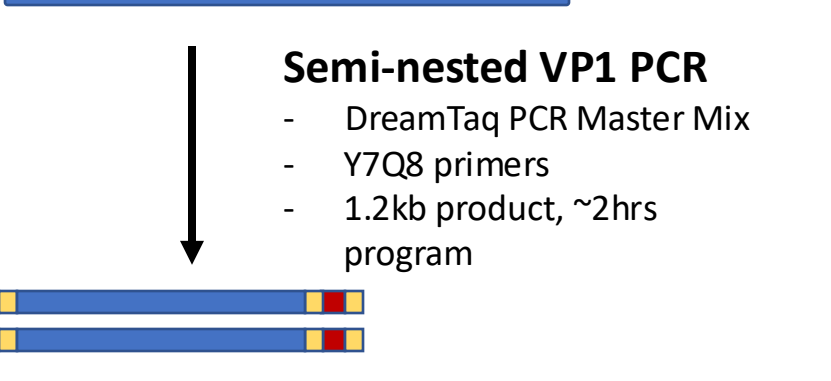

# Library preparation overview – stool DDNS

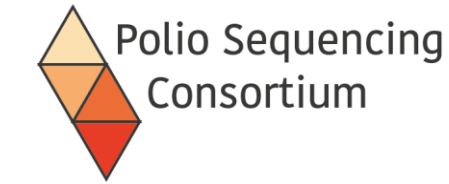

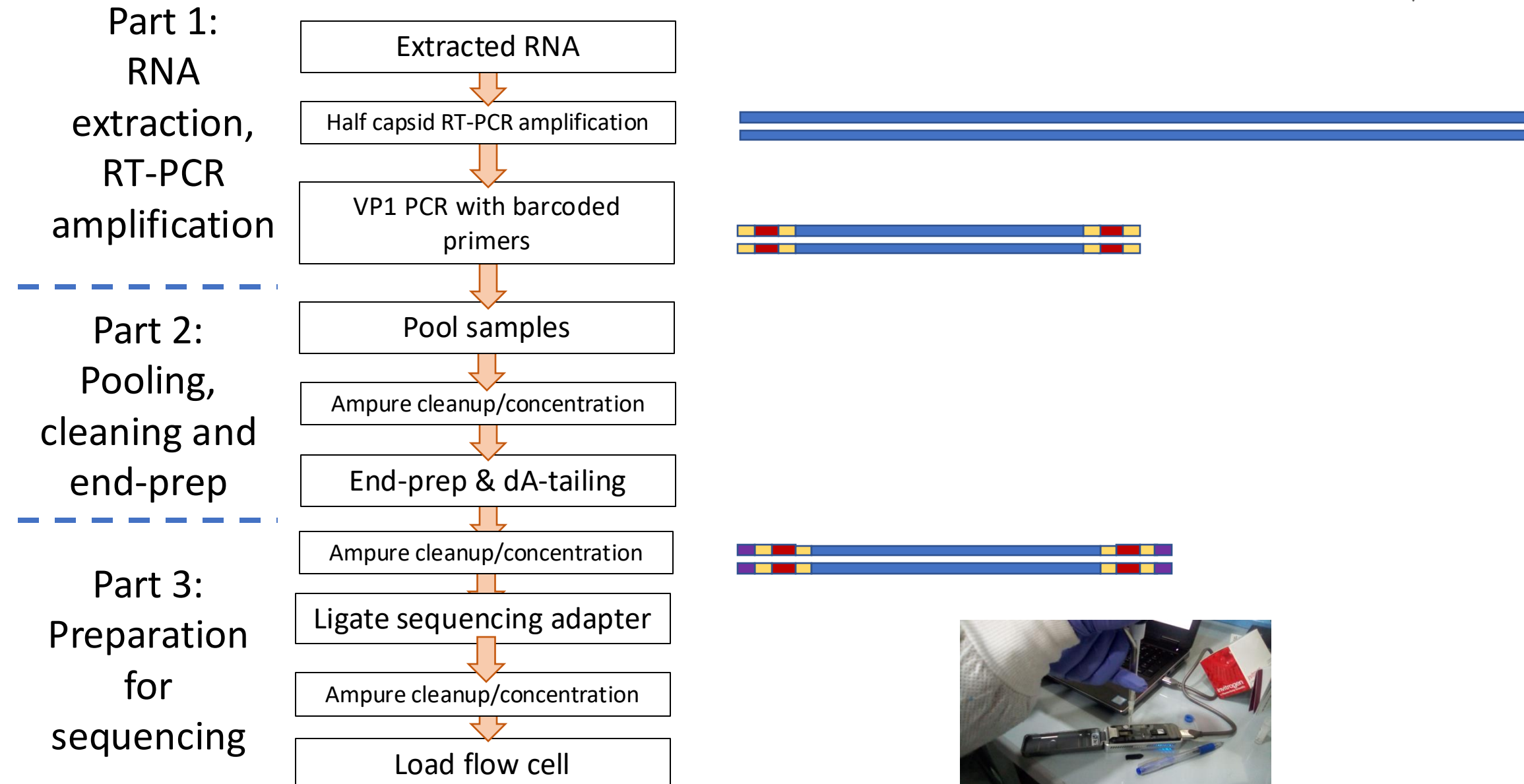

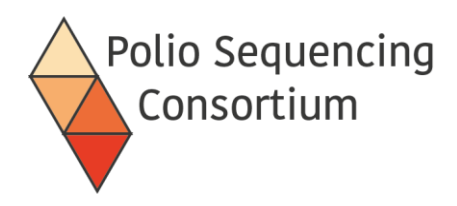

- Both negative and positive controls go through the whole process from RNA extraction to sequencing
- Negative run control: Nuclease free water used for RNA extraction
- Positive run control: CVA20 formulated by NIBSC, distributed freeze-dried and known to amplify in both PCR steps
- Instructions for use of the positive control are provided with the vials
- The controls demonstrate if the required sensitivity and specificity of the method is achieved
- They confirm negative or positive signals and can indicate if any issues arise during processing steps

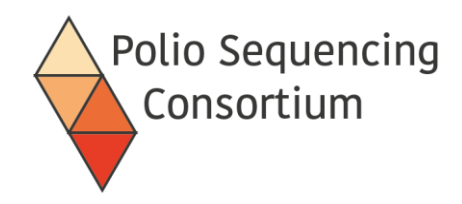

• Recommended kit: MagMAX Viral RNA Isolation kit Cat no: AM1939

or

- Magnetic bead based method
- Can be performed manually in microcentrifuge tubes or in deep-well plates using KingFisher equipment

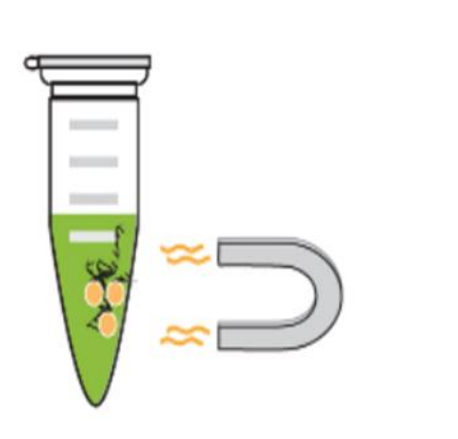

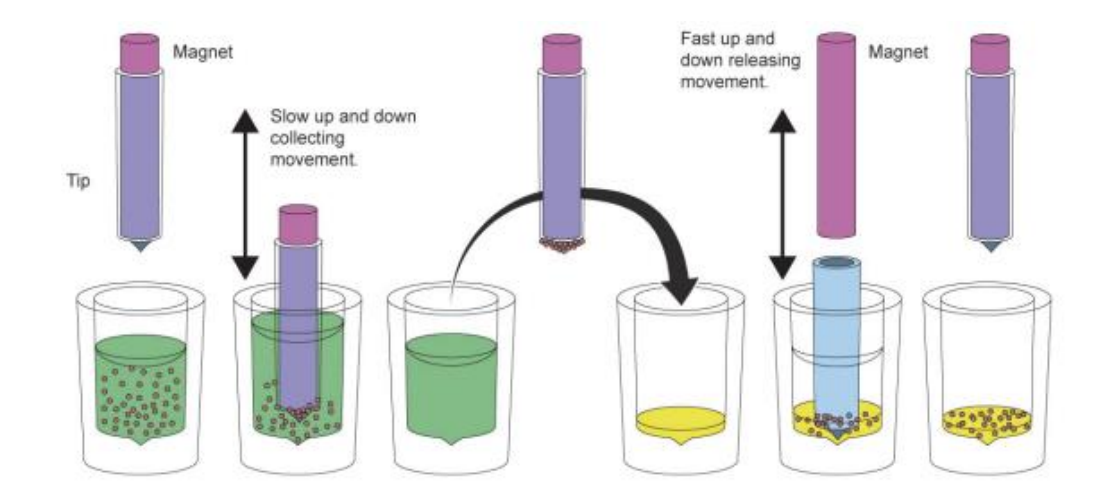

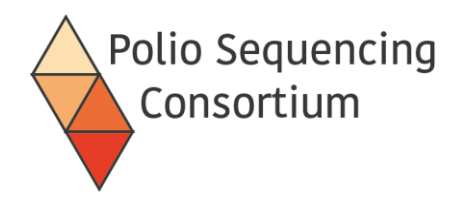

## RNA extraction - MagMAX Viral RNA Isolation Kit

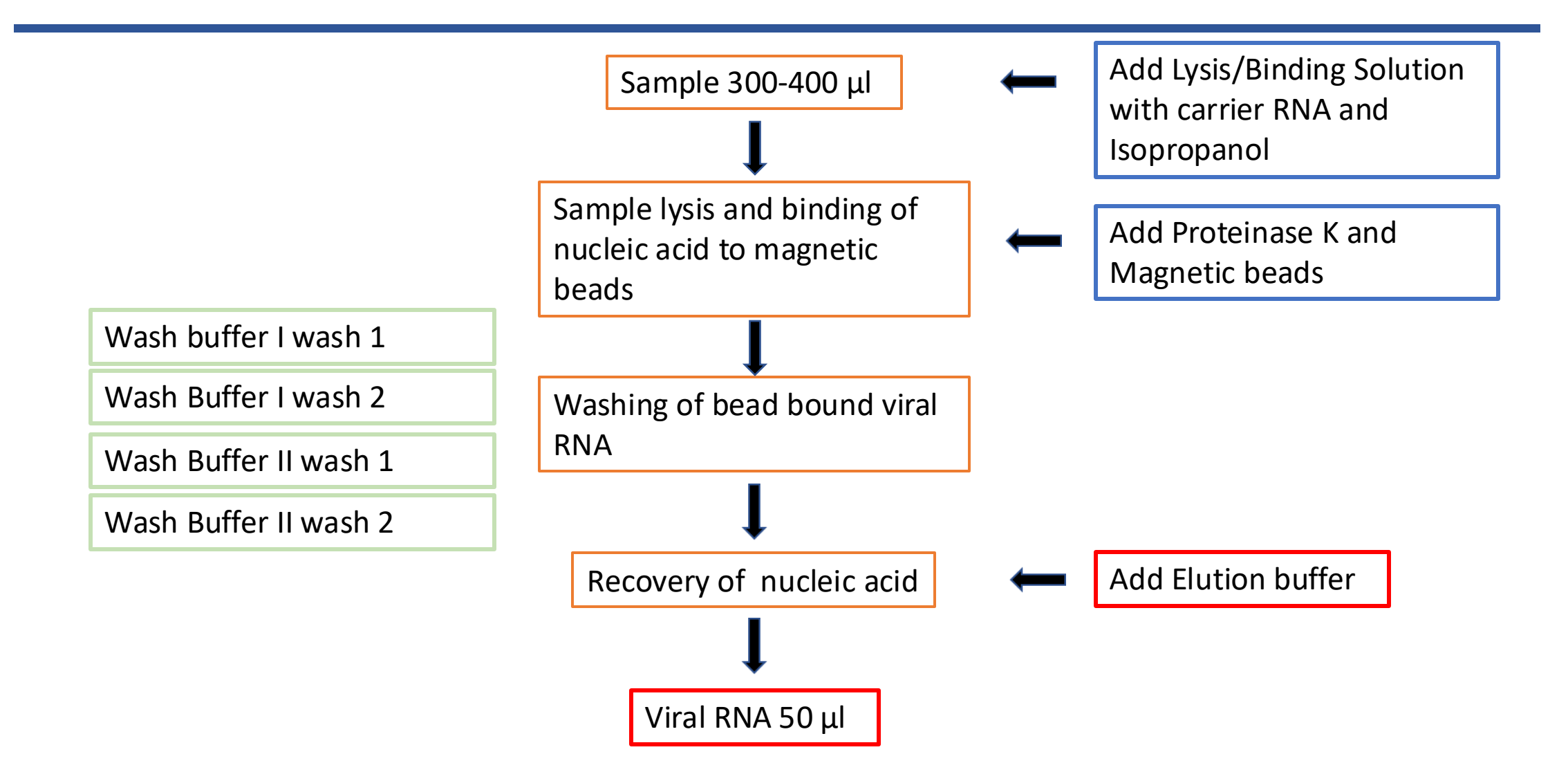

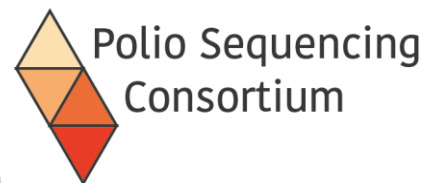

# RNA extraction - Automated extraction (Kingfisher Duo)

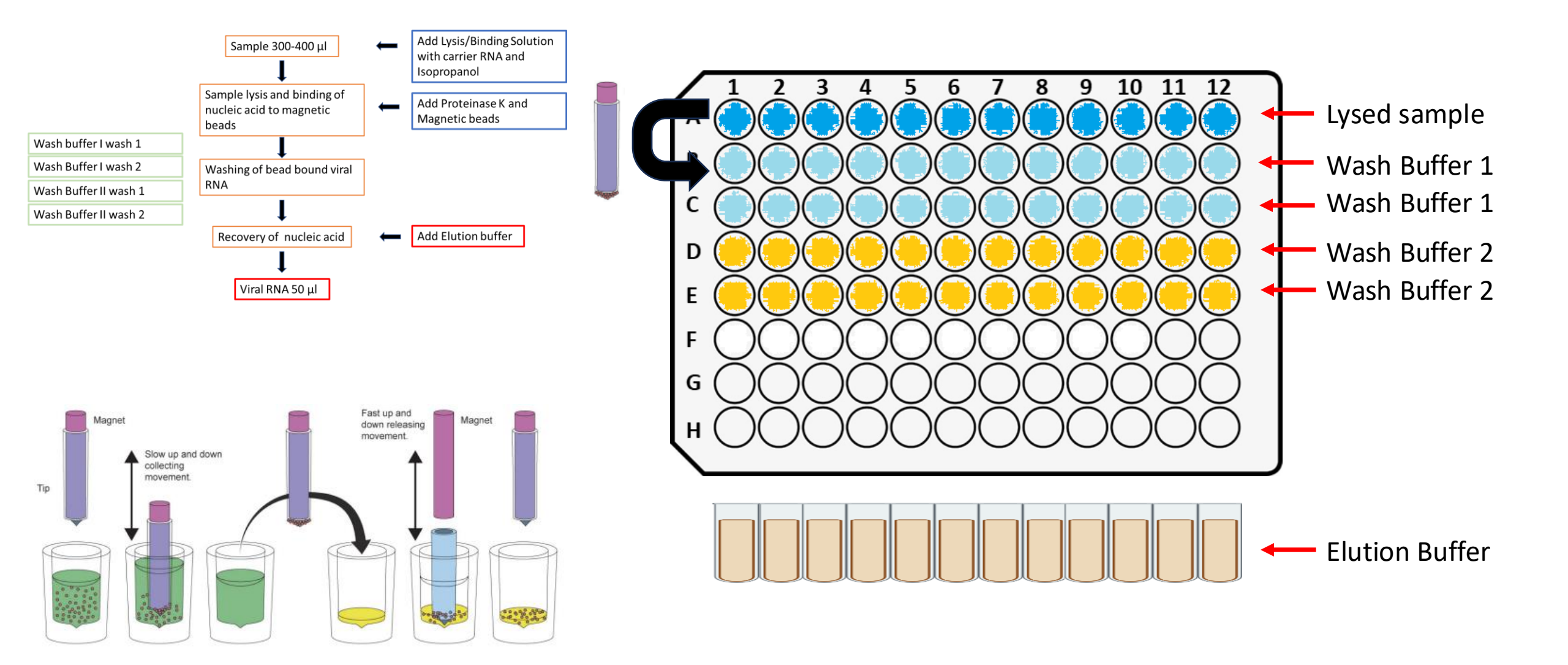

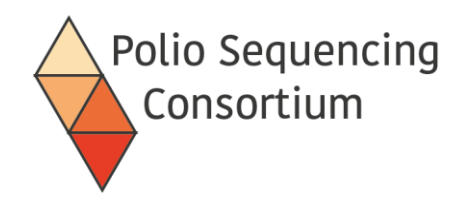

## Setting up the half-capsid RT-PCR

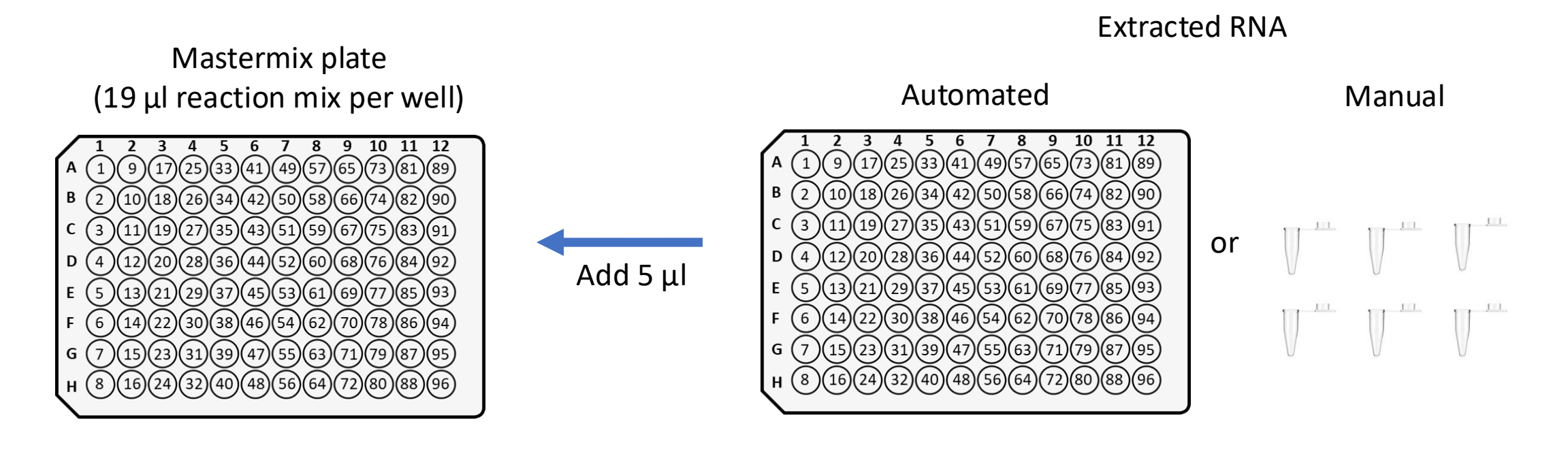

|                                            | 1 Reaction (μL) |
|--------------------------------------------|-----------------|
| 2x Master Mix                              | 12.5            |
| SSIII Platinum Taq mix                     | 1               |
| Reverse Primer (10 µM, Cre/nOPV2-MM-R mix) | 1               |
| Nuclease free Water                        | 4.5             |
| Total                                      | 19              |

- 30 minutes of incubation at 50 °C (reverse transcription)
- Add 1  $\mu$ L of 10 $\mu$ M forward primer (Y7) for the PCR

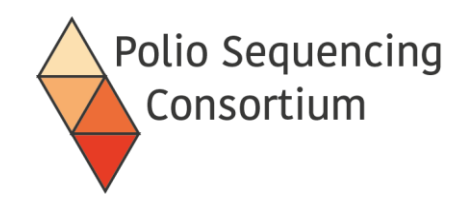

(29)(37)(45)(53)((1)(69)(77)(85)(93)

(48)(56)(64)(72)(80)(88)(96)

(22)(30)(38)(46)(54)(62)(70)(78)(86)(94)

(15)(23)(31)(39)(47)(55)(63)(71)(79)(87)(95)

(40)

# Half-capsid RT-PCR

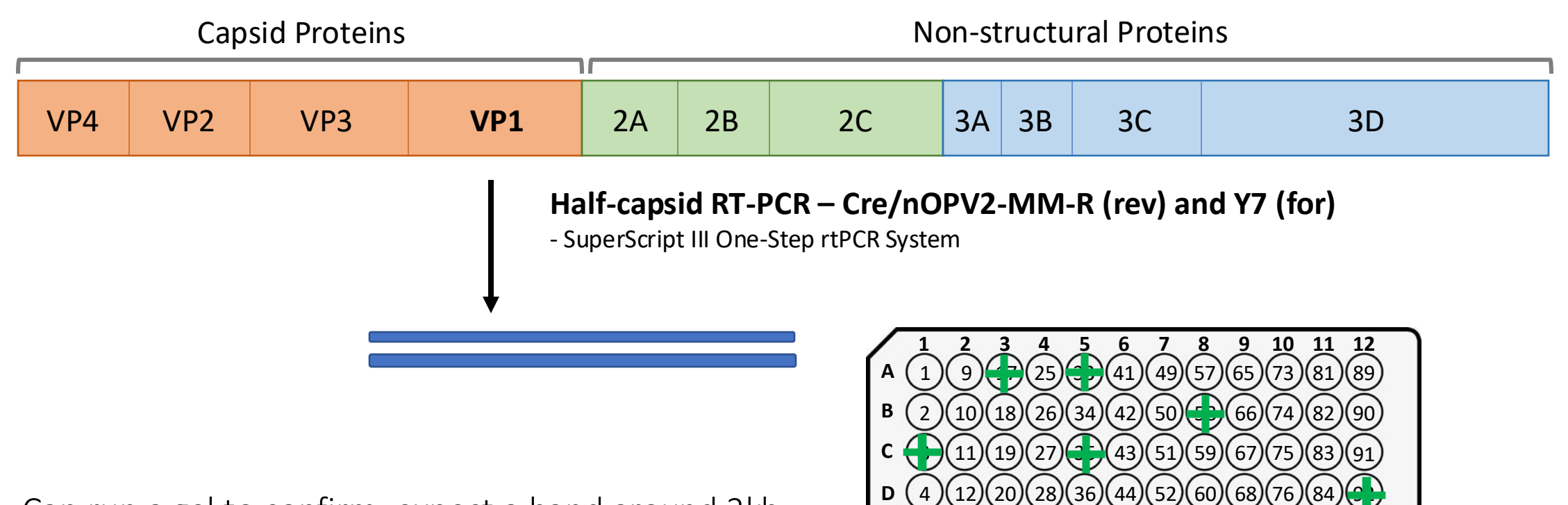

Ε

**F**(6

G

5

(13)(21)(

- Can run a gel to confirm, expect a band around 2kb.
- Only indicates the presence of an enterovirus.
- We do not run this gel routinely
- We do not exclude samples at this stage

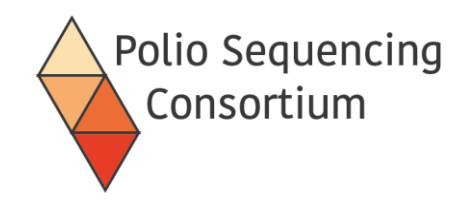

### Semi-nested VP1 PCR

- Performed with Dreamtaq
- Uses 2 µl of each of the 1<sup>st</sup> PCR reaction (no cleaning required)
- Primers Q8 and Y7 for poliovirus specific amplification of VP1
- Primers have a barcode to allow multiplexing of samples; each sample is assigned a barcode, which is the same in each of the primers.
- Barcoded Q8 and Y7 primers can be organised in a 96 well plate for ease of addition.
- Duration: 2 hrs for PCR

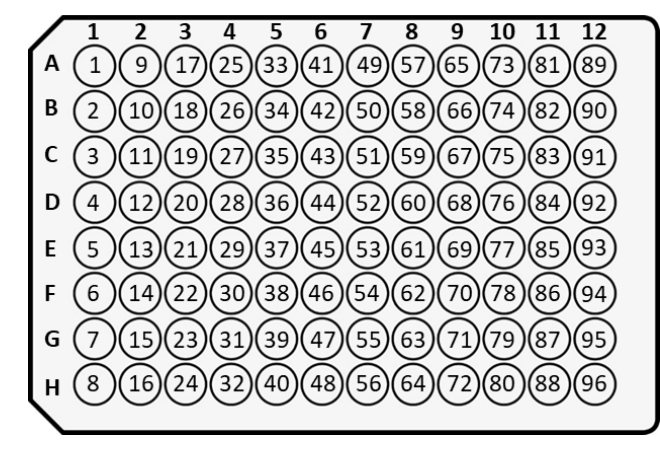

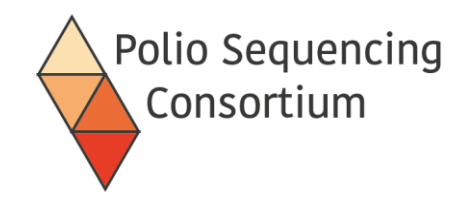

Flanking sequence

### Y7 GGTGCTGACCGAGATCCTACGAATGGAGTGTTTAACCTGGGTTTGTGTCAGCCTGTAATGA

Barcode sequence

**Primer sequence** 

### TACACCTTRTCTCTGGAGAATCCAATTACCGAGATCCTACGAATGGAGTGTGTCGTGG Q8

**Primer sequence** 

**Barcode sequence** 

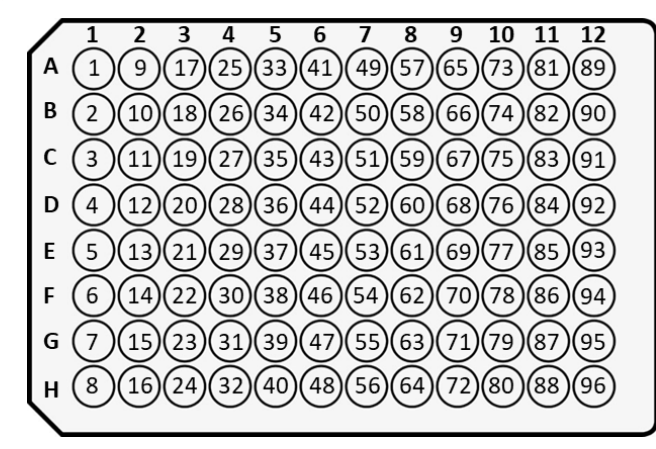

https://community.nanoporetech.com/technical\_documents/chemistry-technical-document/v/chtd\_500\_v1\_revt\_07jul2016/barcoding-kits

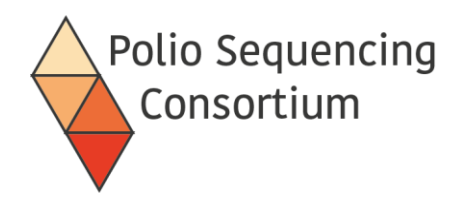

# Setting up the semi-nested VP1 PCR

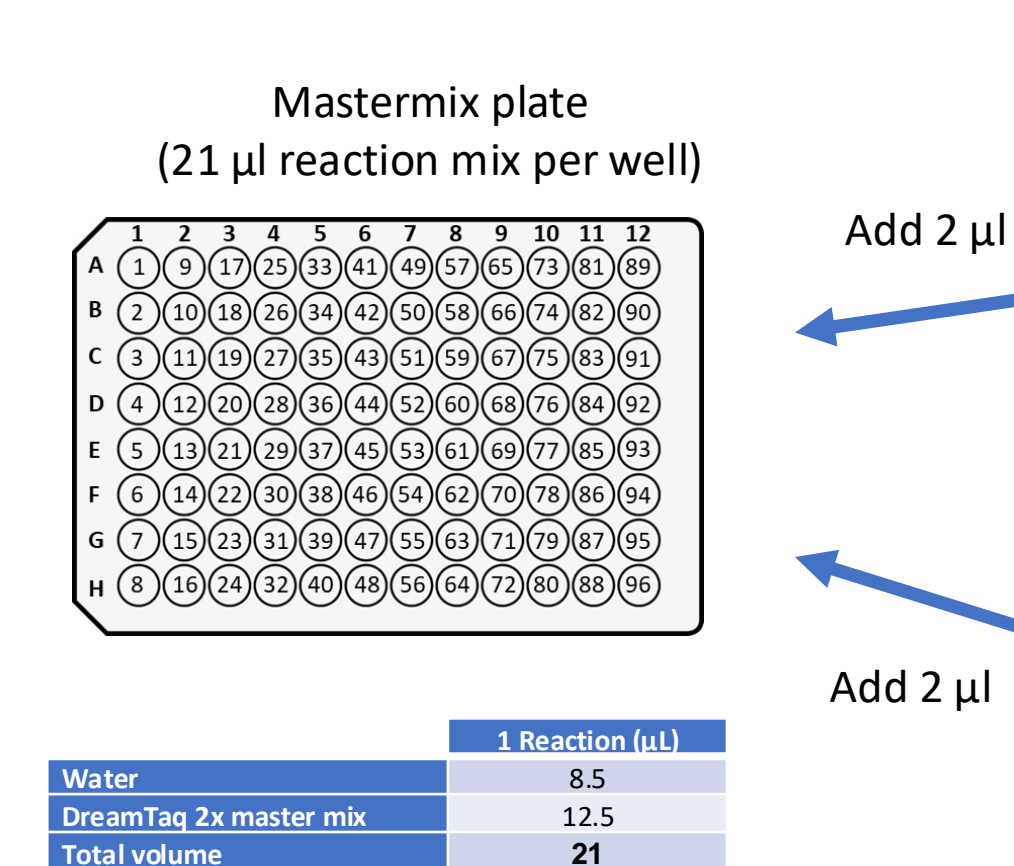

### Q8/Y7 barcoded primer plate ( $10\mu M$ )

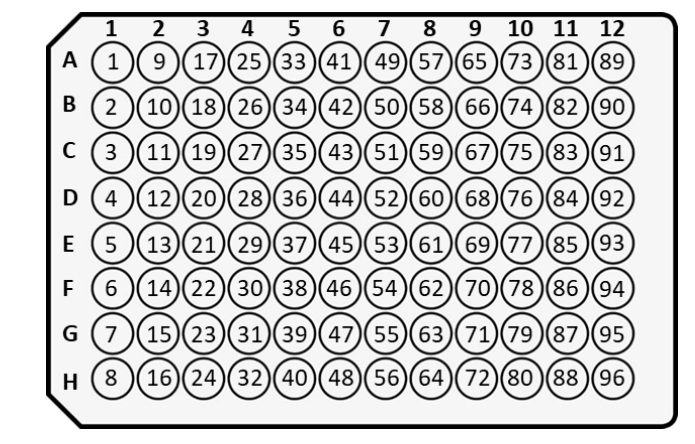

### 1<sup>st</sup> reaction plate

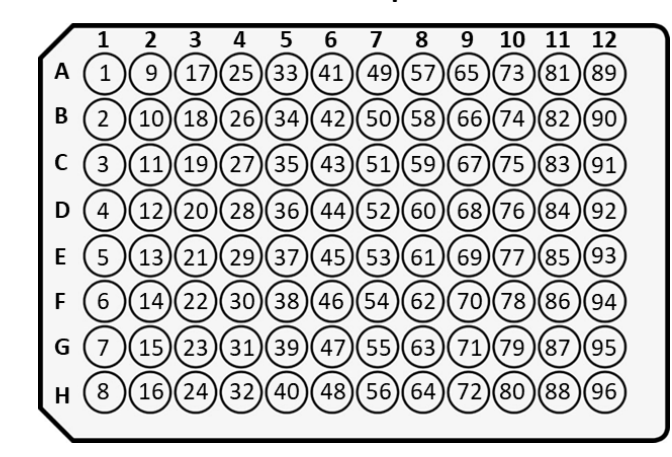

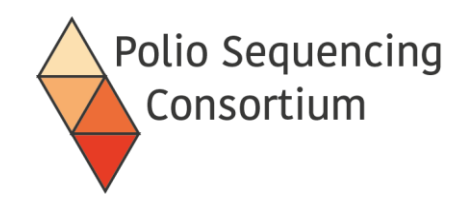

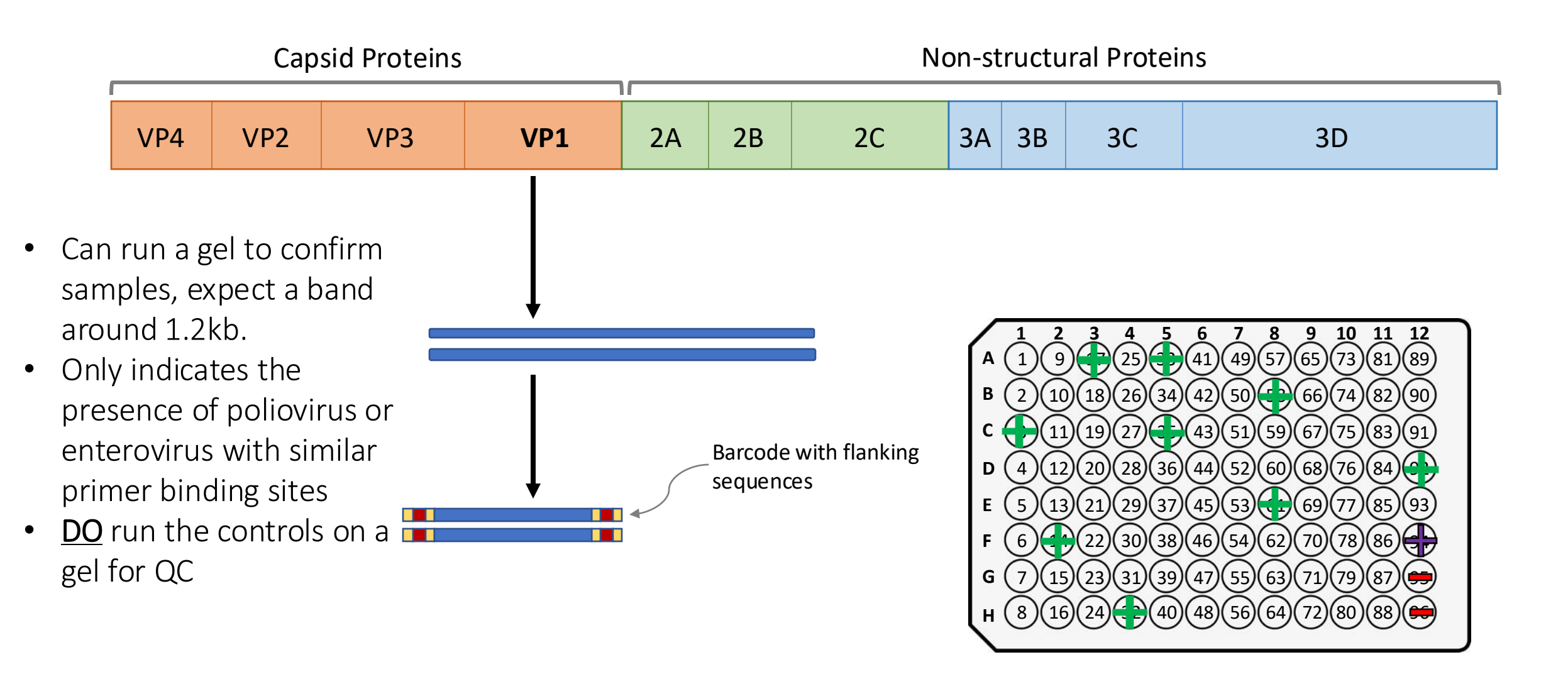

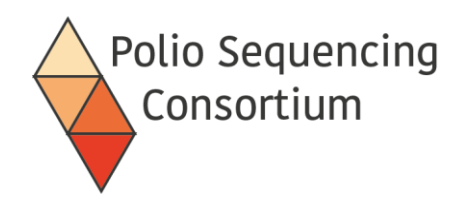

- Barcoded samples equally pooled by volume (2µl each)
- Previously pooled equal ng of product, we have found for routine stool testing that it is easier to pool by volume without losing sensitivity

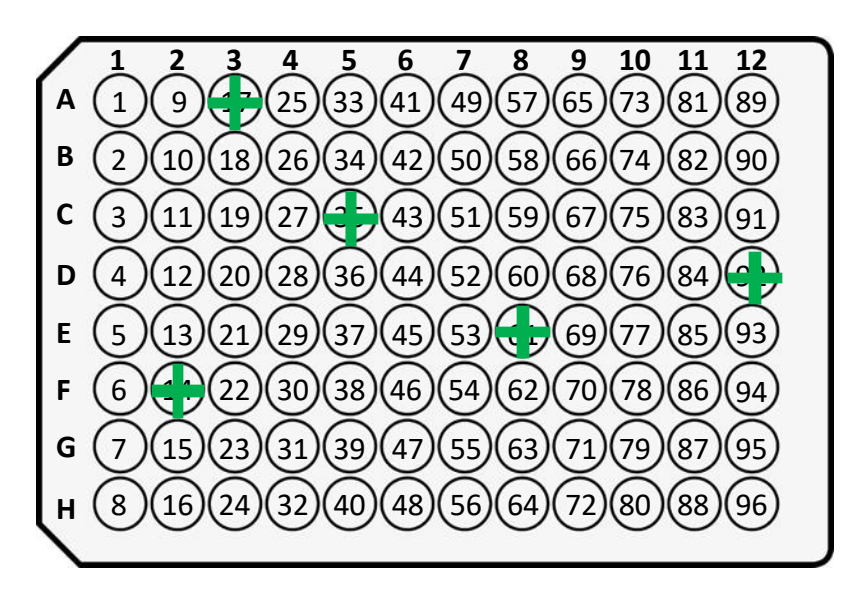

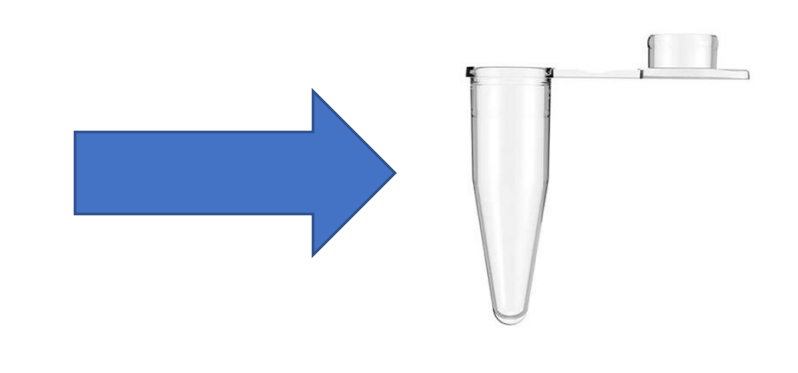

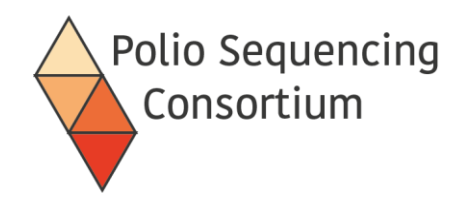

# Why pool everything?

- Equal volume pooling removes quantification and dilution steps
  - Reduces cost
  - Reduces scope for error
  - Quicker
- Samples tend to have a fairly narrow range of concentrations after the nested PCR-generally 10-100  $ng/\mu l$
- Do not need great sequencing depth with stool samples-likely low complexity
- Negative samples do not detract from the success of sequencing

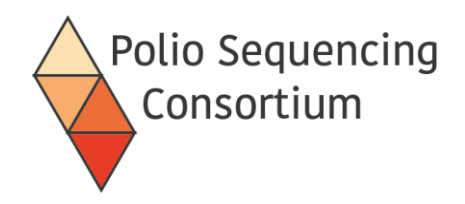

- Clean and concentrate the pool using 1:1 ratio of AmpureXP beads.
- In detail:
  - Add ampure beads to the pool which will bind the DNA and allow it to be separated by a magnet
  - Wash the pool with 80 % ethanol twice
  - Allow to briefly dry (bead pellet will become matt brown)
  - Resuspend pellet in 51  $\mu l$  of water
  - Use magnet to pull the beads out of solution
  - Retain 50  $\mu l$  of the eluate (the concentrated pool).

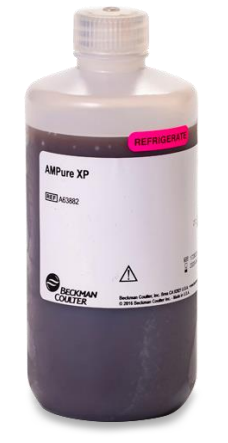

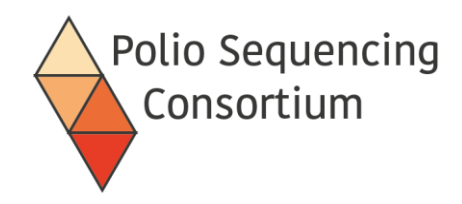

- Treatment of DNA with Ultra II End-prep
- Ensures DNA has 3' dA tailed and 5' phosphorylated ends making them sticky for ligation of the sequencing adapter

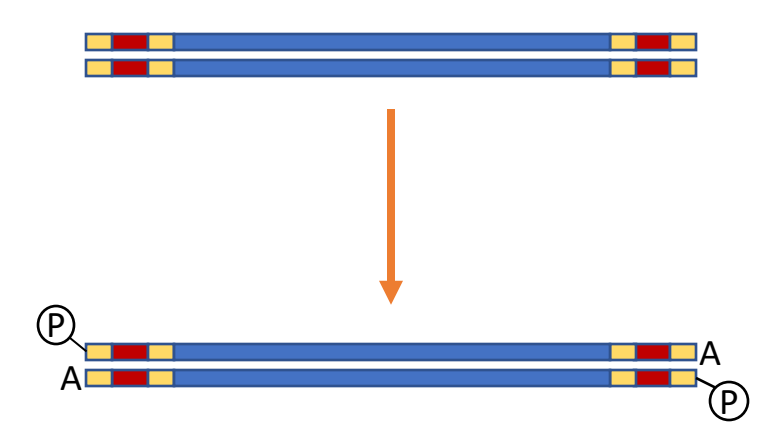

• Clean sample with ampure beads to remove enzyme

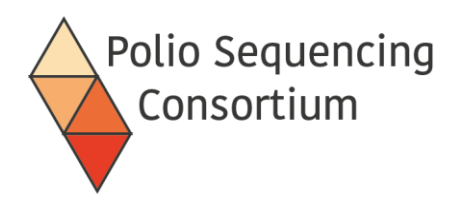

## Library preparation

- Performed using the Ligation Sequencing Kit from Oxford Nanopore
- Current version is LSK-114
- Contents:

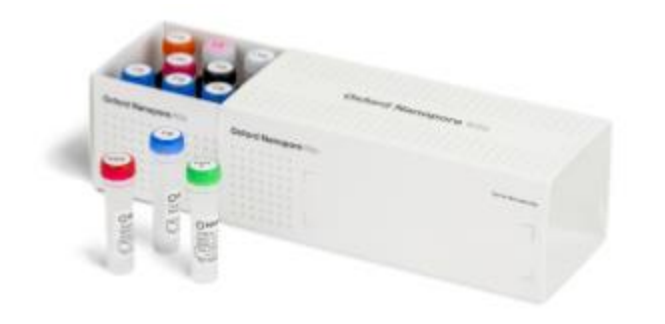

There vials in the kit that we will not use in this protocol (these are crossed out to the right)

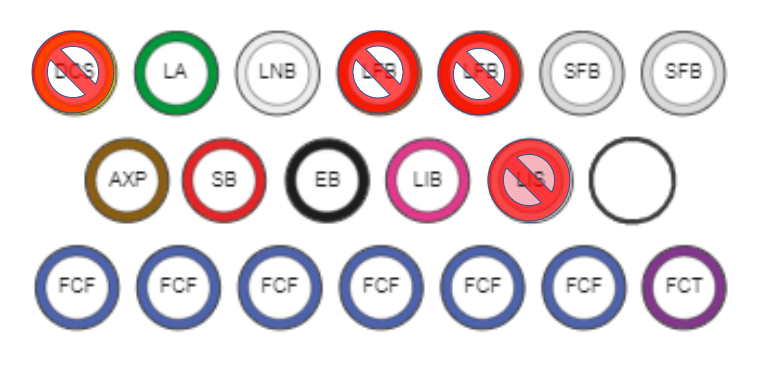

DCS : DNA Control Strand LA : Ligation Adapter LNB : Ligation Buffer LFB : Long Fragment Buffer SFB : Short Fragment Buffer AXP : AMPure XP Beads

- SB: Sequencing Buffer
- EB: Elution Buffer
- LIB : Library Beads
- LIS: Library Solution
- FCF: Flow Cell Flush
- FCT : Flow Cell Tether

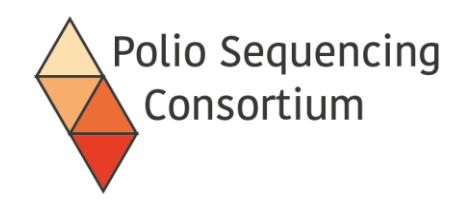

• Ligate the Ligation Adapter (LA) which includes the motor protein

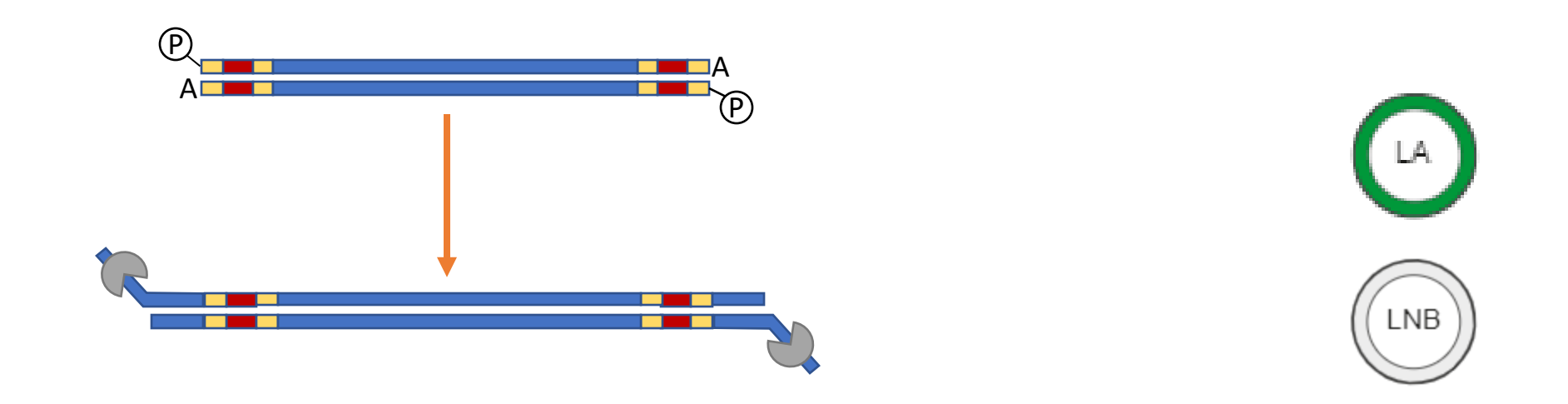

- The motor protein controls the speed at which the DNA passes through the pore
- Ligation performed with Quick T4 Ligase (supplied by NEB) and the LNB ligation buffer
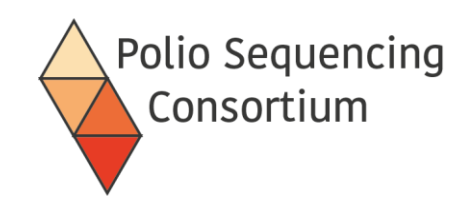

## Cleaning of Library

• Clean using Ampure beads

BUT

washing is performed with Short Fragment Buffer (SFB) and elution in elution buffer (EB)

- SFB used for washing where no size selection is required.
- Long fragment buffer (LFB) can be used to select for DNA >3kb

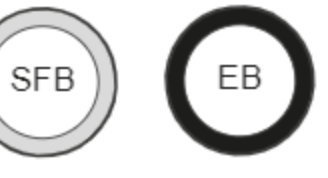

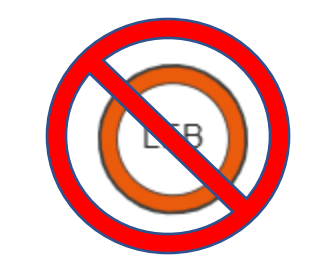

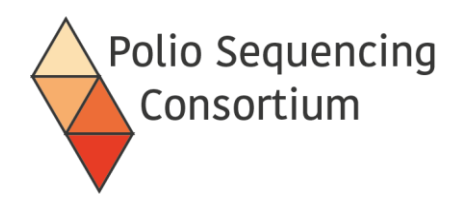

 Flowcell priming – Flow Cell Flush (FCF), Flow Cell Tether (FCT), and BSA

- The function of the tethers is to help pull DNA down towards the pores for sequencing
- The BSA (not included in the kit) is said to improve stability and throughput
- Added via the priming port in two steps
  - First time with sample port closed
  - Second time with sample port open

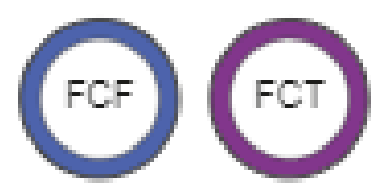

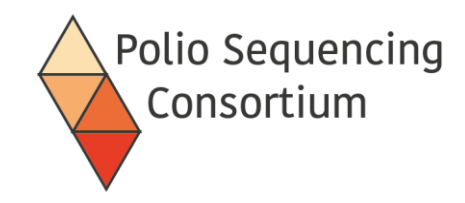

#### Loading the MinION

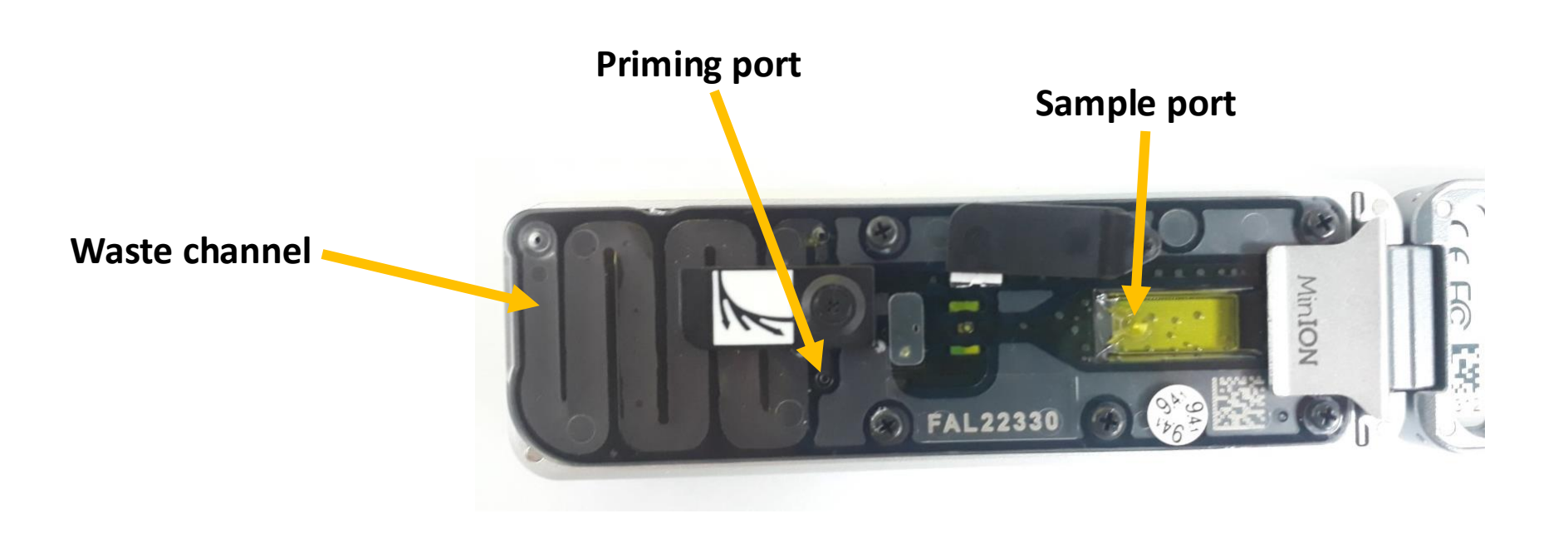

In this picture both the priming and sample loading ports are open.

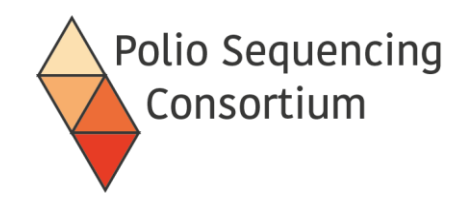

## Final Library

- The mix loaded onto the MinION contains:
  - Your adapted DNA library
  - Sequencing buffer (SB)
  - Library beads (LB)

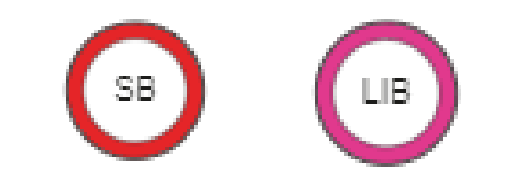

• Loaded via the spot-on port, one drop at a time.

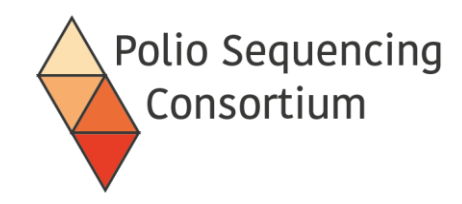

### Loading the MinION

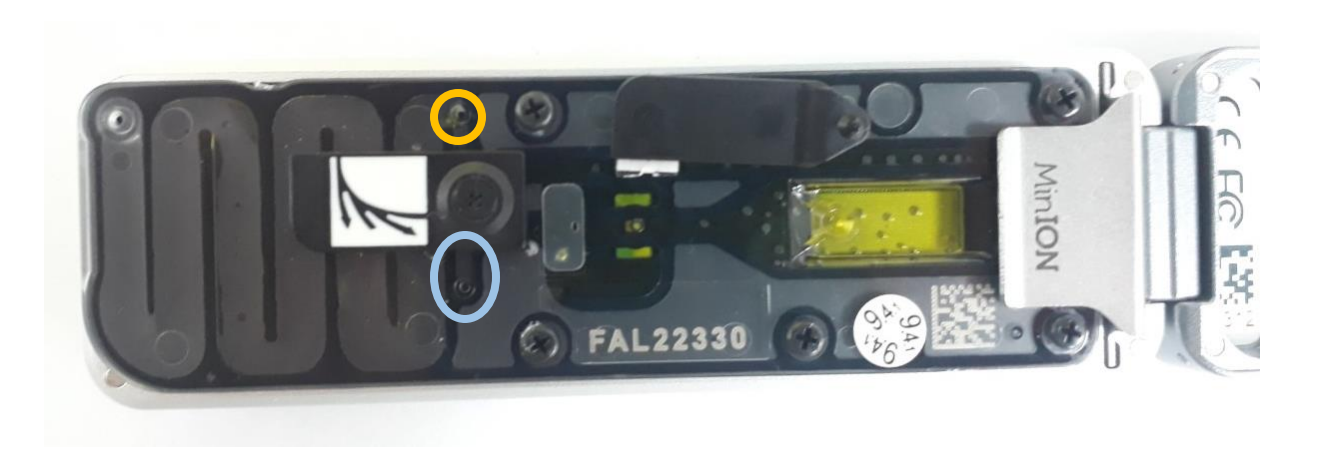

- Before flowcell priming/loading any small air bubbles are removed from beneath the priming port ( )
- Waste reagents are removed from the waste port ( ) with both priming port and sample port covers closed
- Video guide: See "Loading the MinION"

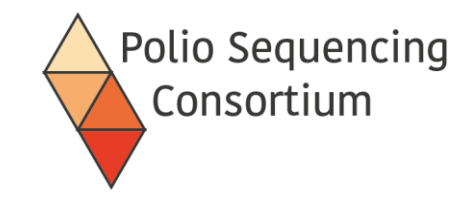

## 3. Nanopore sequencing

Presentation and discussion

# Library Preparation and Nanopore Sequencing

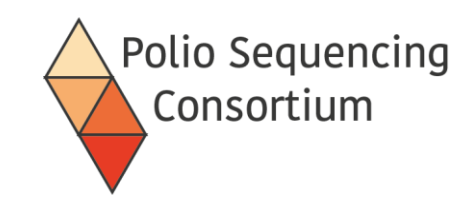

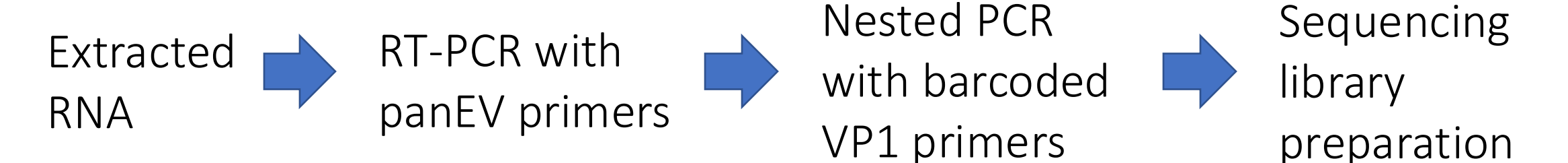

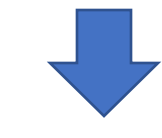

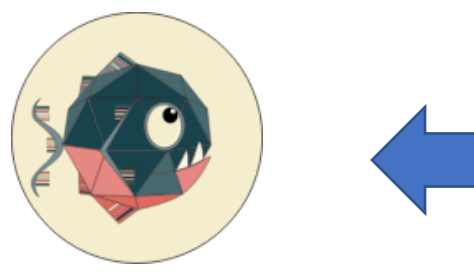

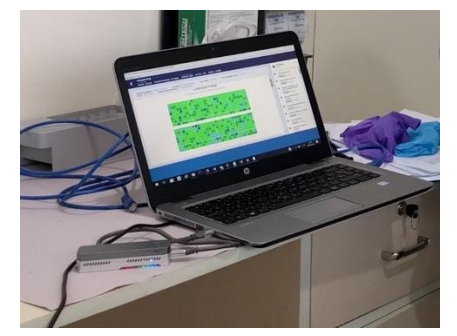

PIRANHA (command line) or piranhaGUI (point and click)

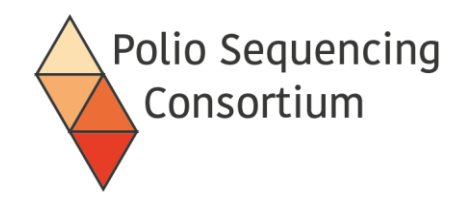

#### Nanopore Sequencing

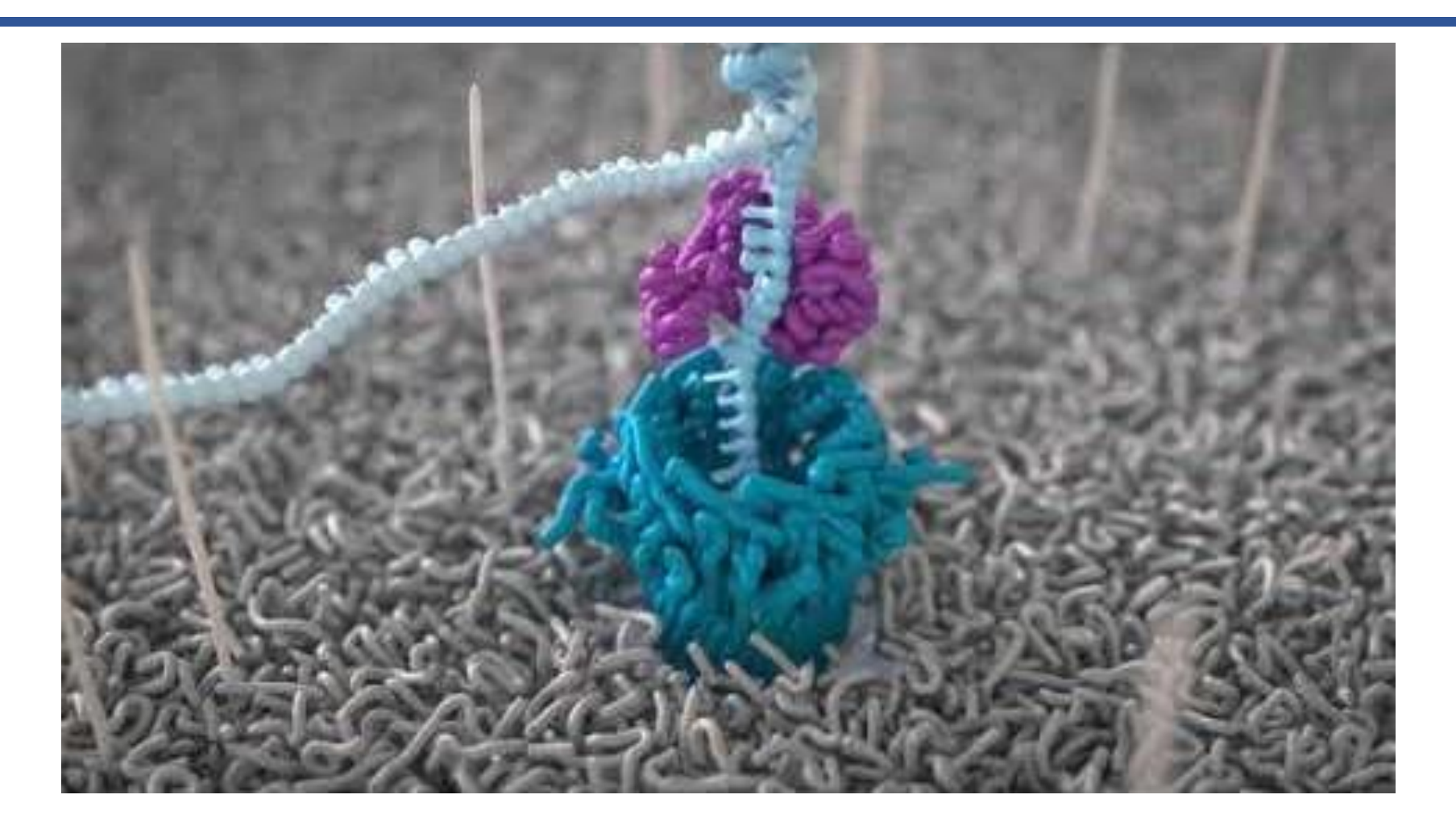

https://youtu.be/RcP85JHLmnl

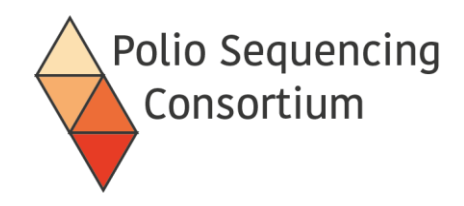

- Long Reads- potentially 100,000s of bp
- Fast- 1,000,000 reads per hour and can process in real time
- "Cheap" (depending on multiplexing)

but

Error rate per base (~0.5% with current highest accuracy settings)
 - can still give accurate consensus sequences.

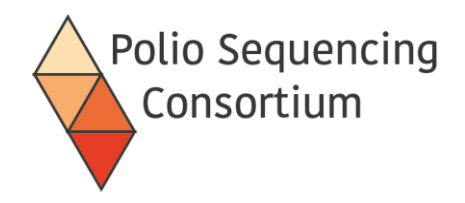

- Easy to use for setting up and running your sequencing run
- Install following the instructions on the Nanopore website
- Basecalling and demultiplexing performed within MinKNOW

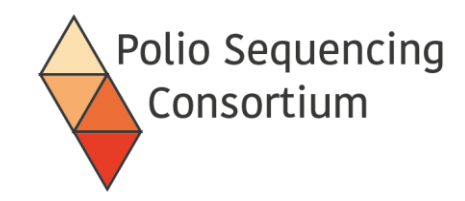

#### MinKNOW GUI

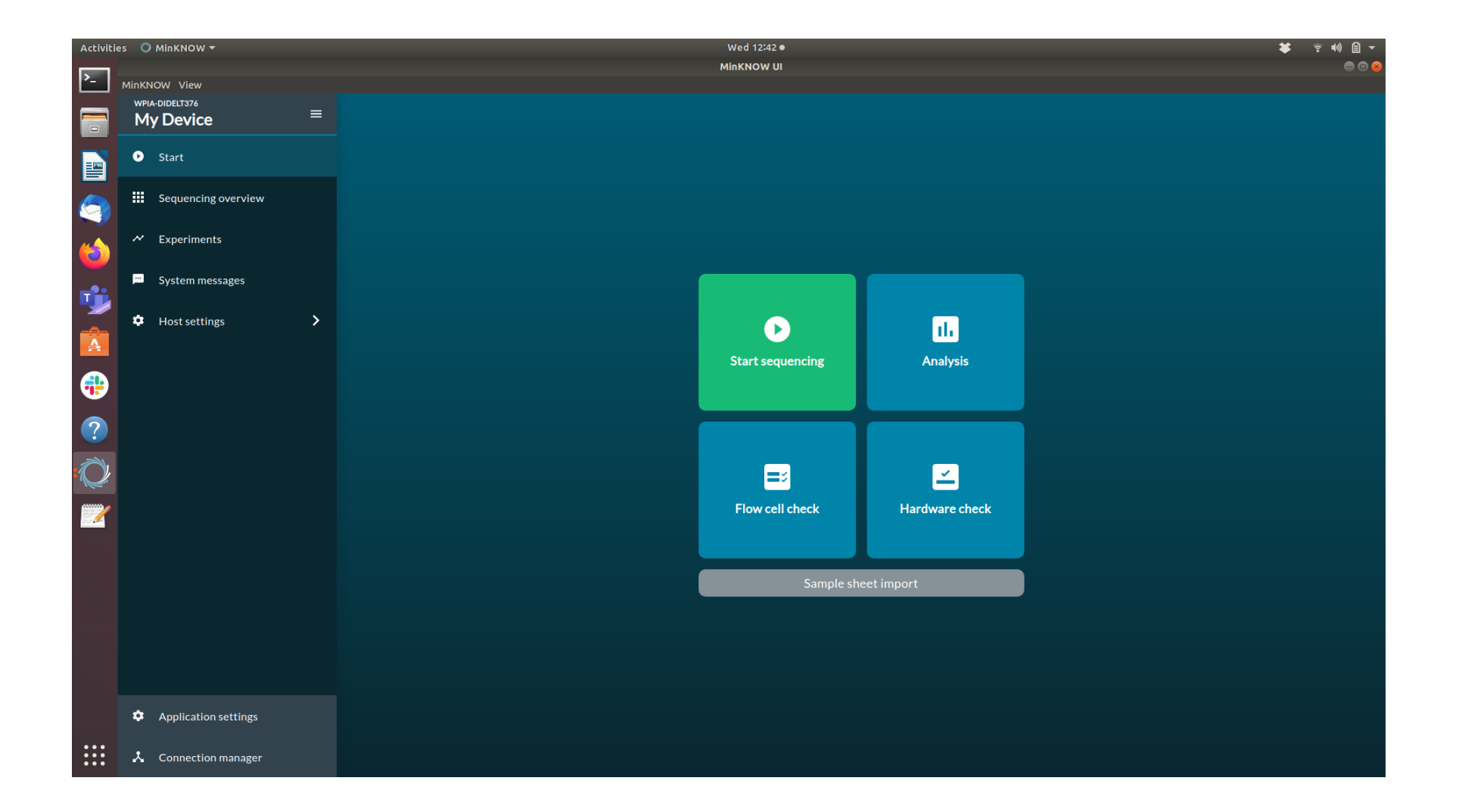

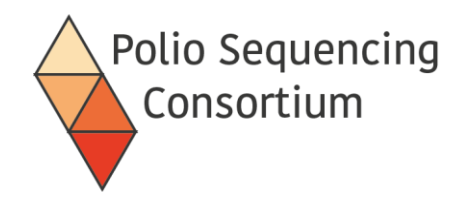

#### System messages

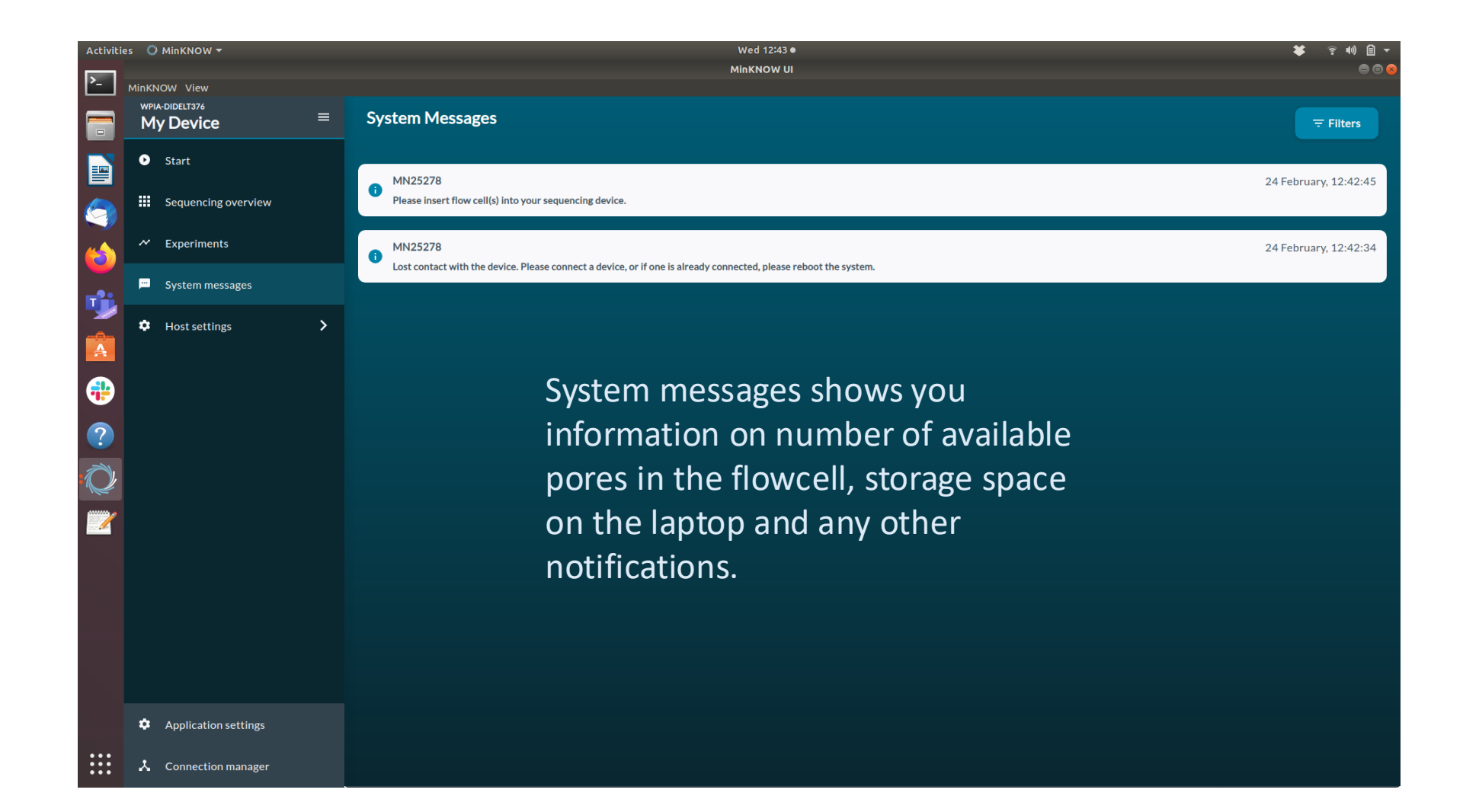

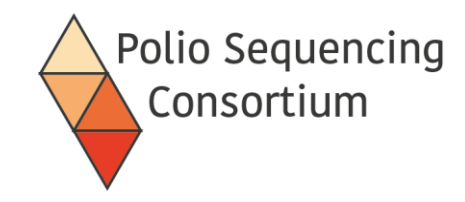

#### Sequencing overview

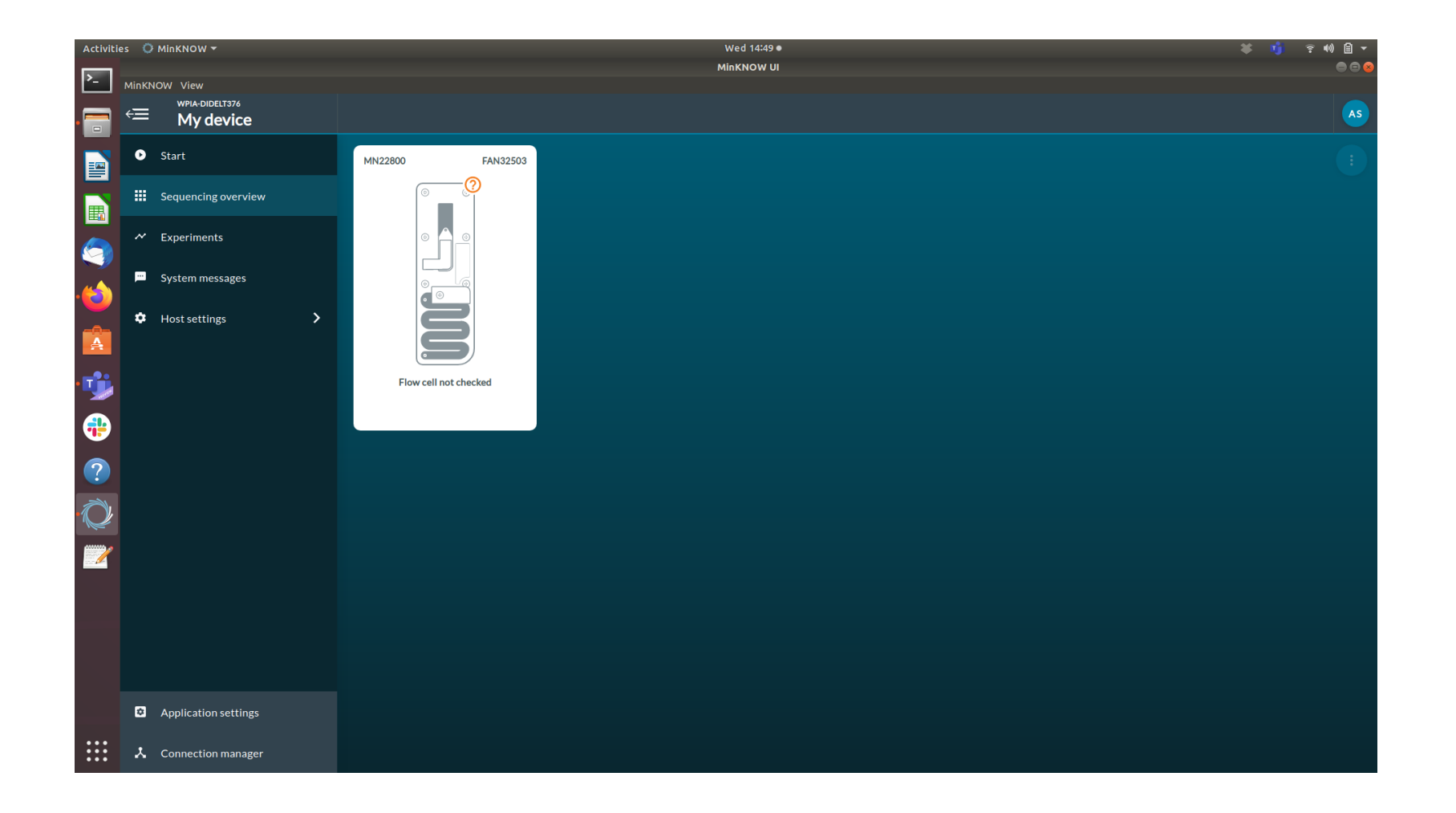

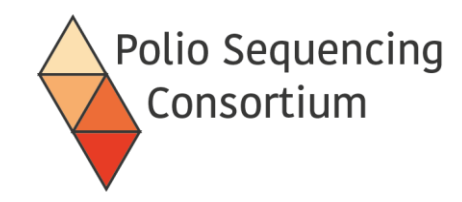

#### Running a flow cell check

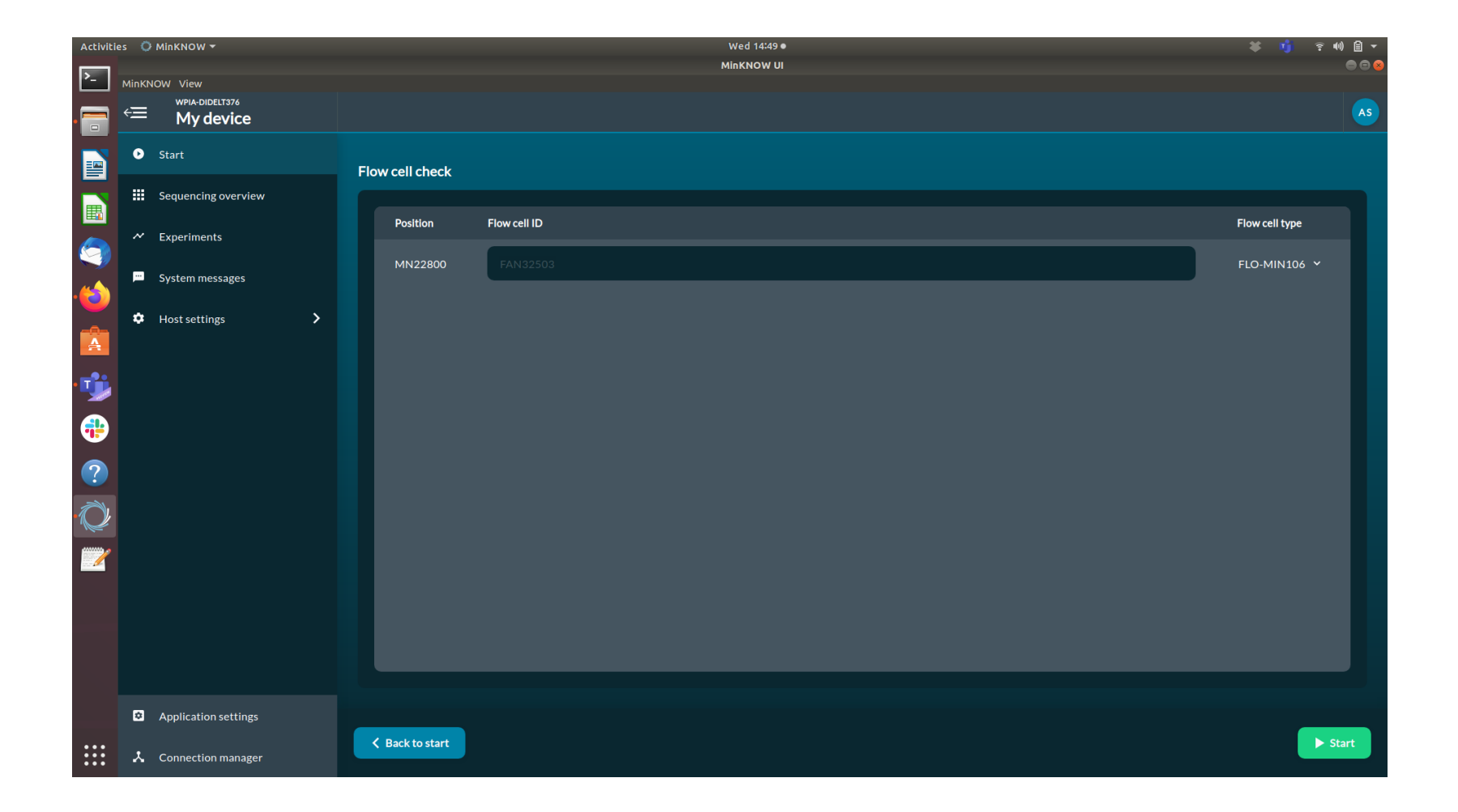

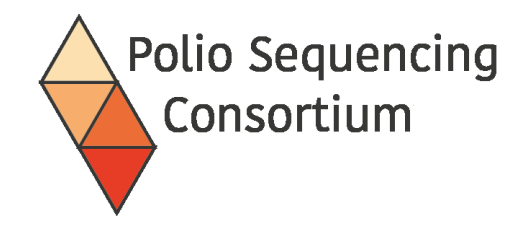

#### Starting a sequencing run

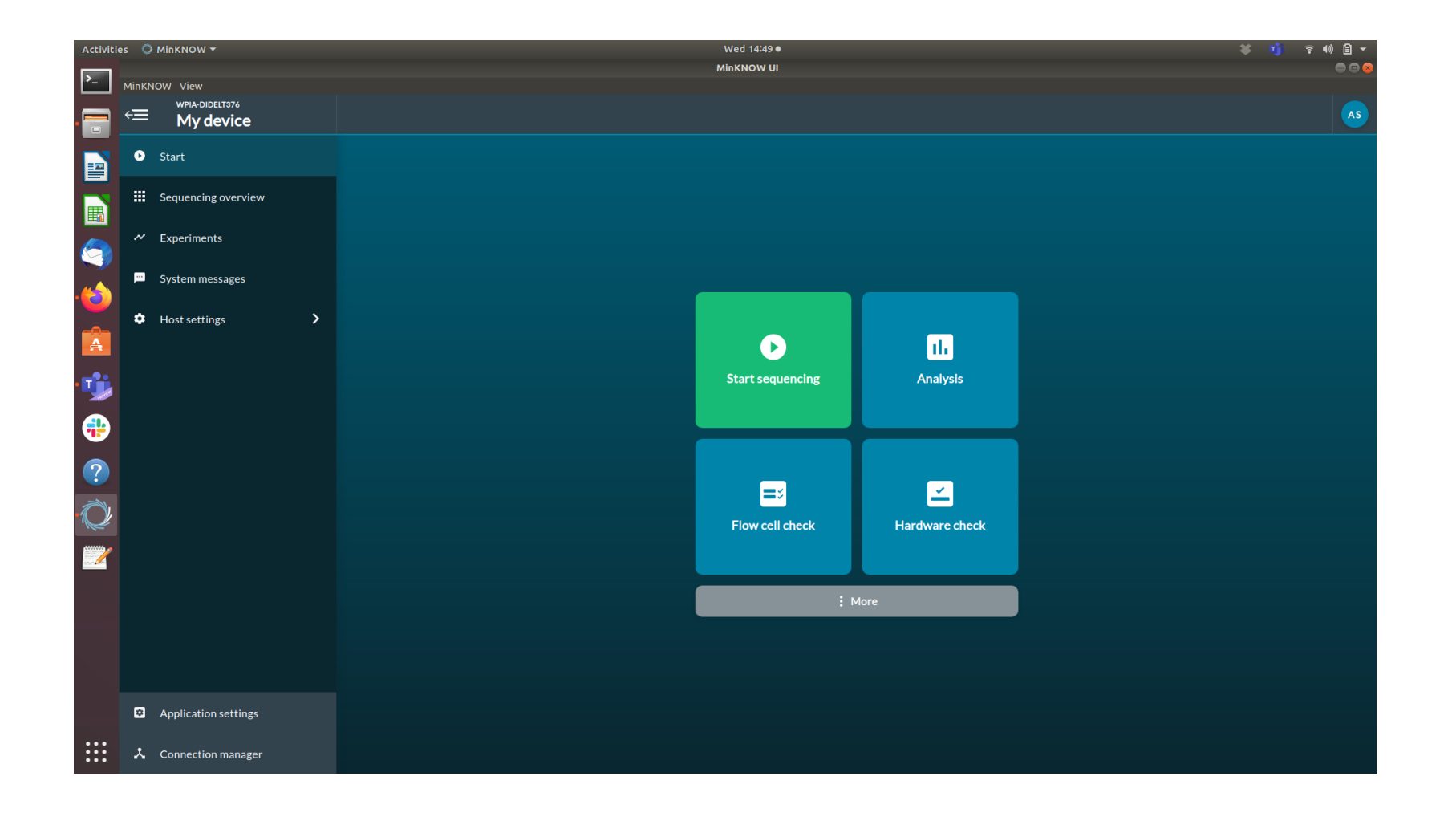

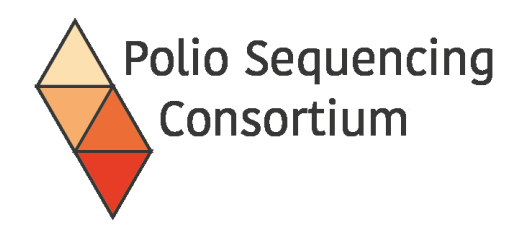

#### Starting a sequencing run

| Activiti | es Ö        | MinKNOW 👻                                      | -  |                     |               | Wed 14:50<br>MinKNOW L | •<br>11   |                                 | × 1j ? 40) ≦ -<br>● © ⊗ |
|----------|-------------|------------------------------------------------|----|---------------------|---------------|------------------------|-----------|---------------------------------|-------------------------|
|          | MinKN<br>€Ξ | IOW View<br>WPIA-DIDELT376<br><b>My device</b> |    |                     |               |                        |           |                                 | AS                      |
|          | 0           | Start                                          |    | <u>1. Positions</u> | <u>2. Kit</u> |                        |           |                                 | 6. Review               |
|          | #           | Sequencing overview                            | Se | elect positions     |               |                        |           |                                 |                         |
| 9        | ~           | Experiments                                    |    | Test                |               |                        |           | Join existing Load settings for | rom template            |
|          | <b></b>     | System messages                                |    |                     | Test          |                        |           |                                 |                         |
| A        | ٠           | Host settings                                  |    | Position            | Flow cell ID  | Flow cell type         | Sample ID |                                 |                         |
| •        |             |                                                |    | MN22800             | FAN32503      | FLO-MIN106 💙           | Sample ID |                                 |                         |
| -        |             |                                                |    |                     |               |                        |           |                                 |                         |
| ?        |             |                                                |    |                     |               |                        |           |                                 |                         |
| Q        |             |                                                |    |                     |               |                        |           |                                 |                         |
|          |             |                                                |    |                     |               |                        |           |                                 |                         |
|          | ۵           | Application settings                           |    | / Pack to start     |               |                        |           | Continue to kit coloction       | Skin to final raviour N |
| •••      | x           | Connection manager                             |    | Back to start       |               |                        |           | Continue to kit selection >     | Skip to final review 🔊  |

Follow an agreed naming pattern and folder structure for good traceability in your group.

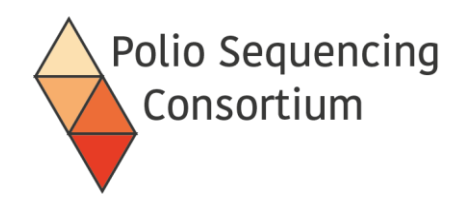

## Selecting the sequencing kit

| Activit  | es 🗘  | MinKNOW -                   |                                             | Wed 14:50 ●                                         |                                                         | ¥ 1                                      | ¹j 후 40) 🗎 ▾         |
|----------|-------|-----------------------------|---------------------------------------------|-----------------------------------------------------|---------------------------------------------------------|------------------------------------------|----------------------|
| >_       | MinKN | OW View                     |                                             | MinKNOW UI                                          |                                                         |                                          | ● © ⊗                |
| . 📑      | ŧ     | wpia-didelt376<br>My device |                                             |                                                     |                                                         |                                          | AS                   |
|          | 0     | Start                       | <u>1. Positions</u> 2.                      | Kit 3. Run options                                  |                                                         |                                          | 6. Review            |
|          |       | Sequencing overview         | Kit selection                               |                                                     |                                                         |                                          |                      |
|          | ~     | Experiments                 | Sample type PCR-free                        |                                                     |                                                         |                                          | Pasat filtars        |
|          | Ē     | System messages             | DNA RNA PCR PCR-fre                         | e Yes No                                            |                                                         | 1                                        | <u>Reset filters</u> |
|          | ۵     | Host settings               | Ligation Sequencing Kit<br>SQK-LSK109       | Rapid Barcoding Kit<br>SQK-RBK004                   | Rapid Sequencing Kit<br>SQK-RAD004                      | Direct RNA Sequencing Kit<br>SQK-RNA002  |                      |
| <b>1</b> |       |                             | PCR Barcoding Kit<br>SQK-PBK004             | 165 Barcoding Kit (BC1-24)<br>SQK-165024            | CAS109 Sequencing Protocol<br>SQK-CAS109                | CAS109 Sequencing Kit<br>SQK-CS9109      |                      |
| •        |       |                             | Direct cDNA Sequencing Kit<br>sqk-DCs109    | Field Sequencing Kit<br>SQK-LRK001                  | Ligation Sequencing Kit (48 reactions)<br>SQK-LSK109-XL | Ligation Sequencing Kit<br>SQK-LSK110    |                      |
| ?        |       |                             | Ligation Sequencing Kit XL<br>sQK-L5K110-XL | Native Barcoding Sequencing Kit 24<br>SQK-NBD110-24 | Native Barcoding Sequencing Kit 96<br>SQK-NBD110-96     | PCR cDNA Barcoding Kits<br>SQK-PCB109    |                      |
| Q        |       |                             | PCR cDNA Barcoding Kit<br>SQK-PCB110        | PCR-cDNA Sequencing Kit                             | PCR cDNA Sequencing Kit<br>SQK-PCS110                   | Pore-C Sequencing Protocol<br>SQK-PRC109 |                      |
| 1        |       |                             | PCR Sequencing Kit<br>SQK-PSK004            | SQK-RBK110-96<br>SQK-RBK110-96                      | Direct RNA Sequencing Kit<br>SQK-RNA003                 | Rapid PCR Barcoding Kit<br>SQK-RPB004    |                      |
|          |       |                             | SQK-ULK001<br>SQK-ULK001                    | VSK-PTC001<br>VSK-PTC001                            | VolTRAX Mutiplex Sequencing Kit<br>VSK-VMK002           | VSK-VMK003<br>VSK-VMK003                 |                      |
|          |       |                             | VolTRAX Sequencing Kit<br>vsk-vskoo2        | VSK-VSK003<br>VSK-VSK003                            | Direct cDNA Sequencing Kit<br>SQK-DCS108                | Ligation Sequencing Kit<br>SQK-LSK108    | j                    |
|          | ۵     | Application settings        |                                             |                                                     |                                                         |                                          |                      |
|          | r     | Connection manager          | A Back to position selection                |                                                     |                                                         |                                          | final review ≫       |

For v14 chemistry and sequencing with the barcoded VP1 primers select SQK-LSK114

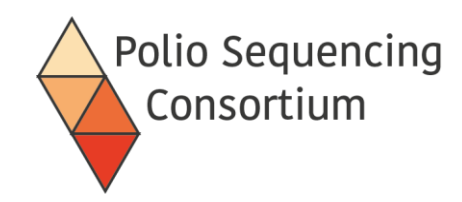

#### Selecting barcodes

| Activiti | es 🗘        | MinKNOW 🔻                                     |                                                          | Wed 14:50 ●<br>MinKNOW UI                                 |                                                         | ¥ 1j ? 4) £ ▼<br>● ⊕ ⊗                       |
|----------|-------------|-----------------------------------------------|----------------------------------------------------------|-----------------------------------------------------------|---------------------------------------------------------|----------------------------------------------|
| ·        | MinKN<br>€⊟ | OW View<br>WPIA-DIDELT376<br><b>My device</b> |                                                          |                                                           |                                                         | ٨٥                                           |
|          | 0           | Start                                         | <u>1.Positions</u> <u>2.Ki</u>                           | it <u>3. Run options</u>                                  | <u>4. Basecalling</u>                                   | <u>5. Output 6. Review</u>                   |
|          | ₩           | Sequencing overview                           | Kit selection                                            |                                                           |                                                         |                                              |
| <b>(</b> | ~           | Experiments                                   | Sample type PCR-free                                     | Multiplexing                                              |                                                         | <u>Reset filters</u>                         |
| .🝅       |             | System messages                               |                                                          |                                                           |                                                         |                                              |
| Â        | *           | Host settings >                               | Ligation Sequencing Kit<br>SQK-LSK109                    | Rapid Barcoding Kit<br>SQK-RBK004                         | Rapid Sequencing Kit<br>SQK-RAD004                      | Direct RNA Sequencing Kit<br>SQK-RNA002      |
| •        |             |                                               | PCR Barcoding Kit<br>SQK-PBK004                          | <b>16S Barcoding Kit (BC1-24)</b><br>SQK-165024           | CAS109 Sequencing Protocol<br>SQK-CAS109                | CAS109 Sequencing Kit<br>SQK-CS9109          |
| •        |             |                                               | Direct cDNA Sequencing Kit<br>SQK-DCS109                 | Field Sequencing Kit<br>SQK-LRK001                        | Ligation Sequencing Kit (48 reactions)<br>SQK-LSK109-XL | Ligation Sequencing Kit 🕑                    |
| ?        |             |                                               | Ligation Sequencing Kit XL<br>SQK-LSK110-XL              | Native Barcoding Sequencing Kit 24<br>SQK-NBD110-24       | Native Barcoding Sequencing Kit 96<br>SQK-NBD110-96     | PCR cDNA Barcoding Kits<br>SQK-PCB109        |
| Q        |             |                                               | PCR cDNA Barcoding Kit<br>SQK-PCB110                     | PCR-cDNA Sequencing Kit<br>SQK-PCS109                     | PCR cDNA Sequencing Kit<br>SQK-PCS110                   | Pore-C Sequencing Protocol<br>SQK-PRC109     |
|          |             |                                               | Select expansion pack                                    |                                                           |                                                         |                                              |
|          |             |                                               | Native Barcoding Expansion 1-12 (PCR-free)<br>EXP-NBD104 | Native Barcoding Expansion 13-24 (PCR-free)<br>EXP-NBD114 | EXP-NBD196<br>EXP-NBD196                                | PCR Barcoding Expansion 1-12<br>EXP-PBC001   |
|          |             |                                               | PCR Barcoding Expansion 1-96                             |                                                           |                                                         |                                              |
|          | ۵           | Application settings                          |                                                          |                                                           |                                                         |                                              |
|          | ×           | Connection manager                            | Back to position selection                               |                                                           | Contir                                                  | sue to run options > Skip to final review >> |

For the barcoded VP1 primers select EXP-PBC096

MinKNOW will look for the barcode set selected to demultiplex reads.

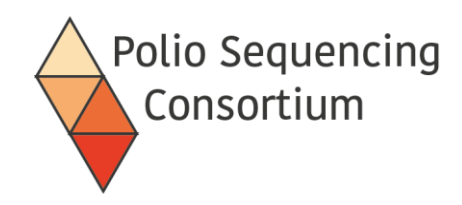

## Run Configuration

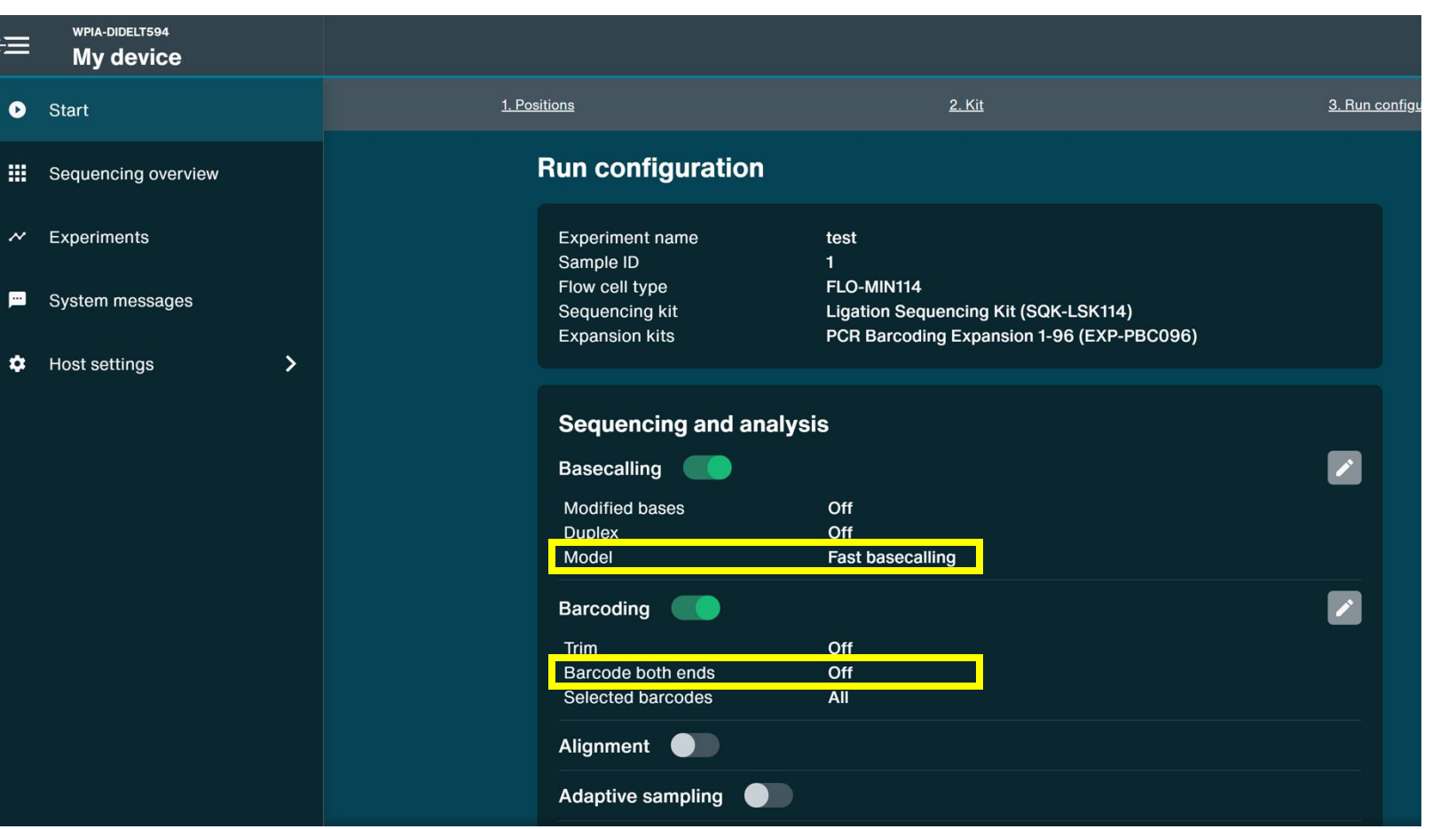

Basecalling speed will depend on computer processing power.

We expect to have <u>barcodes on</u> <u>both ends</u> of our reads as we used barcoded forward and reverse primers for the VP1 amplicon.

Basecalling/Barcoding can also be performed post-run from the raw data when accessed from the START menu.

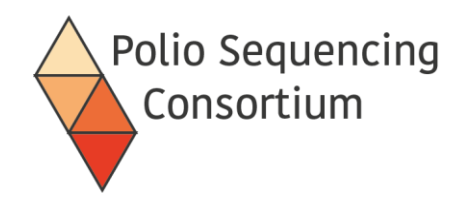

#### Setting run length in run options

| Û | wpia-didelt594<br>My device    |                  |                                                                                                    |                                                            |                            | ⑦ ▲ Local user<br>Help |
|---|--------------------------------|------------------|----------------------------------------------------------------------------------------------------|------------------------------------------------------------|----------------------------|------------------------|
| Ø | Start                          | <u>1. Positi</u> | <u>ons</u>                                                                                                    | <u>2. Kit</u>                                              | <u>3. Run configuratio</u> | <u>on</u>              |
|   | Sequencing overview            |                  | Advanced sequencing option                                                                                                    | S                                                          |                            |                        |
| ~ | Experiments<br>System messages |                  | Data targets                                                                                                    |                                                            |                            |                        |
| ۵ | Host settings                  |                  | Run limit                                                                                                    | Stop run when sequencing reaches 72 hours                  |                            |                        |
|   |                                |                  | Output<br>File output options<br>File location<br>Data format<br>Output frequency<br>FASTQ compression<br>Barcode splitting<br>Raw reads | C:\data\.<br>FASTQ<br>Every 10 minutes<br>On<br>On<br>POD5 |                            |                        |
|   |                                |                  | Min Q score                                                                                                    | 8                                                          |                            |                        |
| * | Connection manager             | < Back           |                                                                                                    |                                                            | Save configuration         | Start »                |

Run can be extended or stopped earlier as required.

You can select an analysis folder on your desktop for easy access

On a Windows computer the default is C:\data\

Raw data file format is POD5

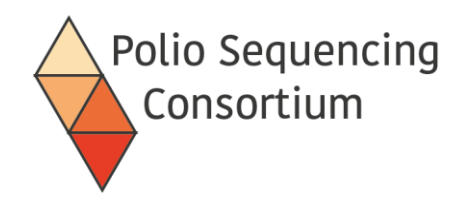

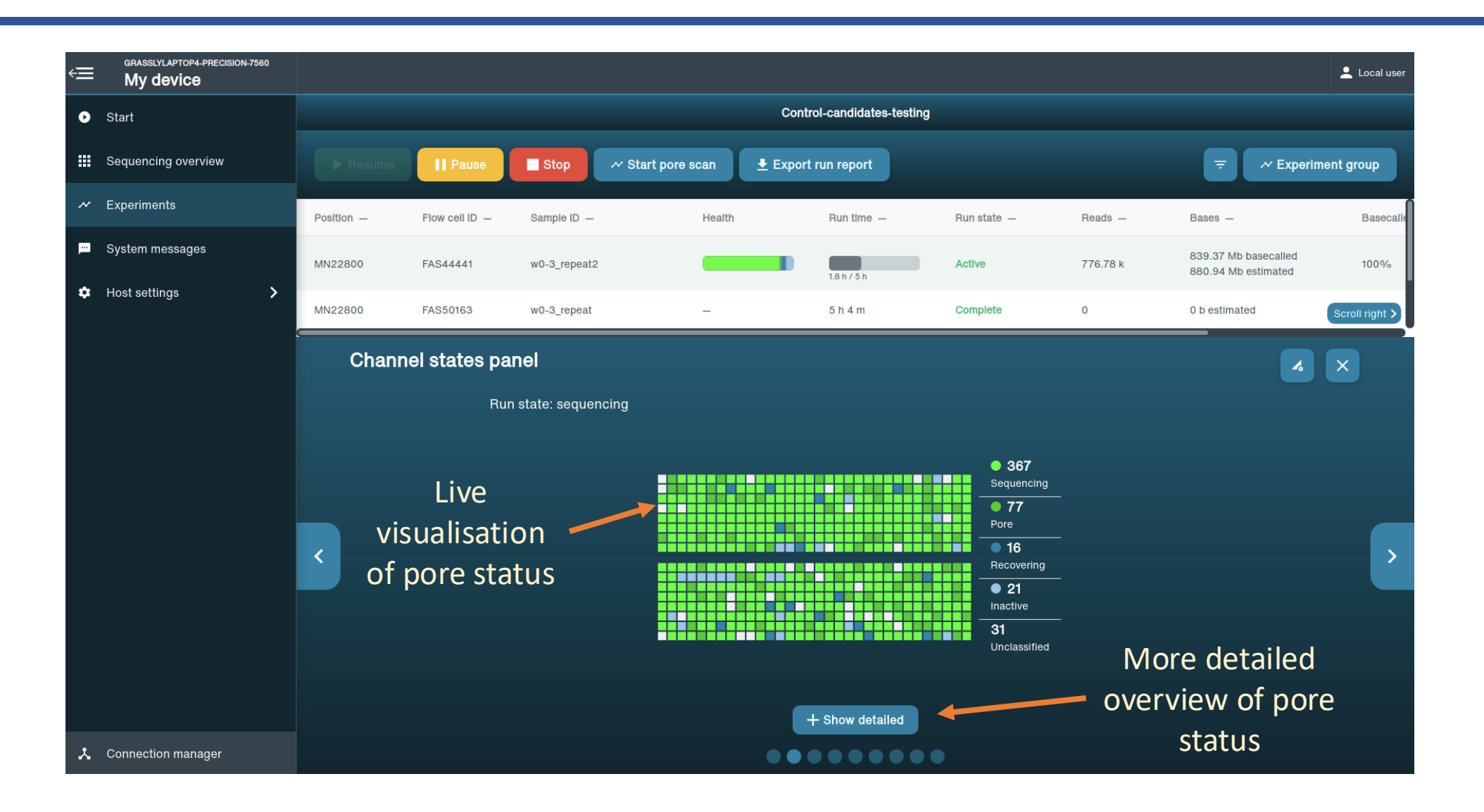

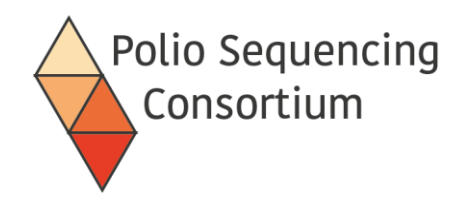

| É  | grasslylaptop4-precision-7560 |            |                      |              |                  |                            |                                                                                                    |          |                                             | Local user     |  |
|----|-------------------------------|------------|----------------------|--------------|------------------|----------------------------|----------------------------------------------------------------------------------------------------|----------|---------------------------------------------|----------------|--|
| 0  | Start                         |            |                      |              |                  | Control-candidates-testing |                                                                                                    |          |                                             |                |  |
|    | Sequencing overview           |            | Pause                | Stop 🛷 Sta   | rt pore scan 👤 E | xport run report           |                                                                                                    |          | ≂ ~ Experi                                  | ment group     |  |
| ~  | Experiments                   | Position — | Flow cell ID -       | Sample ID —  | Health           | Run time —                 | Run state —                                                                                                    | Reads —  | Bases —                                     | Basecalle      |  |
| Ē  | System messages               | MN22800    | FAS4441              | w0-3_repeat2 |                  | 1.8 h / 5 h                | Active                                                                                                    | 777.98 k | 840.66 Mb basecalled<br>882.41 Mb estimated | 100%           |  |
| \$ | Host settings                 | MN22800    | FAS50163             | w0-3_repeat  | -                | 5 h 4 m                    | Complete                                                                                                    | 0        | 0 b estimated                               | Scroll right > |  |
|    |                               | Chann      | Channel states panel |              |                  |                            |                                                                                                    |          |                                             |                |  |
|    |                               | <          |                      |              |                  | - Show less                | <ul> <li>363<br/>Strand</li> <li>6<br/>Adapter</li> <li>77<br/>Single Pore</li> <li>8<br/>Unavailable</li> <li>8<br/>Active Feedback</li> <li>19<br/>No Pore From Scan</li> <li>1<br/>Out Of Range 2</li> </ul> |          |                                             | >              |  |
| Y  | Connection manager            |            |                      |              | •                | •••••                      | •                                                                                                    |          |                                             |                |  |

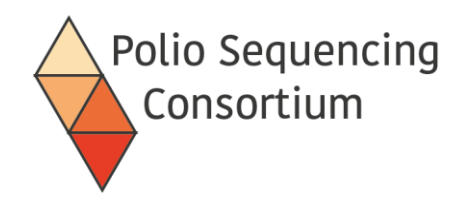

| Ê  | grasslylaptop4-precision-7560<br>My device |            |                |                 |                   |                                |               |                     |                                             | Local user     |
|----|--------------------------------------------|------------|----------------|-----------------|-------------------|--------------------------------|---------------|---------------------|---------------------------------------------|----------------|
| 0  | Start                                      |            |                |                 |                   | Control-candidates-testing     |               |                     |                                             |                |
|    | Sequencing overview                        |            | Pause          | Stop            | ∽ Start pore scan |                                |               |                     |                                             | ment group     |
| ~  | Experiments                                | Position — | Flow cell ID - | Sample ID -     | Health            | Run time —                     | Run state —   | Reads -             | Bases —                                     | Basecalle      |
|    | System messages                            | MN22800    | FAS44441       | w0-3_repeat2    |                   | 1.8 h / 5 h                    | Active        | 780.32 k            | 843.26 Mb basecalled<br>885.35 Mb estimated | 100%           |
| \$ | Host settings                              | MN22800    | FAS50163       | w0-3_repeat     | -                 | 5 h 4 m                        | Complete      | 0                   | 0 b estimated                               | Scroll right > |
|    |                                            | Pore a     | ctivity        |                 |                   |                                |               | ¢                   | 4                                           | ×              |
|    |                                            |            |                | 100% -<br>80% - |                   |                                | E.            | • sequencinç        |                                             |                |
|    |                                            | <          |                | 60%             |                   |                                |               | pore     recovering | <ul> <li></li> </ul>                        | >              |
|    |                                            |            |                | 9<br>20% -      |                   |                                |               | inactive            | ~                                           |                |
|    |                                            |            |                | 0% <b>5</b> m   | 15m 25m 35m 48    | m 55m 1h5m 1h15m 1h25m<br>Time | 1h 35m 1h 45m | unclassifie         | d 🗸                                         |                |
|    |                                            |            |                |                 | <b>.</b>          | Show detailed 🌼 Display s      | ettings       |                     |                                             |                |
| r  | Connection manager                         |            |                |                 |                   | •••••                          |               |                     |                                             |                |

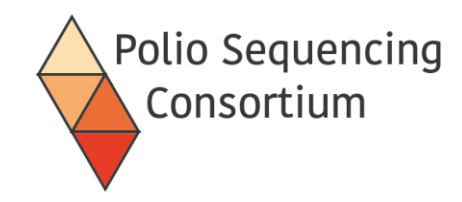

| € | grasslylaptop4-precision-7560 |            |                |                                 |                   |                                            |                         |                   |                                          | 💄 Local user   |
|---|-------------------------------|------------|----------------|---------------------------------|-------------------|--------------------------------------------|-------------------------|-------------------|------------------------------------------|----------------|
| 0 | Start                         |            |                |                                 |                   | Control-candidates-testing                 | 9                       |                   |                                          |                |
|   | Sequencing overview           |            | Pause          | Stop                            | ∽ Start pore scan | ▲ Export run report                        |                         |                   |                                          | ment group     |
| ~ | Experiments                   | Position - | Flow cell ID - | Sample ID —                     | Health            | Run time —                                 | Run state —             | Reads —           | Bases —                                  | Basecalle      |
| m | System messages               | MN22800    | FAS4441        | w0-3_repeat2                    |                   |                                            | Active                  | 781.45 k          | 844.48 Mb basecalled 886.77 Mb estimated | 100%           |
| ۵ | Host settings                 | MN22800    | FAS50163       | w0-3_repeat                     | -                 | 5 h 4 m                                    | Complete                | 0                 | 0 b estimated                            | Scroll right > |
|   |                               | Read       | length histog  | Iram                            |                   | o of roads                                 |                         |                   |                                          | X              |
|   |                               |            | Estim          | ated N50: 1.2 kb                | ASSESS SIZ        | e or reads                                 |                         |                   |                                          |                |
|   |                               |            |                |                                 | being seq         | uencea                                     |                         |                   | ¢                                        |                |
|   |                               |            |                | 300 k -<br>250 k -              |                   |                                            |                         |                   |                                          |                |
|   |                               |            |                | 200 k-                          |                   |                                            |                         |                   |                                          |                |
|   |                               |            |                | 92 150 K-<br>P985 100 K-<br>S28 |                   |                                            |                         |                   |                                          |                |
|   |                               |            |                | ۵ 50 k -                        |                   |                                            |                         |                   |                                          |                |
|   |                               |            |                | 31 b                            | 223 b 415 b 607 b | 799 b 991 b 1.18 kb 1.38 kb<br>Read length | 1.57 kb 1.76 kb 1.95 kb | 2.14 kb 2.33 kb   | Adjust here                              | to             |
|   |                               |            |                |                                 |                   |                                            |                         |                   | focus on sp                              | ecific         |
|   |                               |            |                | Read                            | Bases             |                                            |                         |                   | read length                              | S              |
|   |                               |            |                | Lengths                         | Counts Estimated  | Basecalled G Reset                         | Hide outliers           | Split by read end | reason                                   |                |
| Y | Connection manager            |            |                |                                 |                   |                                            |                         |                   |                                          |                |

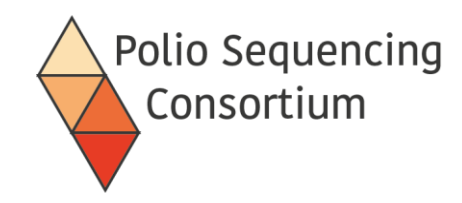

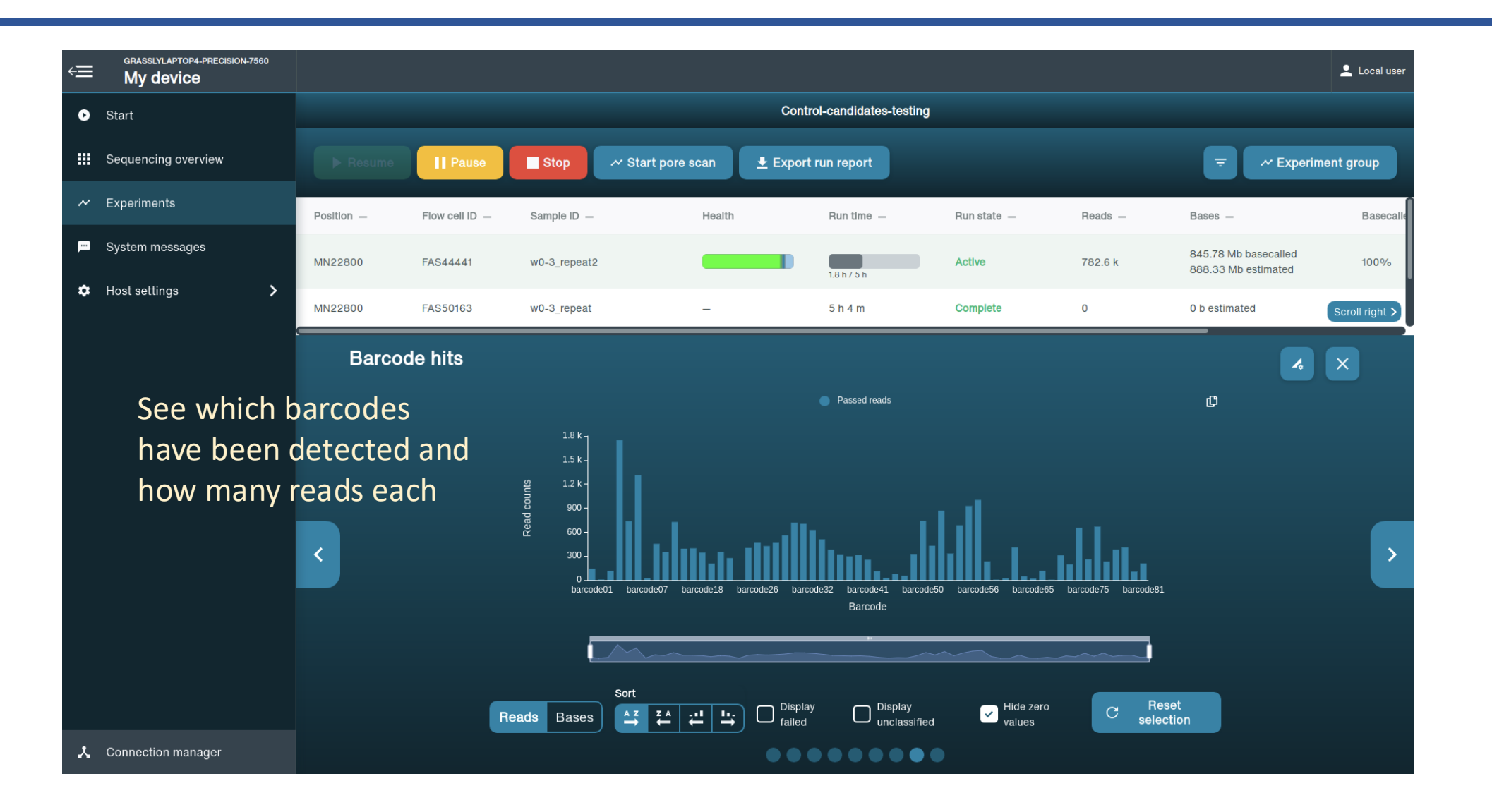

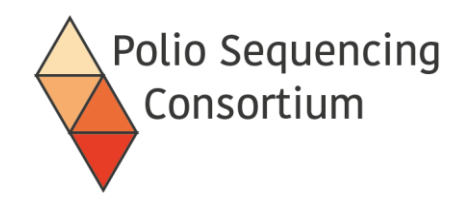

#### Examples of a bad start

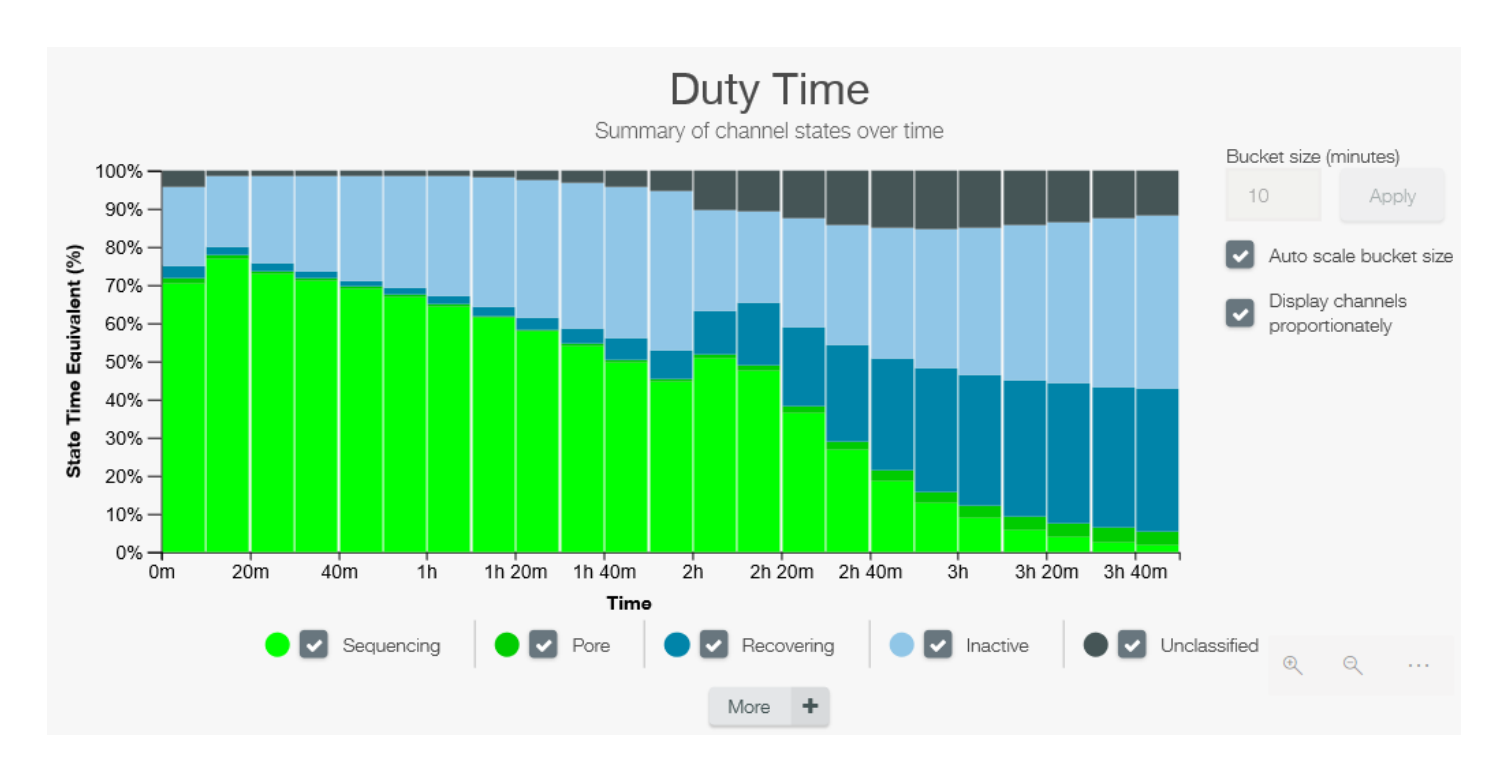

Rapid pore death may be caused by:

- Contamination
- Using an old flowcell
- Software fault

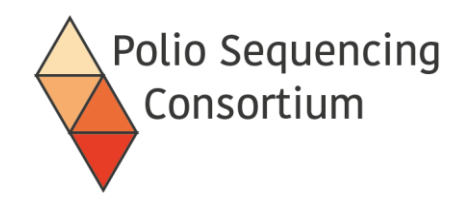

#### Examples of a bad start

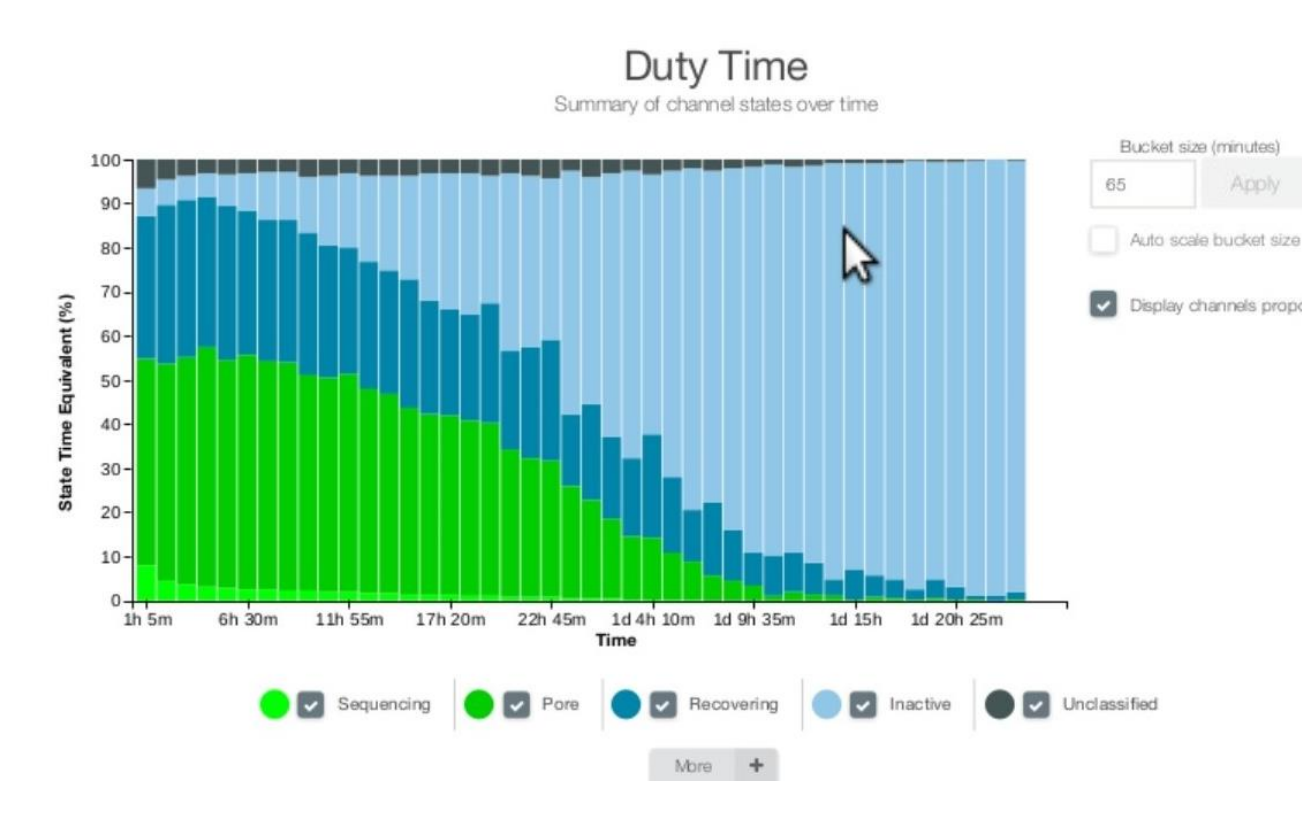

Low pore occupancy may be caused by:

- Display channels proportionately Not loading enough sample onto the flowcell
  - Failed adaptation for sequencing

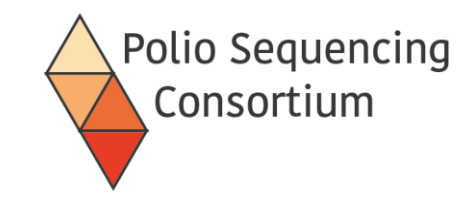

# 4. Post-sequencing run checks

Presentation and discussion

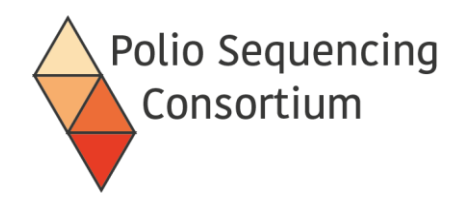

## 1. Confirm that your run created data

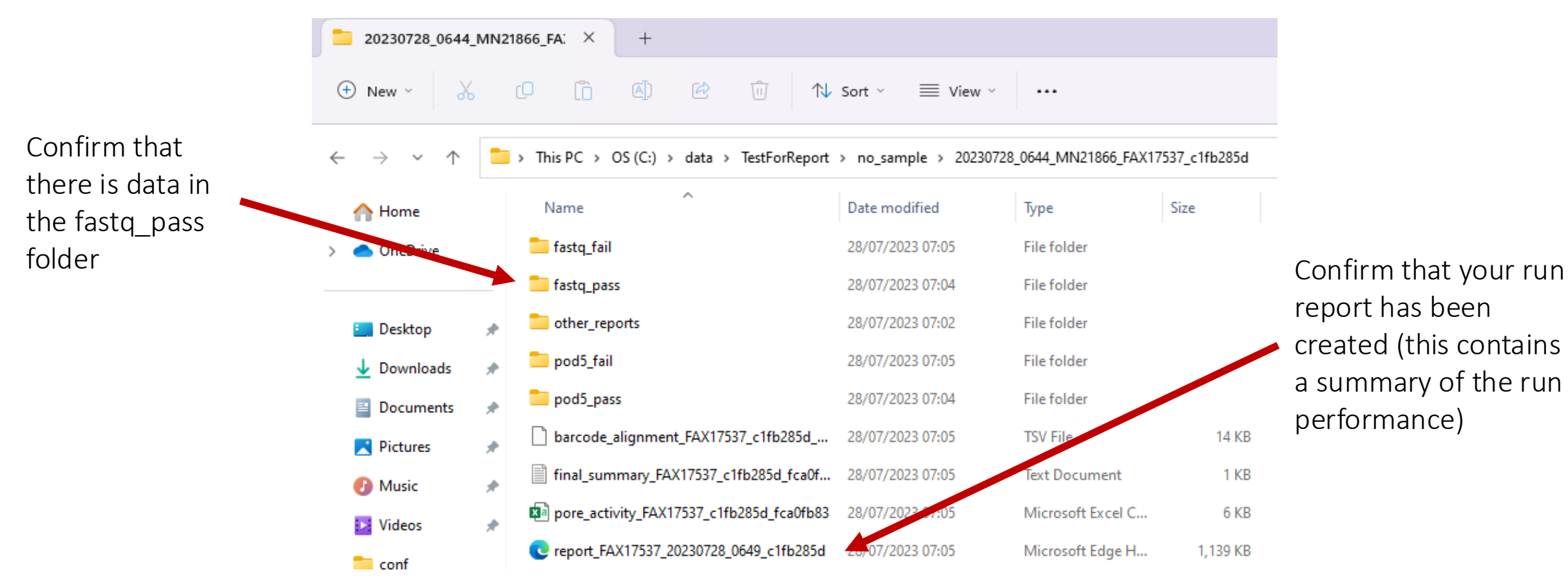

If there is no data, you can restart your run in MinKNOW. If there is not enough data, you can click "join existing" when you start a run to ADD the data to your prior run

## 2. Check your run is complete in MinKNOW

| MinKN | NKNOW UI            |            |                         |                         |                      |                 |                |             |             |         |                   | – o ×        |
|-------|---------------------|------------|-------------------------|-------------------------|----------------------|-----------------|----------------|-------------|-------------|---------|-------------------|--------------|
| ÷Ξ    | ≡ My device         |            |                         |                         |                      |                 |                |             |             |         |                   |              |
| Ø     | Start               | Experin    | ments (13)              |                         |                      |                 |                |             |             |         | Search experime   | ents Q       |
|       | Sequencing overview | Experime   | nts active in th        | e last 7 days.          |                      |                 |                |             |             |         |                   |              |
|       |                     |            | TestForReport           |                         | groupe_1             | _ddns2          |                | groupe_2_do | dns2        |         | Test4_FAX17330    |              |
| ~     | Experiments         |            |                         |                         |                      |                 |                |             |             |         |                   |              |
|       | System messages     | Reads 8    | rReport<br>2.93 k Estir | nated / basecalled base | s 97.8 Mb / 101.18 M | b Active runs   | 0 Total runs 1 |             |             |         | Experime          | nt summary ~ |
| \$    | Host settings       | Run con    | trols                   |                         |                      |                 |                |             |             |         |                   |              |
|       | ·····               |            |                         |                         | 🖹 Export run re      | port \Xi        |                |             |             |         |                   |              |
|       |                     | Position – | Flow cell ID -          | Sample ID —             | Health               | Available pores | Run time —     |             | Run state — | Reads - | Estimated bases — | Basecalled   |
|       |                     | MN21866    | FAX17537                | no sample               | _                    | -               | 21m 16s        |             | Complete    | 82 93 k | 97.8 Mb           | 101 18 Mb    |
|       |                     |            |                         |                         | •                    |                 |                |             |             |         | 0.00              |              |
|       |                     | _          |                         |                         |                      |                 |                |             |             | _       |                   |              |
|       |                     |            |                         |                         |                      |                 |                |             |             |         |                   |              |
|       |                     |            |                         |                         |                      |                 |                |             |             |         |                   |              |
|       |                     |            |                         |                         |                      |                 |                |             |             |         |                   |              |
|       |                     |            |                         |                         |                      |                 | •1 / •11       |             |             |         |                   |              |
|       |                     | C          | lick on                 | your run                | to see mo            | ore deta        | ils (will      |             |             |         |                   |              |
|       |                     | ta         | ake yo                  | u to the sc             | reen on t            | he next         | slide)         |             |             |         |                   |              |

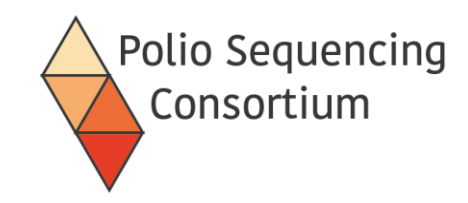

## 3. Check your run performance

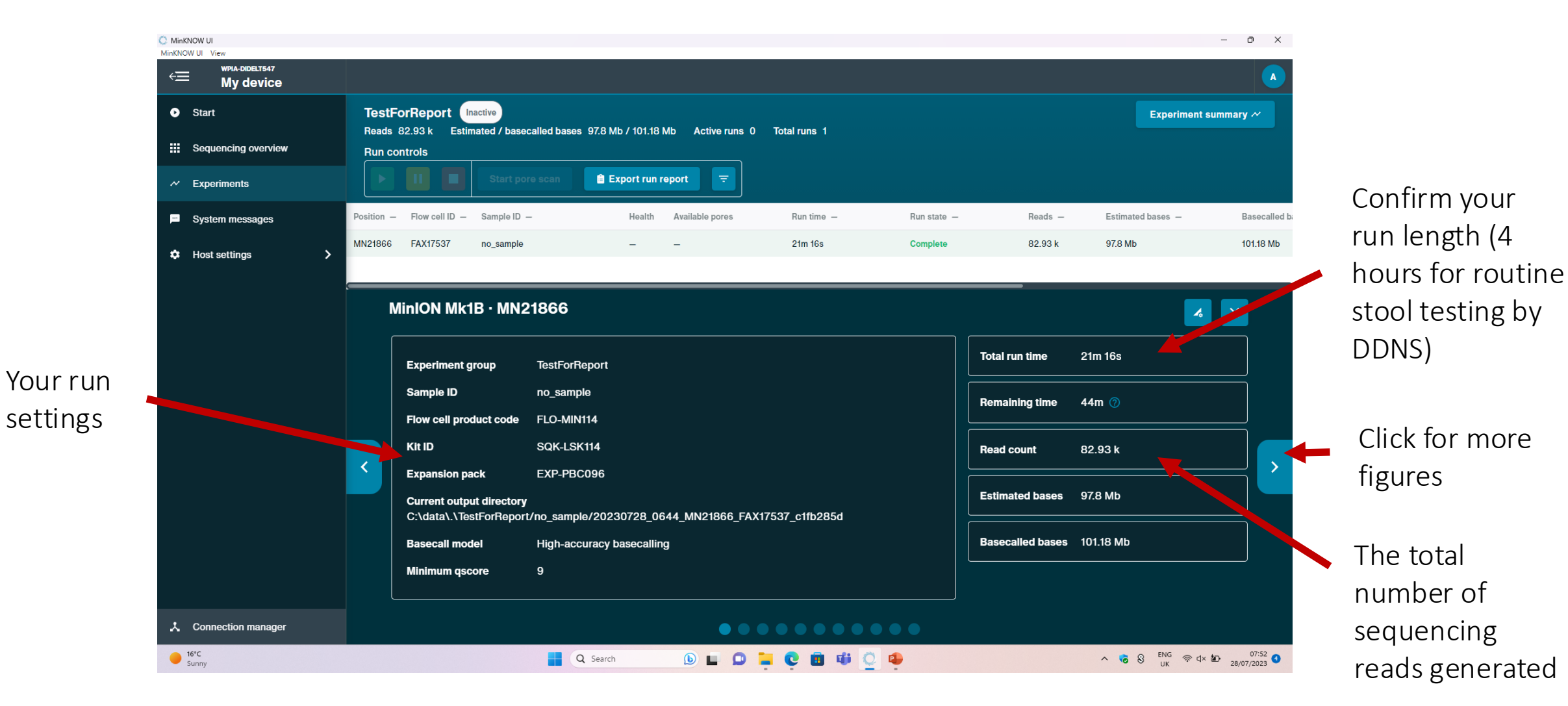

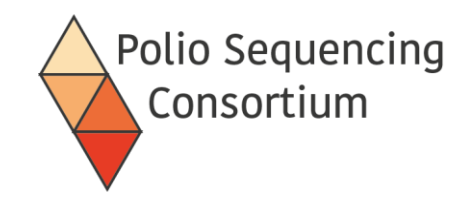

## 4. Check the number of pores remaining

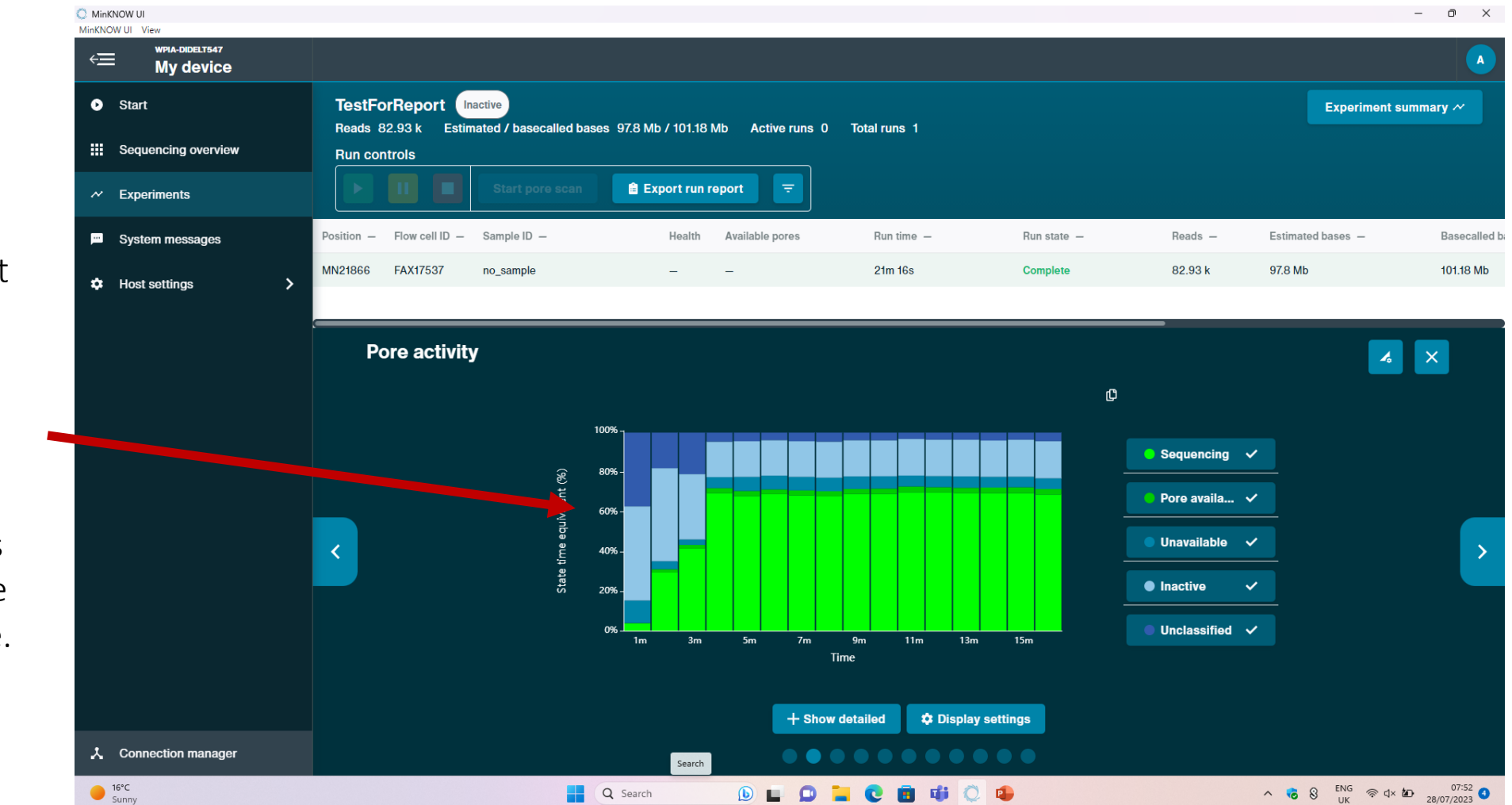

Check how many pores are remaining at the end of your run (and again after washing). Green pores are available to sequence.

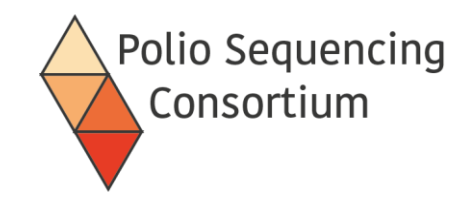

#### 5. Check the quality of your data

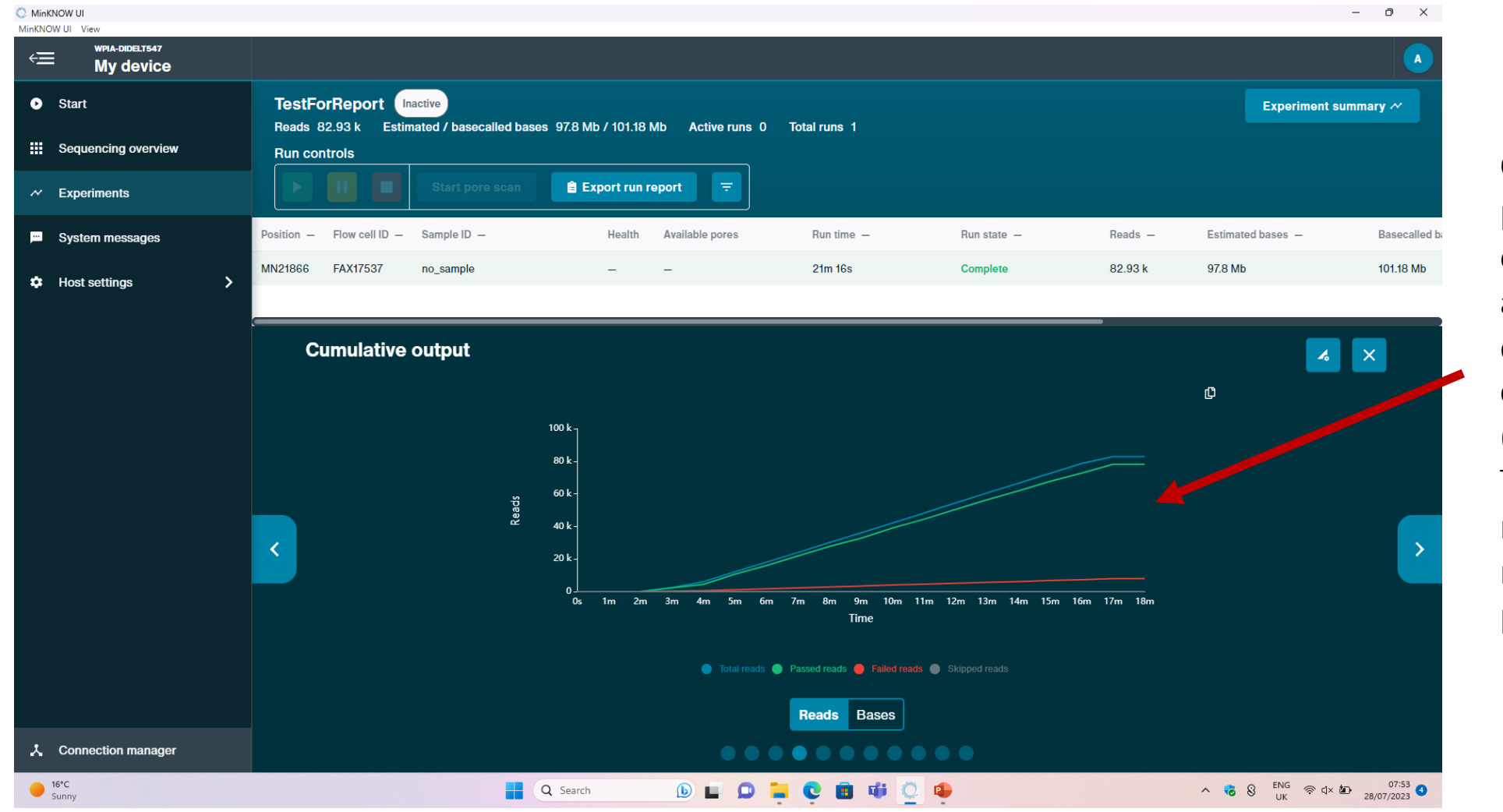

Check the proportion of reads that are passing quality checks (green line). The vast majority of reads should pass.

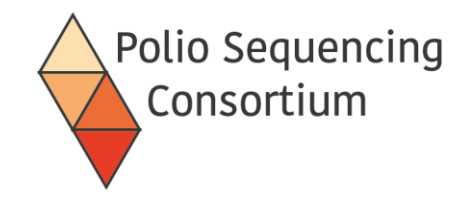

## 6. Check the length of your sequences

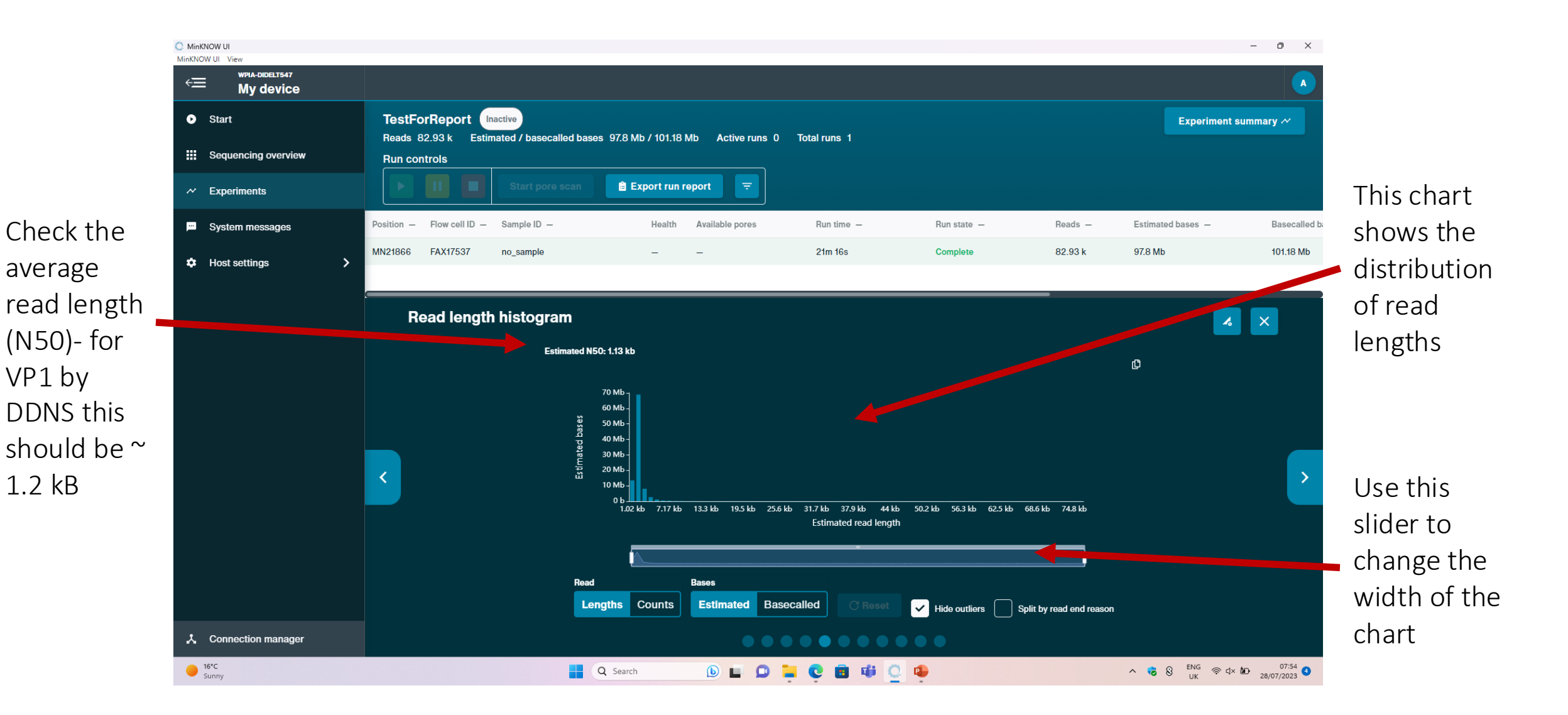

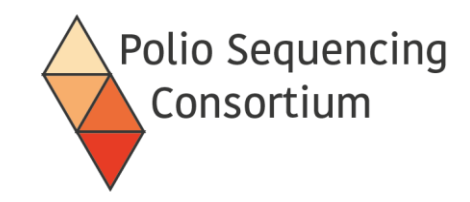

## 7. Check your data has been demultiplexed

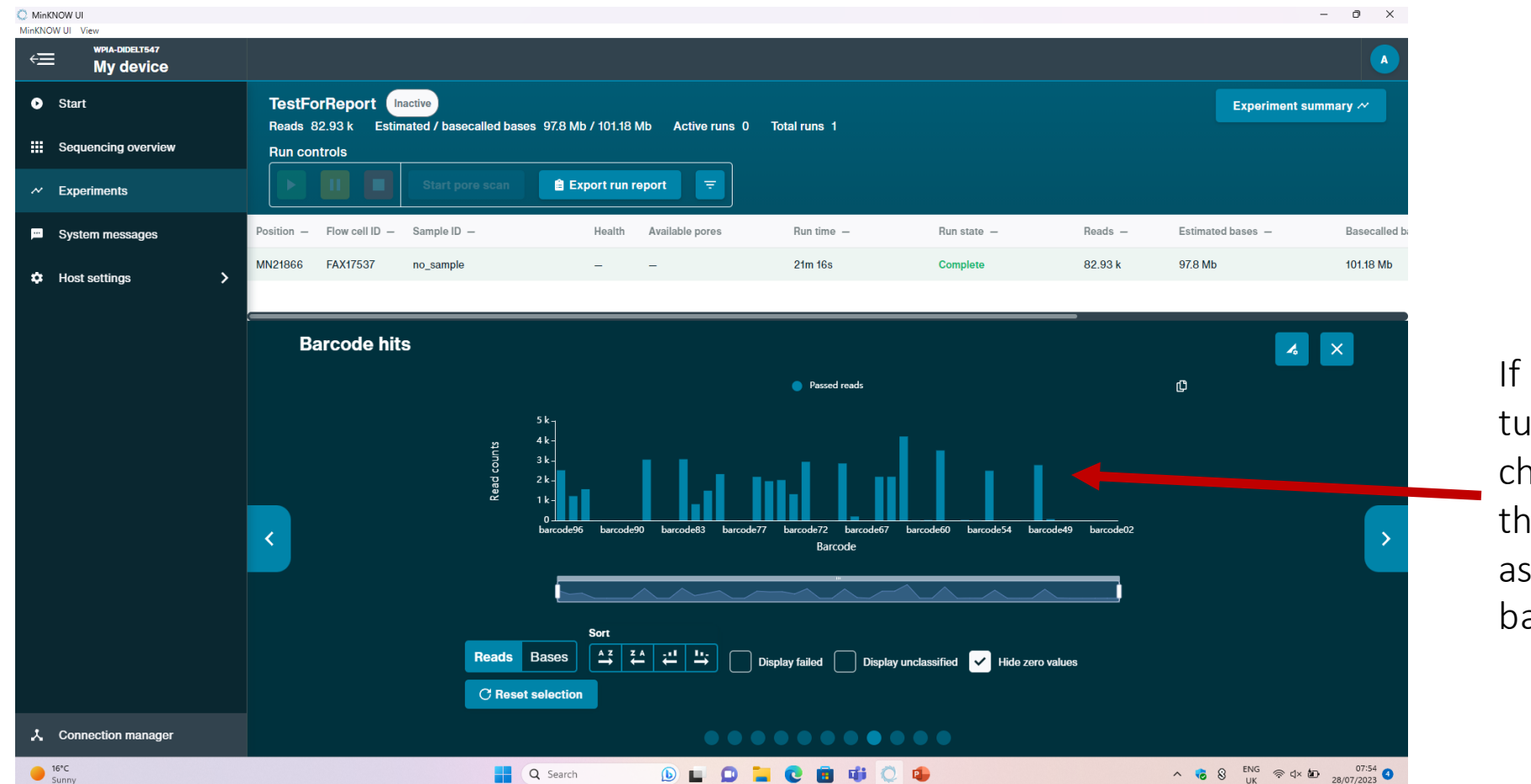

If barcoding was turned on, this chart will show the data assigned to each barcode

If your data has not been demultiplexed you can go to "Start", "Analysis" and "Barcoding" in MinKNOW to perform the demultiplexing.

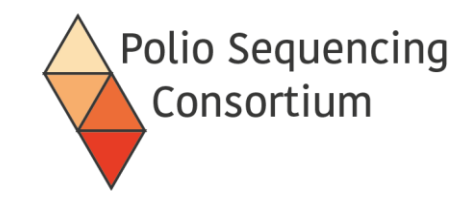

## 5. Washing a flow cell after a sequencing run

Presentation and discussion
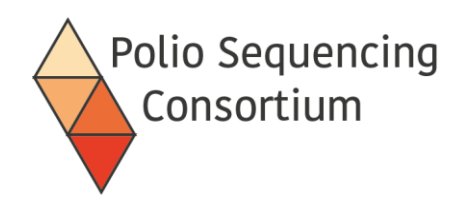

## What does washing do?

- Wash kit (WSH004) contains
  - Wash mix (DNAse I, WMX)
  - Wash diluent (enzyme buffer, DIL)
  - Storage buffer (S)
- DNAse I removes DNA that remains in the pores after the run ends
  - Avoids contaminating the next run
  - Improves pore availability for the next run

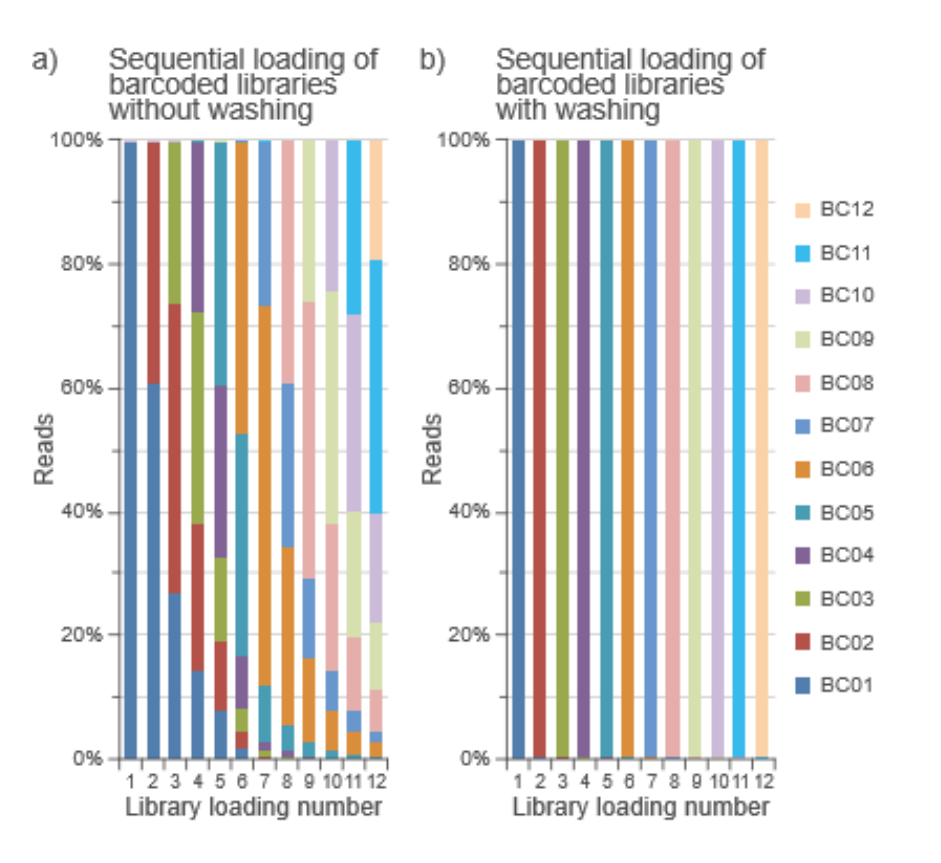

https://store.nanoporetech.com/catalog/product/view/id/122/

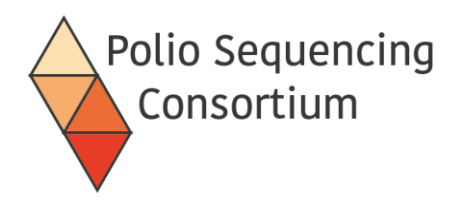

- Combine 2ul of the DNAse enzyme (WMX) with 398ul of the wash buffer (DIL)
- Remove any air bubbles under the priming port
- Put 200ul wash solution onto the flow cell through the priming port with the SpotOn port closed
- Incubate at room temperature for 5 minutes
- Put 200ul wash solution onto the flow cell through the priming port with the SpotOn port closed
- Incubate at room temperature for 60 minutes

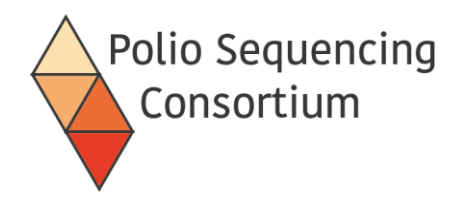

- For immediate use:
  - Flush the flow cell with Flush Buffer as described for flow cell priming
- For storage:
  - Add 500ul of the storage buffer (S) through the priming port, put the flow cell back into its packaging
  - Store in the fridge until the next use

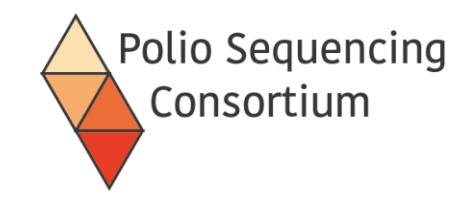

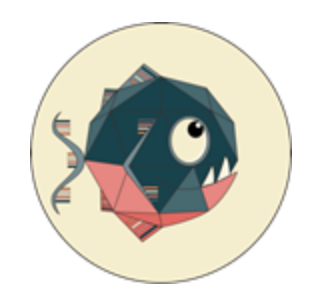

### 6. Installation and use of piranha Poliovirus investigation resource automating nanopore haplotype analysis

Presentation and discussion

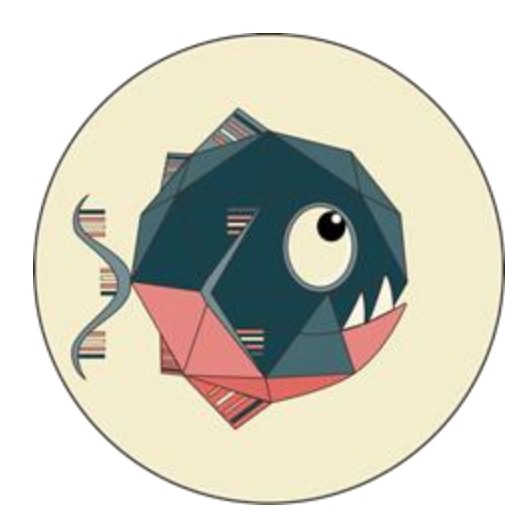

# piranha

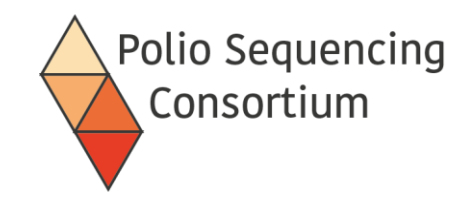

# Poliovirus investigation resource automating nanopore haplotype analysis

Áine O'Toole<sup>1,\*</sup> Rachel Colquhoun<sup>1</sup>, Corey Ansley<sup>1</sup>, Catherine Troman<sup>2</sup>, Daniel Maloney<sup>1</sup>, Zoe Vance<sup>1</sup>, Joyce Akello<sup>2</sup>, Erika Bujaki<sup>3</sup>, Manasi Majumdar<sup>3</sup>, Adnan Khurshid<sup>4</sup>, Yasir Arshad<sup>4</sup>, Muhammad Masroor Alam<sup>4</sup>, Javier Martin<sup>3</sup>, Alexander G Shaw<sup>2</sup>, Nicholas C Grassly<sup>2,\$</sup>, Andrew Rambaut<sup>1,\$</sup>

#### Affiliations

- 1. Institute of Ecology & Evolution, University of Edinburgh, United Kingdom
- 2. Department of Infectious Disease Epidemiology, Imperial College London, United Kingdom
- Division of Virology, National Institute for Biological Standards and Control (NIBSC), Hertz, United Kingdom
- 4. Department of Virology, National Institute for Health, Islamabad, Pakistan

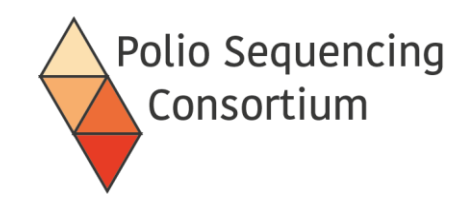

### PIRANHA - overview

- Takes demultiplexed fastq files, maps to reference sequences, filters by length, and produces consensus sequences and reports as output
- Requires command line
- Installation instructions and basic usage available on github:

https://github.com/polio-nanopore/piranha

| README.md                                                                                       | 4                       |
|-------------------------------------------------------------------------------------------------|-------------------------|
| piranha                                                                                         |                         |
| Poliovirus Investigation Resource Automating Nanopore Haplotype Analysis                        |                         |
| piranha is a tool in development as part of the Poliovirus Sequencing Consortium. It runs an au | utomated analysis       |
| implemented soon) and produces an interactive report alongside the consensus data.              | r genome analysis to be |
| Any issues or feedback about the analysis or report please flag to this repository.             |                         |
|                                                                                                 |                         |
| See example report here                                                                         |                         |

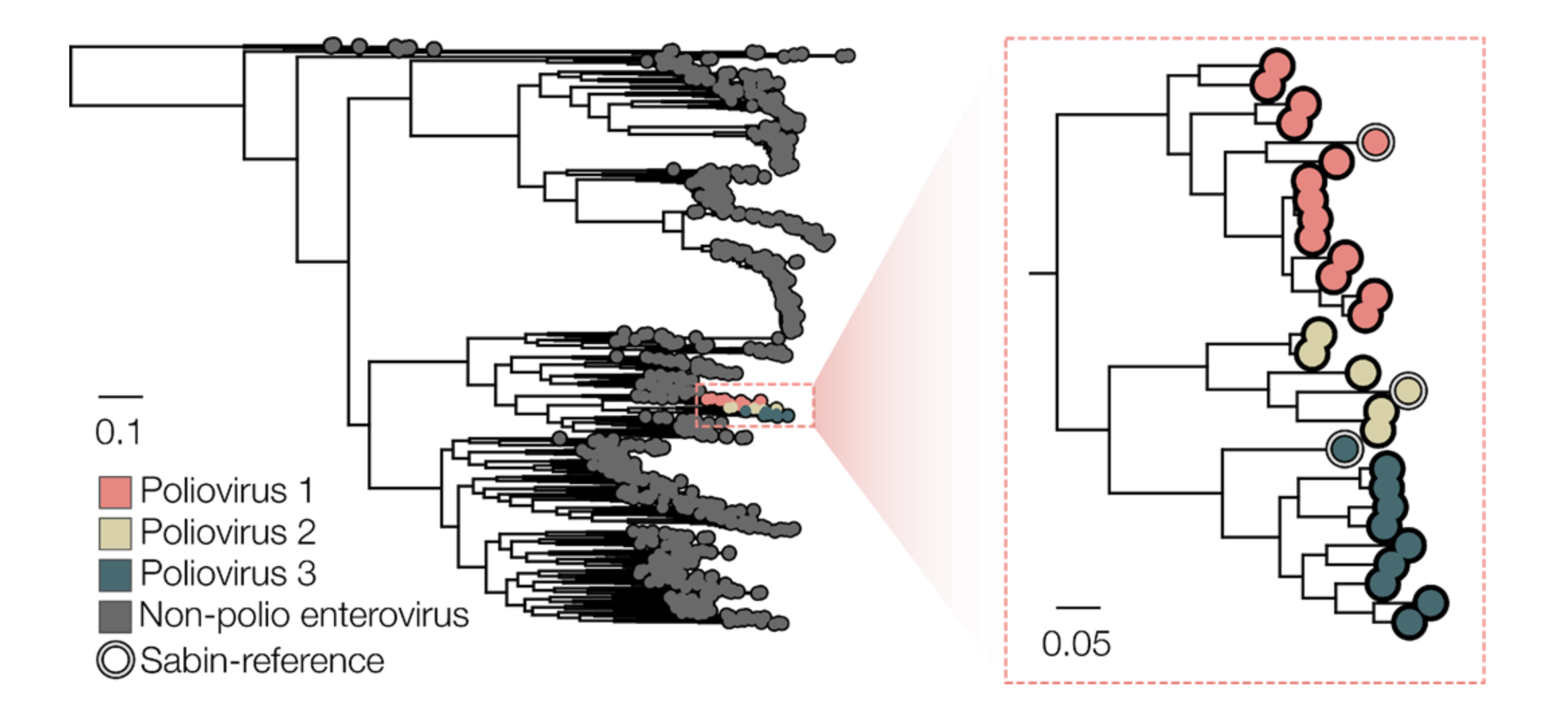

Background database: 959 VP1 sequences

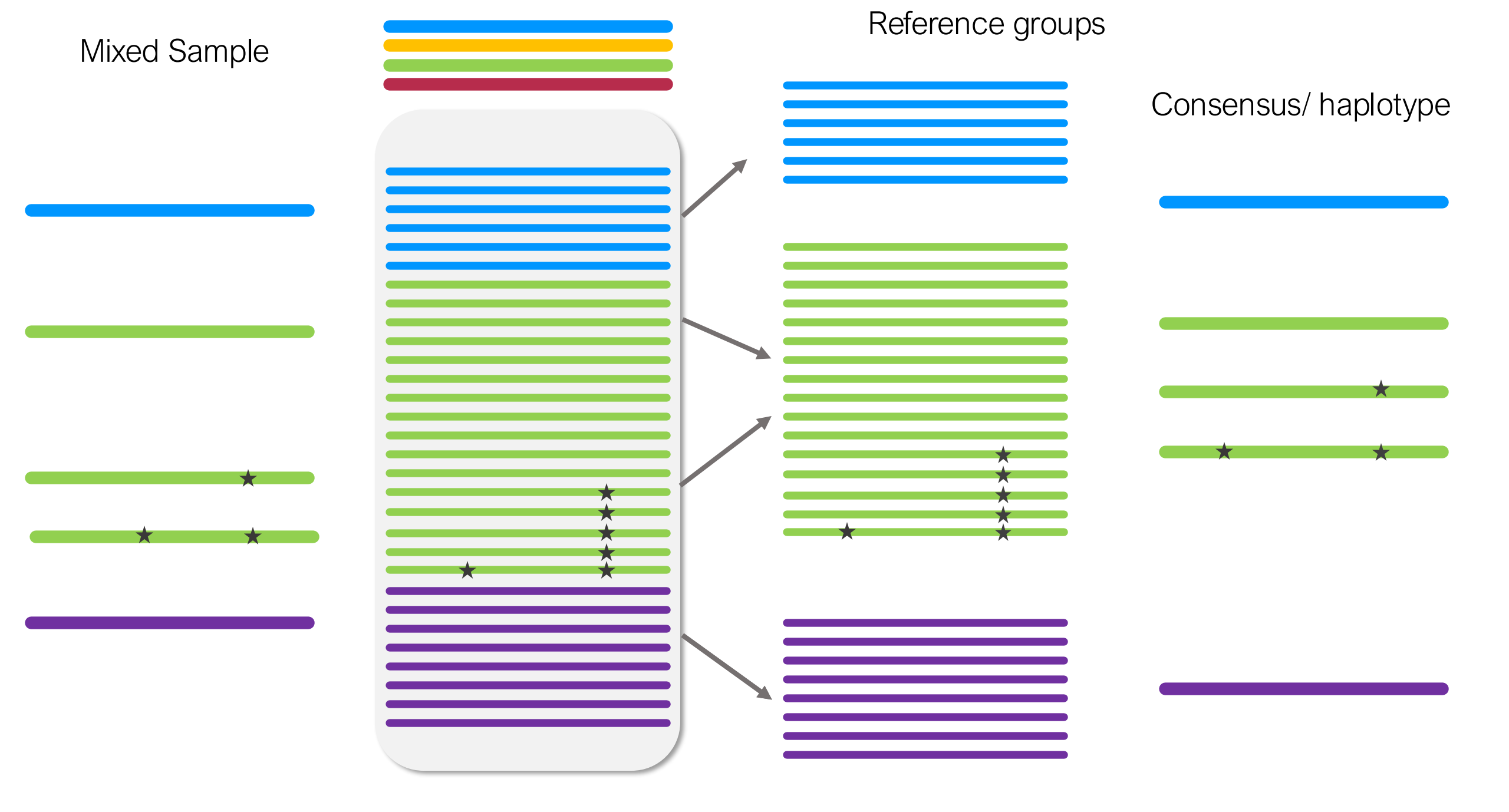

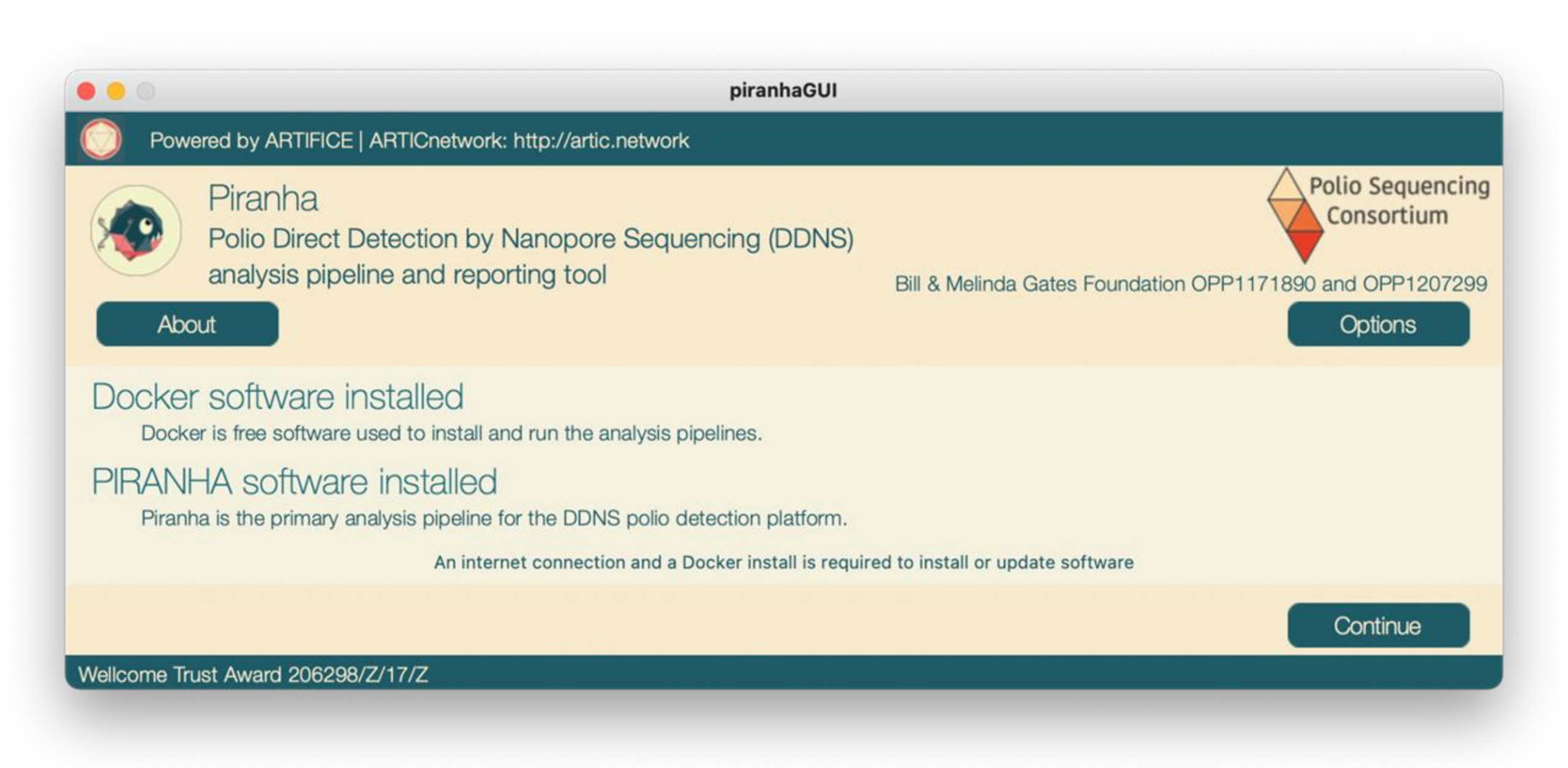

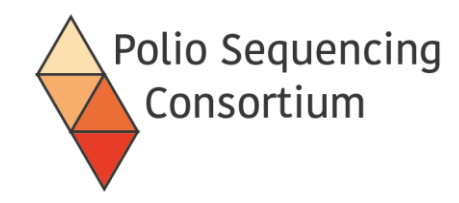

### Workflow schema

A. Barcode analysis

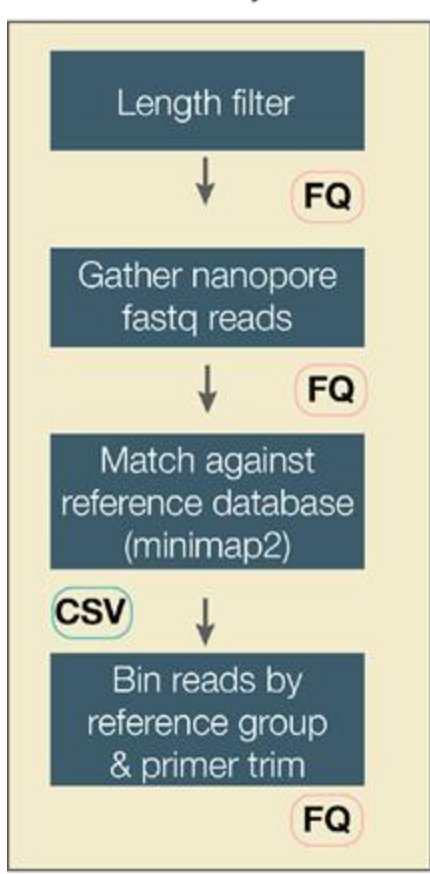

#### B. Reference group analysis

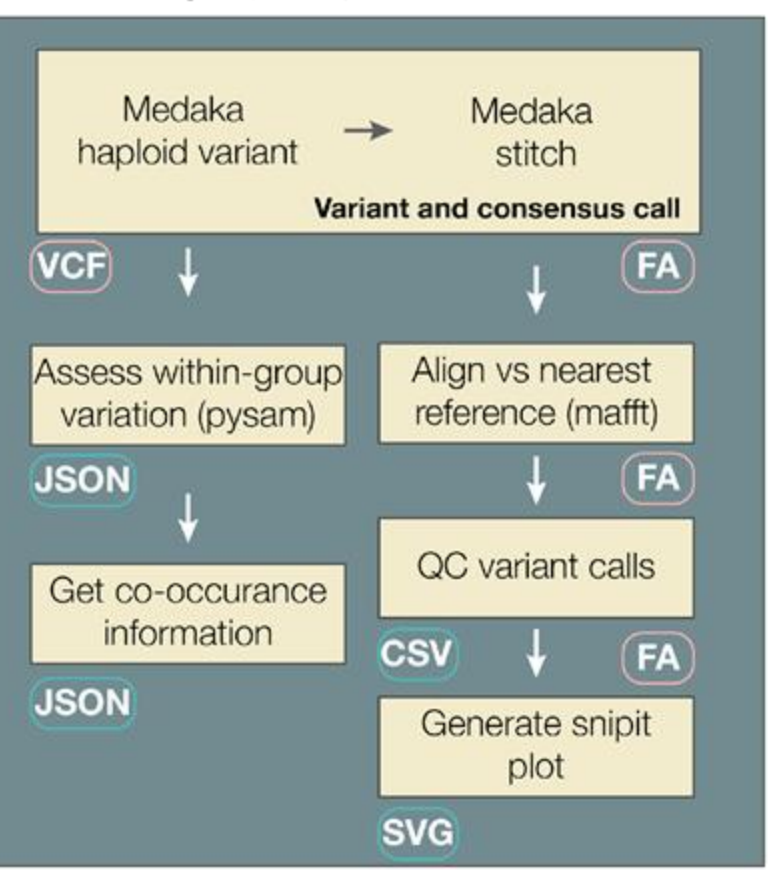

#### C. Results reporting

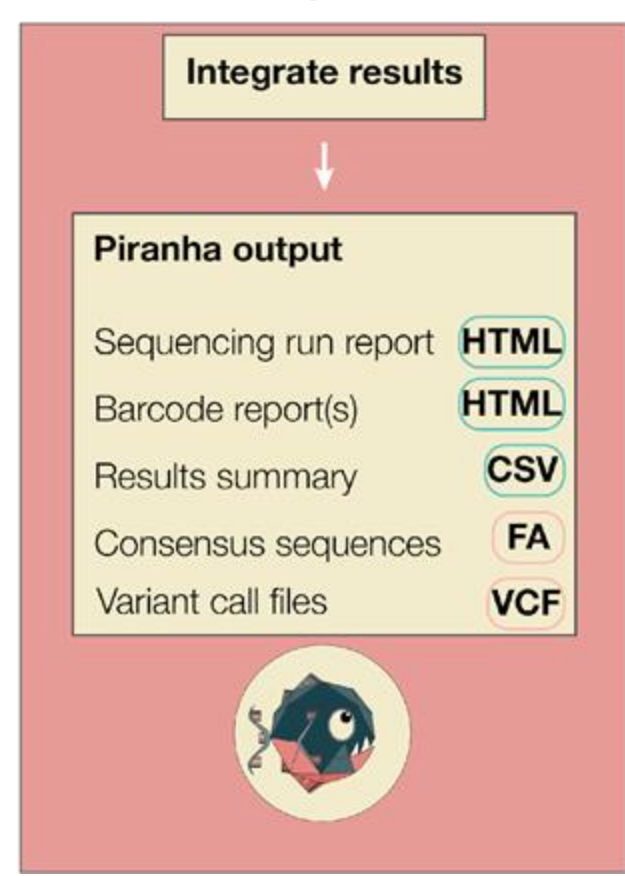

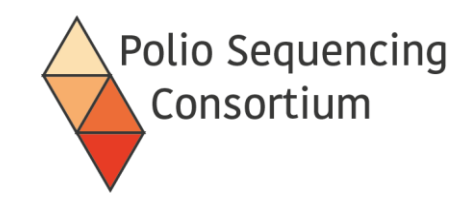

### Graphic workflow

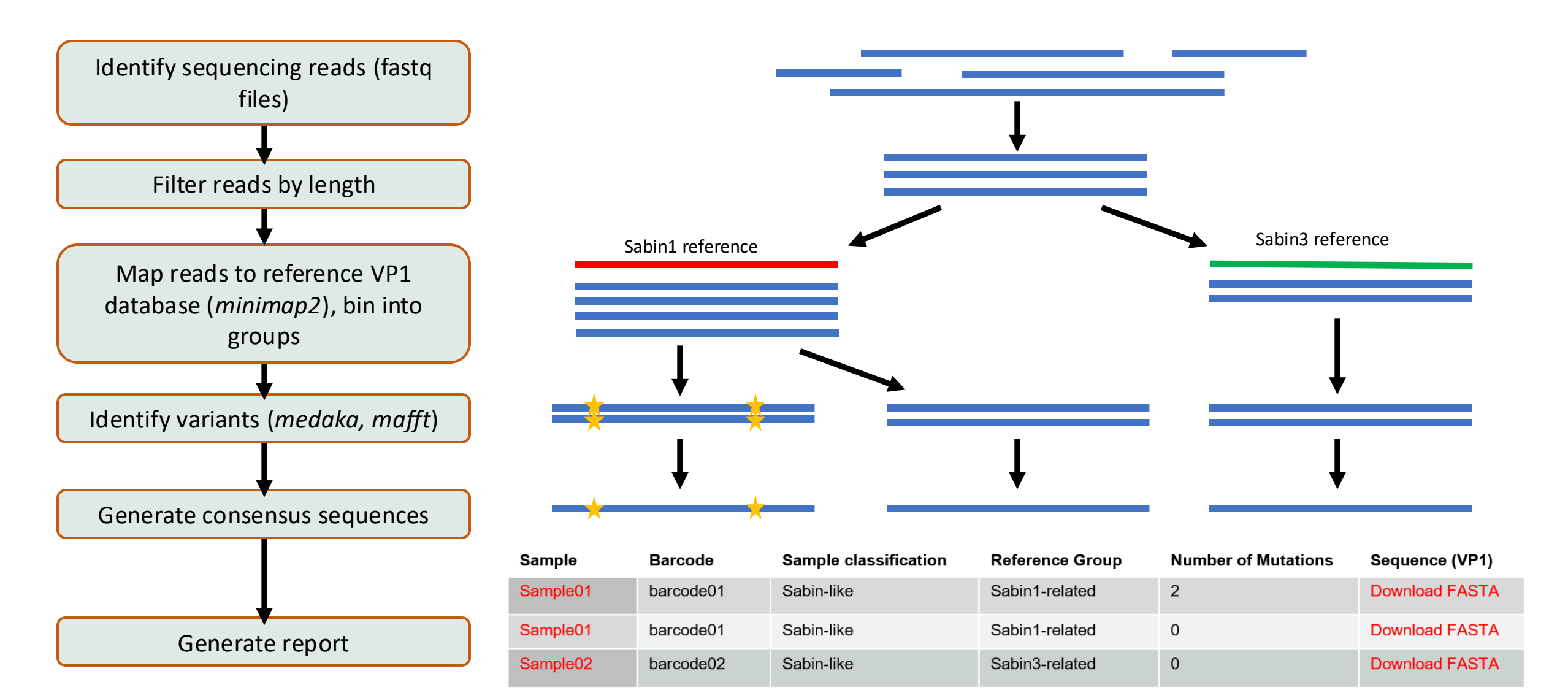

#### Piranha report 2022-12-08

#### Example report

a. \_\_\_\_\_Sample & Barcode A Sample Classification & Reference group & Number of mutations &

| ENV001 | barcode01 | Sabin-like | Sabin3-related | 1  |
|--------|-----------|------------|----------------|----|
| ENV001 | barcode01 | Sabin-ilke | Sabin2-related | 2  |
| ENV002 | barcode02 | VDPV       | Sabin2-related | 12 |
| ENV003 | barcode03 | WPV1       | WPV1           | NA |
| ENV004 | barcode04 | VDPV       | Sabin2-related | 10 |

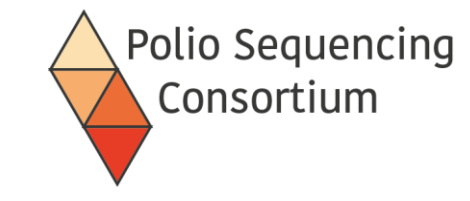

| Sample 🍦 | Barcode 🔺 | Sabin1-related | \$ Sabin2-related | Sabin3-relate | d ₿ WPV1 ₿ | WPV2 | WPV3 🌢 | NonPolicEV | \$ unmapp |
|----------|-----------|----------------|-------------------|---------------|------------|------|--------|------------|-----------|
| ENV001   | barcode01 | 0              | 488               | 252           | 0          | 0    | 0      | 0          | 25        |
| ENV002   | barcode02 | 0              | 1100              | 0             | 0          | 1    | 0      | 35         | 12        |
| ENV003   | barcode03 | 0              | 0                 | 0             | 339        | 0    | 0      | 0          | 0         |
| ENV004   | barcode04 | 0              | 0                 | 0             | 138        | 0    | 0      | 0          | 0         |
| negative | barcode05 | 0              | 0                 | 0             | 0          | 0    | 0      | 1          | 10        |

Showing 5 of 96 entries

#### C. Identical Sequences Sequence IDs

| identical Sequences | Serfine ine                                                                                        |
|---------------------|----------------------------------------------------------------------------------------------------|
| 1                   | ENV001 barcode01 Sabin2-related 2 161:CT;427:GA<br>ENV030 barcode30 Sabin2-related 2 161:CT;427:GA |
| 2                   | ENV022 barcode22 Sabin3-related 1 17:CT<br>ENV024 barcode24 Sabin3-related 1 17:CT                 |
|                     |                                                                                                    |

d. Pass Sample Barcode Sabin1-related Sabin2-related Sabin3-related WPV1 WPV2 WPV3 NonPolicEV unmapped

| ~ | negative | barcode05 | 0 | 0 | 0 | 0 | 0 | 0 | 1  | 10 |
|---|----------|-----------|---|---|---|---|---|---|----|----|
|   | positive | barcode05 | 0 | 0 | 0 | 0 | 0 | 0 | 45 | 0  |

e.

b.

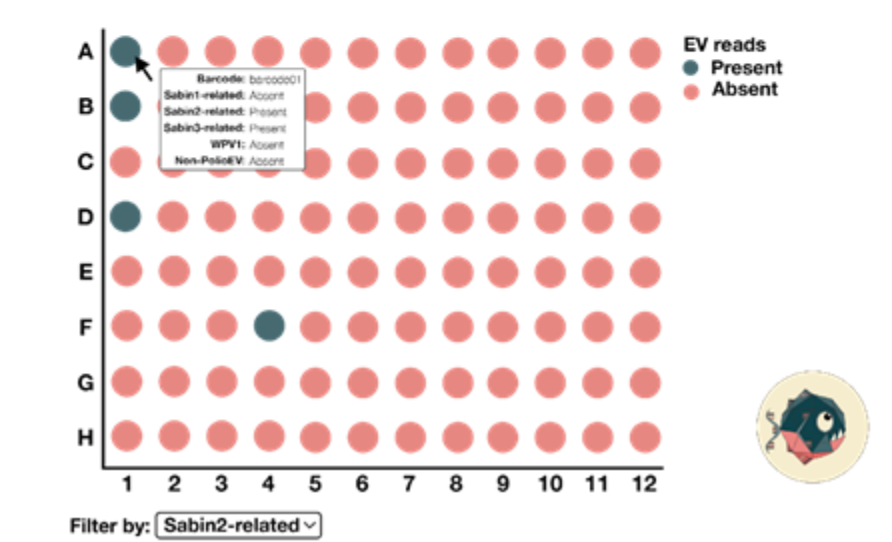

#### ENV001 report 2022-12-08

| a. | Sample | Barcode   | Reference group |
|----|--------|-----------|-----------------|
|    | ENV001 | barcode01 | Sabin3-related  |
|    | ENV001 | barcode01 | Sabin2-related  |

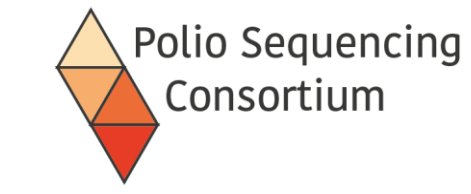

#### b. VP1 sequences

á

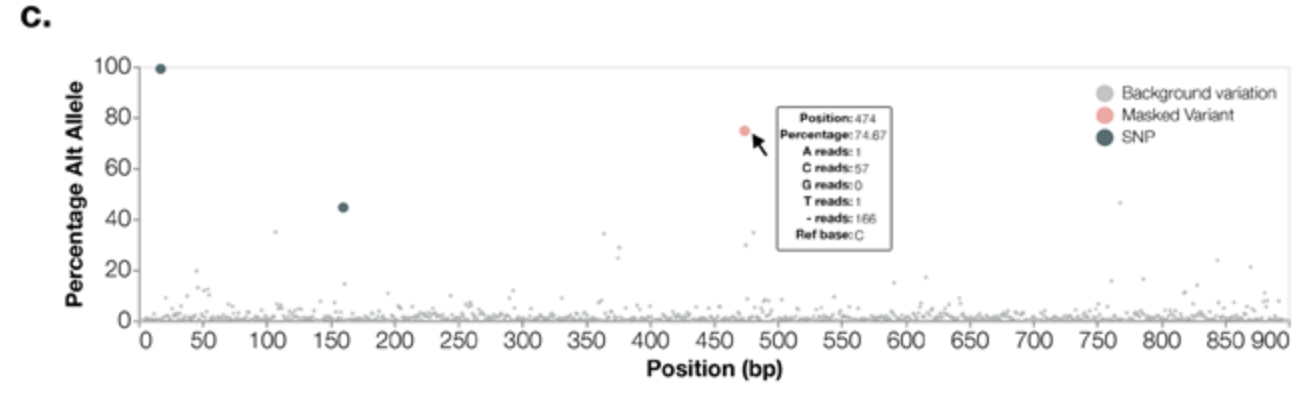

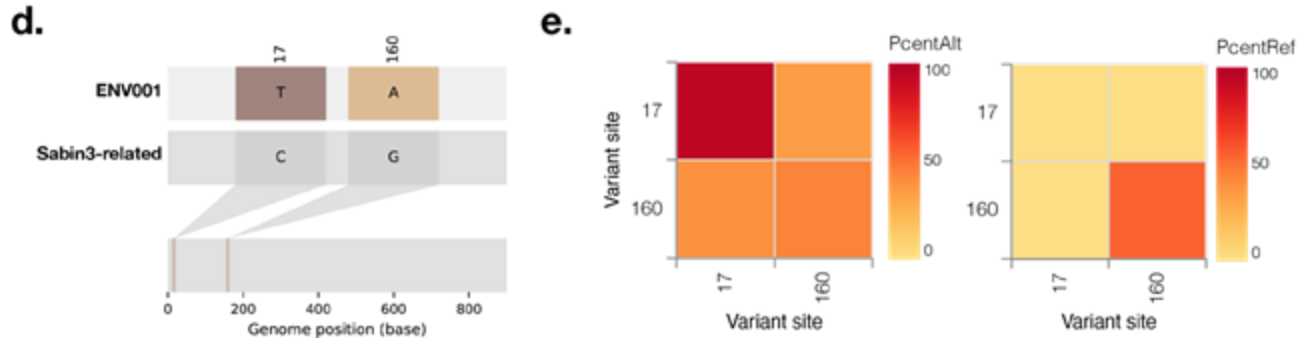

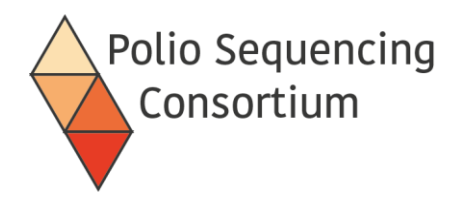

- Uses *Docker* to allow running of PIRANHA on different operating system (e.g. Windows, Linux) and to avoid using the command line!
- Available on github here:

https://github.com/polio-nanopore/piranha

• Requires same input as piranha and produces the same output

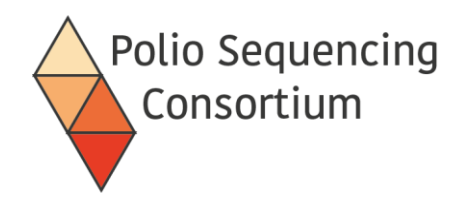

- Download from <a href="https://github.com/polio-nanopore/piranha/releases">https://github.com/polio-nanopore/piranha/releases</a>
- To install for windows, download the <u>PiranhaGUIvX.Y.Z\_installer\_windows.exe</u> (where X.Y.Z is the version)
- Double click the downloaded file to install
- Open the PiranhaGUI when installed
- Click on the "Install Docker" button to go to the Docker website to download Docker
- Click on the "Install piranha" button to install piranha inside piranhaGUI.

### Polio Sequencing Consortium

#### Barcodes file

|   | Α               | В         | С              | D    | E        | F                   |
|---|-----------------|-----------|----------------|------|----------|---------------------|
| 1 | sample          | barcode   | EPID           | Well | IsQCTest | IfRetestOriginalRun |
| 2 | sample01        | barcode01 | HQU-JAD-JAS-04 | A01  | No       |                     |
| 3 | sample02        | barcode02 | HQU-JAD-JAS-04 | B01  | No       |                     |
| 4 | sample03        | barcode03 | ANB-NSD-AJD-03 | C01  | No       |                     |
| 5 | sample04        | barcode04 | ANB-NSD-AJD-03 | D01  | No       |                     |
| 6 | postive_control | barcode05 |                | E01  |          |                     |
| 7 | negative_ext    | barcode06 |                | F01  |          |                     |
| 8 | negative_RTPCR  | barcode07 |                | G01  |          |                     |

Links your barcodes and your samples.

Use the headers "sample" and "barcode"

Barcodes must be entered as "barcode##"

More metadata columns can be added

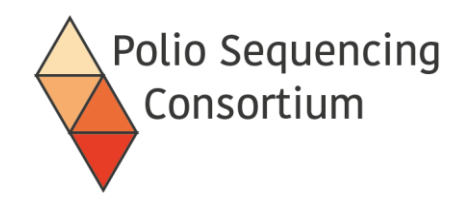

#### Saving as a .csv from excel

| 🗴 Book4 - Excel   |                                               |                                                                                                    |        |
|-------------------|-----------------------------------------------|----------------------------------------------------------------------------------------------------|--------|
| $\bigcirc$        | Save As                                       |                                                                                                    |        |
| n Home            | C Recent                                      | ↑ 🗁 OneDrive - Imperial College London                                                                                             |        |
| New               | Imperial College London                       | barcodes.csv<br>Excel Workbook (*.xlsx)                                                                                            | j<br>j |
| 러 Open<br>더 Share | OneDrive - Imperial Coll<br>agshaw@ic.ac.uk   | Excel Workbook (*.xlsx)<br>Excel Macro-Enabled Workbook (*.xlsm)<br>Excel Binary Workbook (*.xlsb)                                 | Save   |
| 🔠 Get Add-ins     | Sites - Imperial College L<br>agshaw@ic.ac.uk | Excel 97-2003 Workbook (*.xls)<br>CSV UTF-8 (Comma delimited) (*.csv)<br>XML Data (*.xml)<br>Single File Web Page (* mbt. * mbtml) |        |
| Info              | Share options                                 | Web Page (*.htm, *.html)                                                                                                    |        |
| Save              | Share                                         | Excel Template (*.xltx)<br>Excel Macro-Enabled Template (*.xltm)<br>Excel 97-2003 Template (*.xlt)                                 | î      |
| Save As           | Copy Link                                     | Text (Tab delimited) (*.txt)<br>Unicode Text (*.txt)                                                                               |        |
| Print             | Other locations                               | XML Spreadsheet 2003 (*.xml)<br>Microsoft Excel 5.0/95 Workbook (*.xls)                                                            |        |
| Export            | This PC                                       | CSV (Comma delimited) (*.csv)<br>Formatted Text (Space delimited) (*.prn)                                                          |        |
| Close             | Add a Place                                   | Text (MS-DOS) (*.txt)<br>CSV (Macintosh) (*.csv)                                                                                   |        |
|                   | Browse                                        | CSV (MS-DOS) (*.csv)<br>DIF (Data Interchange Format) (*.dif)<br>SYLK (Symbolic Link) (*.slk)                                      |        |

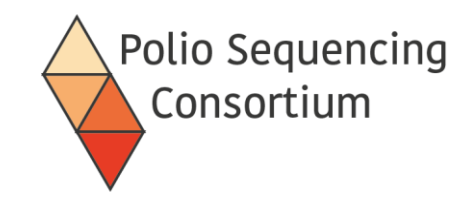

### Appearance of a .csv file

File Edit View

```
sample,barcode,EPID,Well,IsQCTest,IfRetestOriginalRun
sample01,barcode01,HQU-JAD-JAS-04,A01,No,
sample02,barcode02,HQU-JAD-JAS-04,B01,No,
sample03,barcode03,ANB-NSD-AJD-03,C01,No,
sample04,barcode04,ANB-NSD-AJD-03,D01,No,
postive_control,barcode05,,E01,,
negative_ext,barcode06,,F01,,
negative_RTPCR,barcode07,,G01,,
```

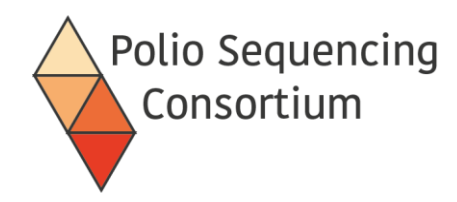

### Running PiranhaGUI

| 💿 Piranha                                                                         | - 🗆 🗙                                                     |
|-----------------------------------------------------------------------------------|-----------------------------------------------------------|
| Powered by ARTIFICE   ARTICnetwork: http://artic.network                          |                                                           |
| Piranha<br>Polio Direct Detection by Nanopore Sequencing (DDNS)                   | Polio Sequencing<br>Consortium                            |
| analysis pipeline and reporting tool                                              | Bill & Melinda Gates Foundation OPP1171890 and OPP1207299 |
| Persistent Run Options                                                            |                                                           |
| Sequencing Run:<br>Select a CSV file containing the IDs and barcodes for each sam | ple:                                                      |
| Samples:                                                                          | Select View                                               |
| Select the folder containing sequencing reads from MinKnow:                       |                                                           |
| MinKnow Run:                                                                      | Select                                                    |
| Run Name:                                                                         |                                                           |
|                                                                                   |                                                           |
| User Name:                                                                        |                                                           |
| Institute:                                                                        |                                                           |
|                                                                                   |                                                           |
| Notes:                                                                            |                                                           |
| Select a folder for the output of Piranha analysis:                               |                                                           |
| Output Folder:                                                                    | Select                                                    |
| Set options for this run                                                          | Continue                                                  |

• Click here to set up the phylogenetic module

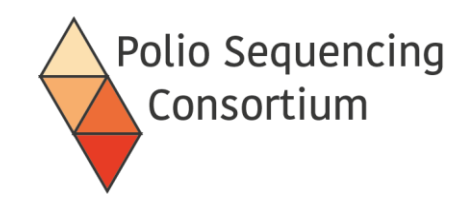

# Running PiranhaGUI

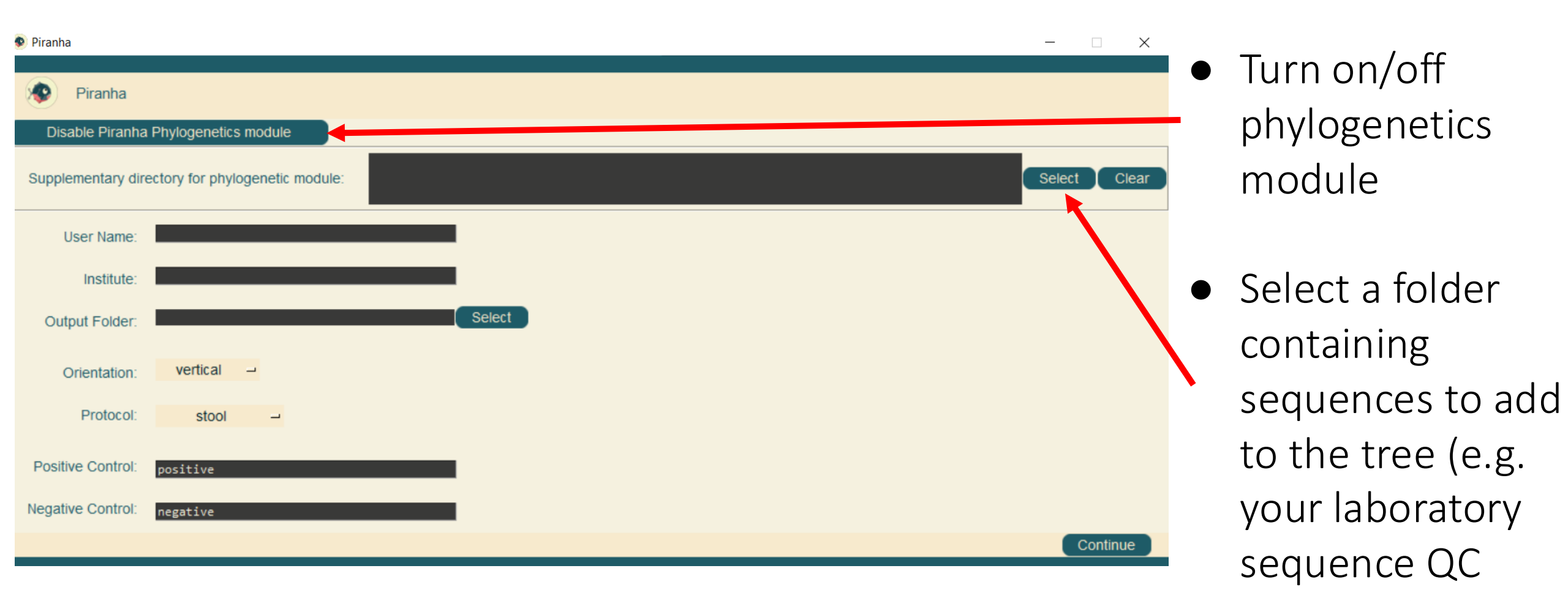

database)

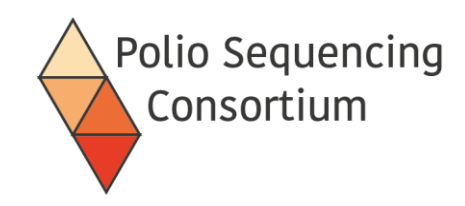

## Running PiranhaGUI

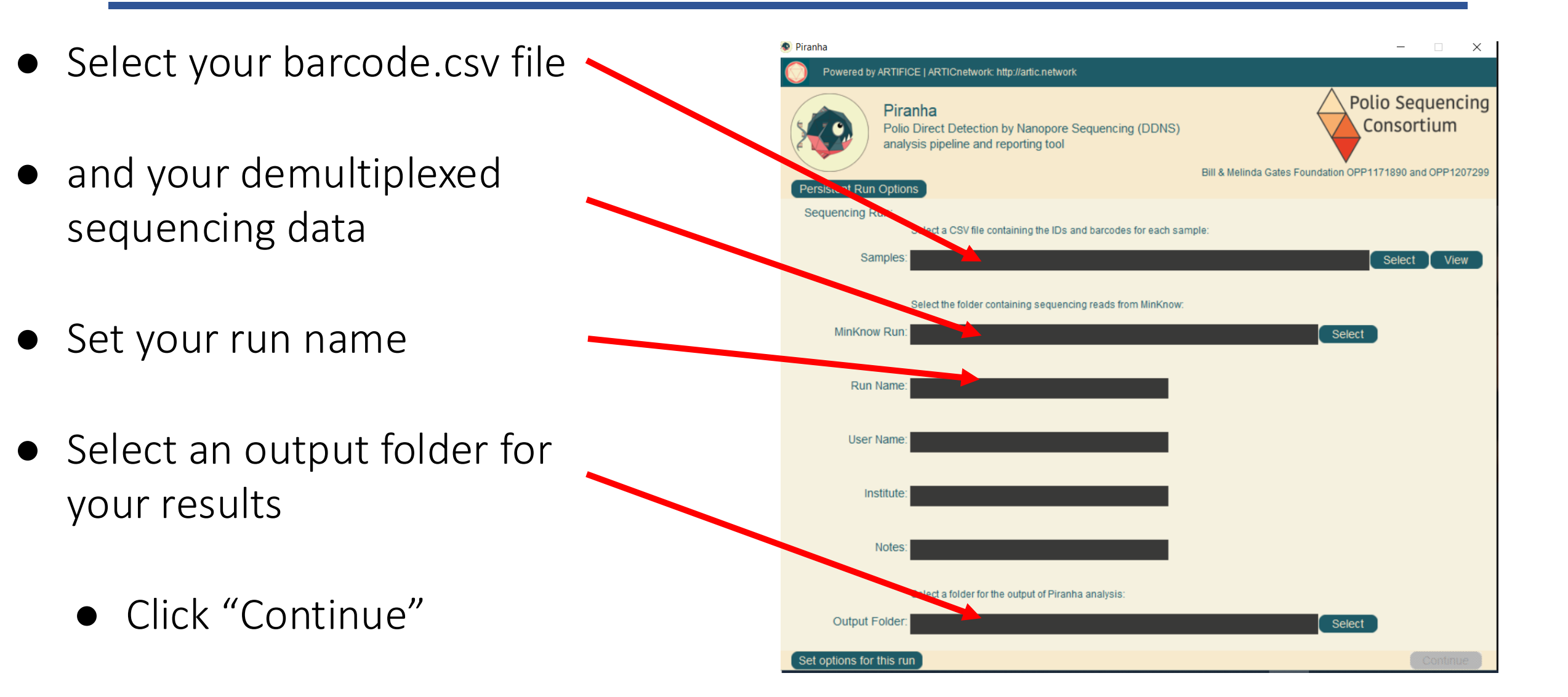

 Set run options. For DDNS stool testing:

Minimum length - 1000 bp Maximum length - 1300 bp Minimum read depth – 50 Minimum read percentage – 0

(see QC document)

• Start analysis

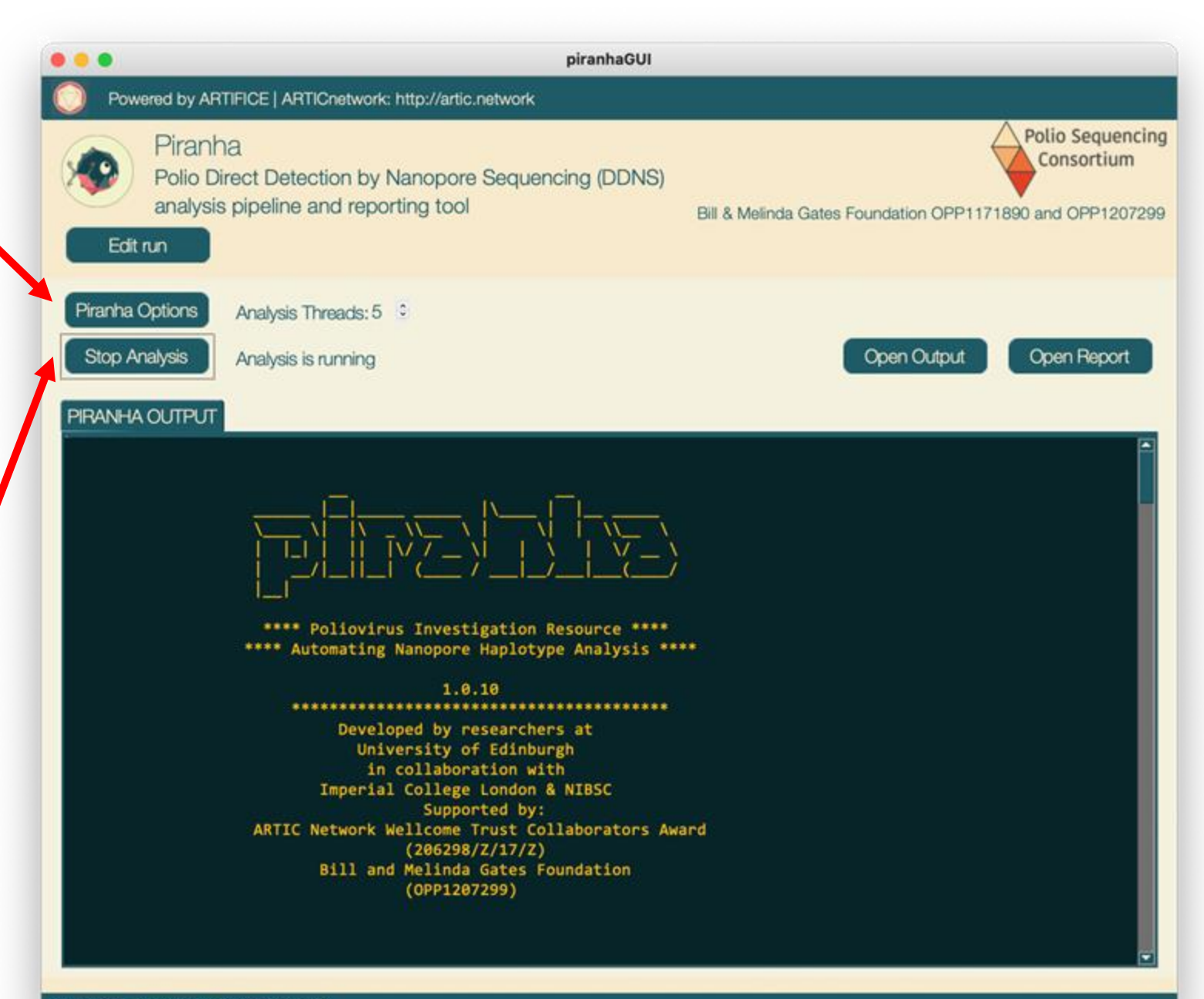

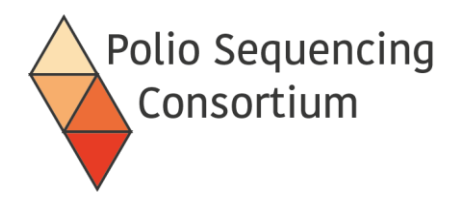

• Outputs a summary report html, individual barcode reports, and consensus sequences as a fasta (both individual and in one file)

| <              |         | ŵ     | Home      | Documer | its   | sero-spec | analysis_2022-09-12 | 2 🔻 | Q | 88  | •       | ≡ | _ c      | נ 🗙  |
|----------------|---------|-------|-----------|---------|-------|-----------|---------------------|-----|---|-----|---------|---|----------|------|
| Ð              | Docum   | ents  |           | Name    |       |           |                     |     |   | ▼ S | ize     |   | Modified | Star |
| _              |         |       |           | 🛑 bar   | code  | _reports  |                     |     |   | 9   | items   |   | 12 Sep   | ☆    |
| $\overline{v}$ | Downlo  | bads  |           | 🛑 put   | lishe | d_data    |                     |     |   | 1   | 6 items |   | 12 Sep   | ☆    |
| IJ             | Music   |       |           | 🕐 гер   | ort.h | tml       |                     |     |   | 3   | 5.9 kB  |   | 12 Sep   | ☆    |
| <b>*</b>       | Picture | es    |           |         |       |           |                     |     |   |     |         |   |          |      |
| B              | Videos  | ;     |           |         |       |           |                     |     |   |     |         |   |          |      |
|                | Rubbis  | h Bin |           |         |       |           |                     |     |   |     |         |   |          |      |
|                | sf_sha  | red   |           |         |       |           |                     |     |   |     |         |   |          |      |
|                | sf_Sha  | redFo | older ( 🔺 |         |       |           |                     |     |   |     |         |   |          |      |
| ٢              | VBox_0  | GAs_( | 6.1 🔺     |         |       |           |                     |     |   |     |         |   |          |      |
| +              | Other   | ocat  | ions      |         |       |           |                     |     |   |     |         |   |          |      |

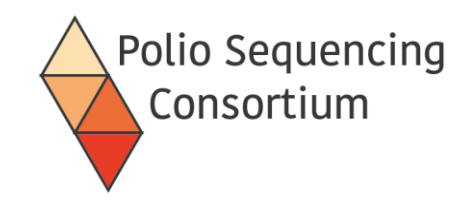

### PIRANHA fasta output

|            | E                          |                                      | and the second second s |                     |
|------------|----------------------------|--------------------------------------|----------------------------------------------------------------------------------------------------|---------------------|
|            | $\langle \rangle$ seminest | analysis_2022-09-01 published_data 👻 | Q ⅲ ▼ Ξ                                                                                                    | - 🛛 😣               |
|            | 🕚 Recent                   | Name                                 | ▼ Size                                                                                                    | Modified Star       |
|            | ★ Starred                  | barcode26                            | 1 item                                                                                                    | 1 Sep ☆             |
|            | ↔ Home                     | barcode27                            | 1 item                                                                                                    | 1 Sep 🛱<br>1 Sep 🛣  |
|            |                            | barcode39                            | 1 item                                                                                                    | 1 Sep 🕁             |
| All VP1    |                            | barcode50                            | 1 item<br>1 item                                                                                                    | 1 Sep 율<br>1 Sep 율  |
|            | 🗐 Documents                | barcode61                            | 1 item                                                                                                    | 1 Sep 🐕             |
| Sequences  | Downloads                  | barcode63                            | 1 item                                                                                                    | 1 Sep ☆             |
| tor the    | 🎵 Music                    | barcode74                            | 1 item                                                                                                    | 1 Sep ☆             |
| sequencing | Pictures                   | barcode76                            | 1 item                                                                                                    | 1 Sep ☆             |
| run        | 日 Videos                   | barcode87                            | 1 item                                                                                                    | 1 Sep ☆             |
|            | 🛱 Dubbich Bin              | barcode88                            | 1 item                                                                                                    | 1 Sep 🕁             |
|            |                            | vp1_sequences.fasta                  | "barcode01" selected                                                                                                    | (containing 1 item) |

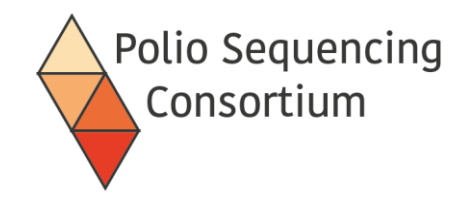

### PIRANHA fasta output

| ⟨ ) analysis_2022-        | 09-01 published_data | barcode26 👻 | Q | ₩ - Ξ     | 8             |
|---------------------------|----------------------|-------------|---|-----------|---------------|
| C Recent                  | Name                 |             | v | Size      | Modified Star |
| O needlin                 | barcode26.consensus. | fasta       |   | 964 bytes | 1 Sep 🛛 🛣     |
| ★ Starred                 |                      |             |   |           |               |
| 습 Home                    |                      |             |   |           |               |
| 🔲 Desktop                 |                      |             |   |           |               |
| 🗐 Documents               |                      |             |   |           |               |
| $\frac{\Pi}{2}$ Downloads |                      |             |   |           |               |
| 🎵 Music                   |                      |             |   |           |               |
| Pictures                  |                      |             |   |           |               |
| 🖽 Videos                  |                      |             |   |           |               |
| 💼 Rubbish Bin             |                      |             |   |           |               |

|             |                |                             |                |                  |                |       |                | Sear | ch:     |                 |
|-------------|----------------|-----------------------------|----------------|------------------|----------------|-------|----------------|------|---------|-----------------|
| Campla      | Sample         | <ul> <li>Barcode</li> </ul> | ) Sample (     | Call   Re        | eference Group | ) Nur | nber Of Mutati | ions | 0 VP1   | sequence        |
| Sample      | sample01       | barcode25                   | Sabin-like     | Sab              | bin3-related   | 1     |                |      | Down    | load FASTA      |
| contonto    | sample02       | barcode26                   | Sabin-like     | Sab              | bint-related   | ٥     |                |      | Down    | load FASTA      |
| contents    | sample02       | barcode26                   | Sabin-like     | Sab              | bin3-related   | 1     |                |      | Down    | load FASTA      |
| overviove   | sample02       | barcode26                   | Sabin-like     | Sab              | pin2-related   | 4     |                |      | Down    | load FASTA      |
| overview    | sample03       | barcode27                   | VDPV           | Sab              | bin2-related   | 106   |                |      | Down    | load FASTA      |
|             | sample07       | barcode32                   | Sabin-like     | Sab              | bin3-related   | 2     |                |      | Down    | load FASTA      |
|             | sample07       | barcode32                   | Sabin-like     | Sab              | pin2-related   | 0     |                |      | Down    | load FASTA      |
|             | sample08       | barcode33                   | Sabin-like     | Sab              | bint-related   | 1     |                |      | Down    | load FASTA      |
|             | sample08       | barcode33                   | Sabin-like     | Sab              | bin3-related   | 1     |                |      | Down    | load FASTA      |
|             | sample09       | barcode34                   | Sabin-like     | Sab              | bint-related   | 0     |                |      | Down    | load FASTA      |
|             | sample09       | barcode34                   | Sabin-like     | Sab              | bin3-related   | 1     |                |      | Down    | load FASTA      |
| Navigate to | sample09       | barcode34                   | Sabin-like     | Sab              | bin2-related   | 2     |                |      | Down    | load FASTA      |
| Navigale lu | sample11       | barcode36                   | VDPV           | Sat              | bin2-related   | 126   |                |      | Down    | load FASTA      |
| individual  | sample12       | barcode37                   | WPV2           | WP               | V2             | NA    |                |      | Down    | load PASTA      |
| maimadai    | sample12       | barcobeu/                   | VDDV           | V 1407           | int soluted    | 125   |                |      | Down    | load FASTA      |
| sample      | sample12       | harodeta                    | WPVa           | WP               | Wa             | NA    |                |      | Down    | load FASTA      |
| Sample      | sample 13      | barcode38                   | VDPV           | Sab              | in2.related    | 142   |                |      | Down    | load FASTA      |
| renorts     |                | ~                           |                |                  |                |       |                |      |         |                 |
| терона      | Table 2   Comp | osition of samples          | 5              |                  |                |       |                |      |         |                 |
|             | Export table   |                             |                |                  |                |       |                |      |         |                 |
|             |                |                             |                |                  |                |       |                | Sear | ch:     |                 |
|             | Sample 4       | Barcode ()                  | Sabin1-Related | Sabin2-Related ( | Sabin3-Related | Wpv1  | Wpv2           | Wpv3 | Nonpoli | ioev ) Unmapped |
|             | negt           | barcode31                   | 0              | 0                | 0              | 0     | 0              | 0    | 0       | 0               |
|             | neg2           | barcode39                   | 0              | 0                | 0              | 0     | 0              | 0    | 0       | 0               |
|             | sample01       | barcode25                   | 144            | 0                | 2408           | з     | 0              | 0    | 1       | 0               |
|             | sample02       | barcode26                   | 200            | 499              | 1003           | 0     | 0              | 0    | 0       | 0               |
|             | sample03       | barcode27                   | 0              | 2803             | 1              | 1     | 221            | 0    | 0       | 1               |
|             | sample04       | barcode28                   | 0              | 0                | 0              | 0     | 0              | 0    | 0       | 0               |
|             | sample05       | barcode29                   | 0              | 0                | 0              | 0     | 0              | 0    | 0       | 0               |
|             | sample06       | barcode30                   | 0              | 0                | 0              | 0     | 0              | 0    | 0       | 0               |
|             | sample07       | barcode32                   | 0              | 1133             | 1367           | 71    | 0              | 0    | 200     | 1               |
|             | sample08       | barcode33                   | 445            | 1                | 2800           | 0     | 0              | 0    | 7       | 1               |
|             | sample09       | barcode34                   | 558            | 436              | 1696           | 2     | 0              | 0    | 54      | 1               |
|             | sample10       | barcode35                   | 0              | 0                | 0              | 0     | 0              | 0    | 0       | 0               |
|             | sample11       | barcode36                   | 0              | 68               | 3              | 0     | 0              | 0    | 0       | 1               |

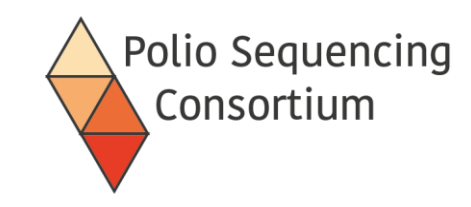

#### Download fasta files of consensus sequences

# Read numbers per sample

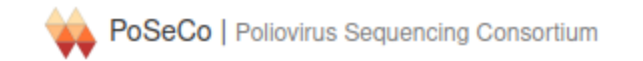

Search:

#### sample08 report 2022-09-12

Sample reports give details of determined contents and fasta consensus sequences

Table 1 | Summary of sample content

| Sample   | Barcode   | Reference Group | ÷ |
|----------|-----------|-----------------|---|
| sample08 | barcode33 | Sabin1-related  |   |
| sample08 | barcode33 | Sabin3-related  |   |

#### VP1 sequences

#### Sabin1-Related variant report

#### Table 2 | Sabin1-related

|                     | Information    |                                                                                   |
|---------------------|----------------|-----------------------------------------------------------------------------------|
| Reference group     | Sabin1-related |                                                                                   |
| Number of mutations | 1              |                                                                                   |
| Mutations           | 268:AT         | For each consensus it shows mutation details including location on the VP1 region |

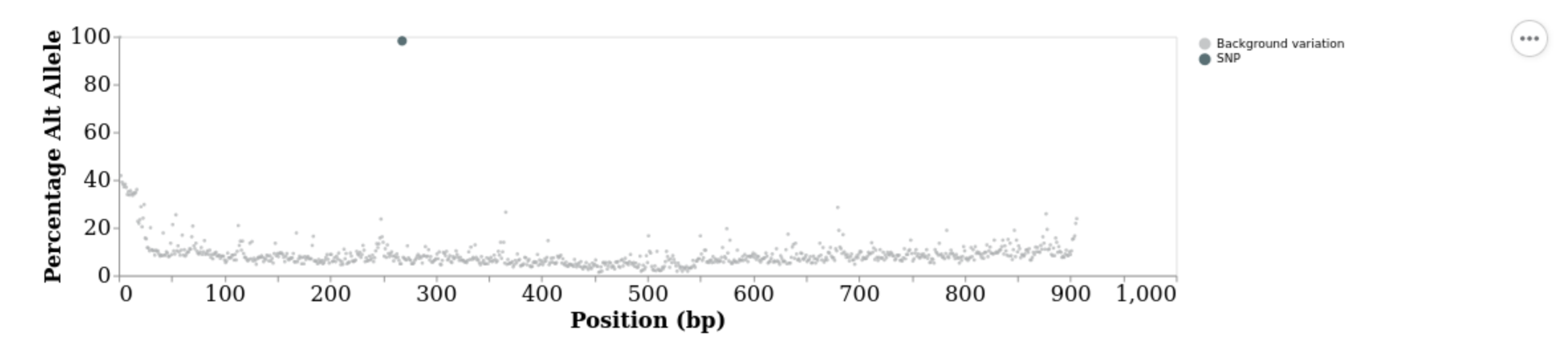

Figure 1 | Variation (errors + mutations) across Sabin1-Related reference in sample08

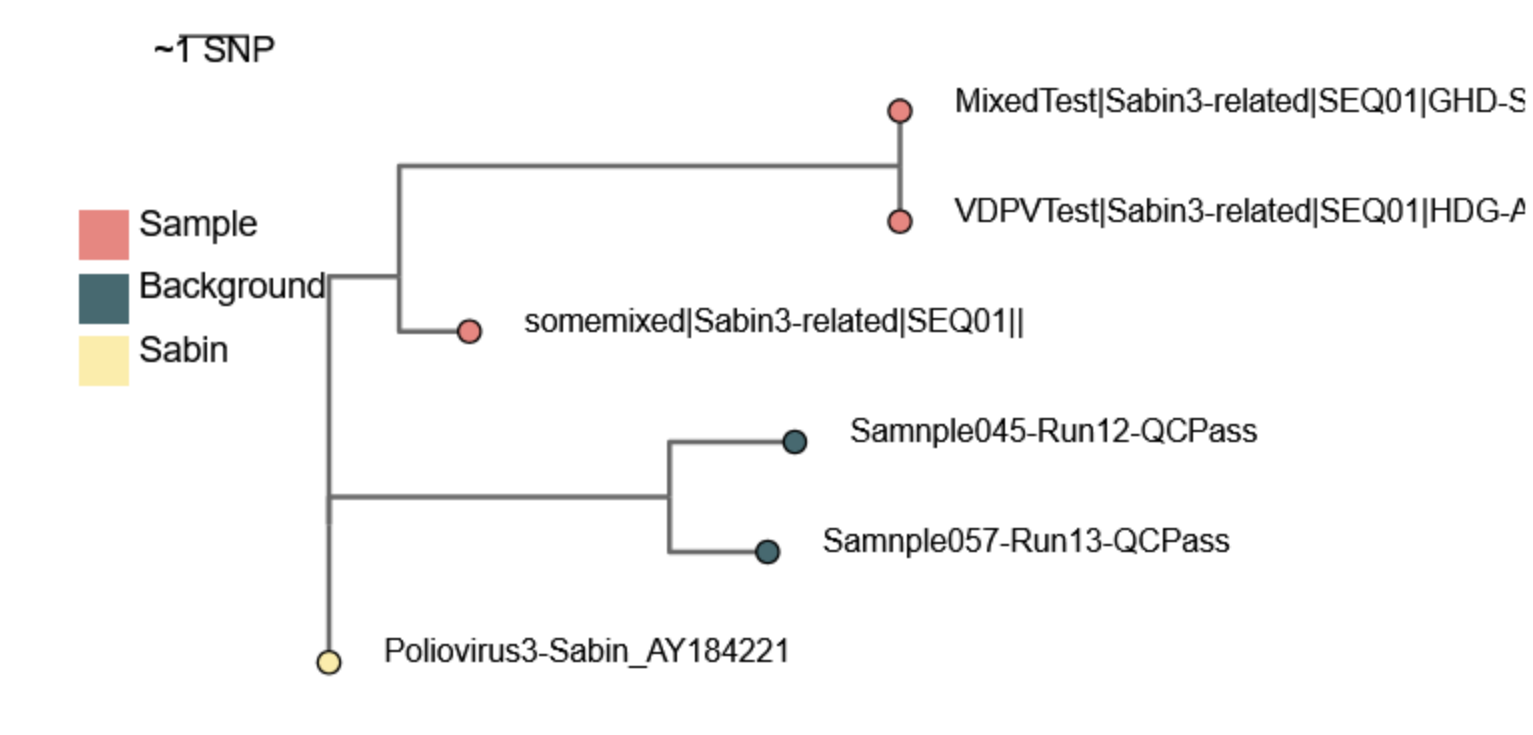

#### <

Figure 3 | Sabin3-related phylogeny

Polio Sequencing Consortium

- Trees can be used to identify contamination within the run.
- Historical sequences from the lab (stored in the laboratory sequence QC database) can help identify contamination from experiments.

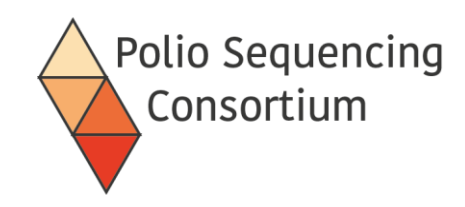

### Detailed run report

|   | Α          | В         | С        | D         | E    | F         | G           |
|---|------------|-----------|----------|-----------|------|-----------|-------------|
| 1 | sample     | barcode   | EPID     | institute | well | IsQCRetes | lfRetestOri |
| 2 | MixedTest  | barcode01 | GHD-SHD- | AKD-02    | A01  | No        |             |
| 3 | PureTest   | barcode02 | HDG-AKS- | UHE-03    | B01  | No        |             |
| 4 | WTTest     | barcode03 | GHD-SHD- | AKD-10    | C01  | No        |             |
| 5 | VDPVTest   | barcode04 | HDG-AKS- | UHE-12    | D05  | No        |             |
| 6 | negative   | barcode05 |          |           | D06  |           |             |
| 7 | positively | barcode06 |          |           | D07  |           |             |
| 8 | somemixe   | barcode07 |          |           | H12  |           |             |
| 9 |            |           |          |           |      |           |             |

| AI         | AJ          | AK         | AL         | AM         | AN         |  |
|------------|-------------|------------|------------|------------|------------|--|
| Sabin1-rel | Sabin2-rel  | Sabin2-rel | Sabin2-rel | Sabin2-rel | Sabin2-rel |  |
|            | Poliovirus2 | 246        | 1          | 99.89      | Sabin-like |  |
|            | Poliovirus2 | 708        | 10         | 98.89      | VDPV       |  |
|            |             | 1          |            |            |            |  |
|            |             | 0          |            |            |            |  |
|            |             | 0          |            |            |            |  |
|            |             | 0          |            |            |            |  |
|            | Poliovirus2 | 137        | 0          | 100        | Sabin-like |  |
|            |             |            |            |            |            |  |

- Includes data from barcodes.csv with the sequencing results now appended
- Can be annotated during QC process, marking samples to "pass" and report, or those that are "pending" and need further investigation.

...

• Additional metadata can be added as it becomes available (e.g. ITD results, Sanger results)

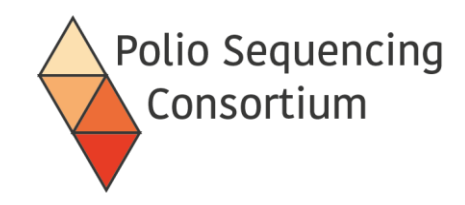

## Things to look out for

- Spaces
  - Don't put spaces in folder names
- Special characters
  - Try to stick to using only '--' and '\_' when naming samples, files, and directories: e.g., run\_2023-07-26\_barcodes.csv
- Capital letters
  - Some bioinformatics software is case sensitive so be careful when writing commands and file paths
- Dates: always use the ISO 8601 date format: 2023-07-26

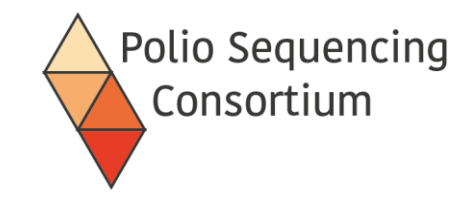

# 7. Quality Control and Reporting

Presentation and discussion

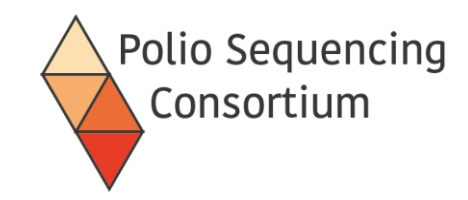

# Post-run QC for DDNS stool testing

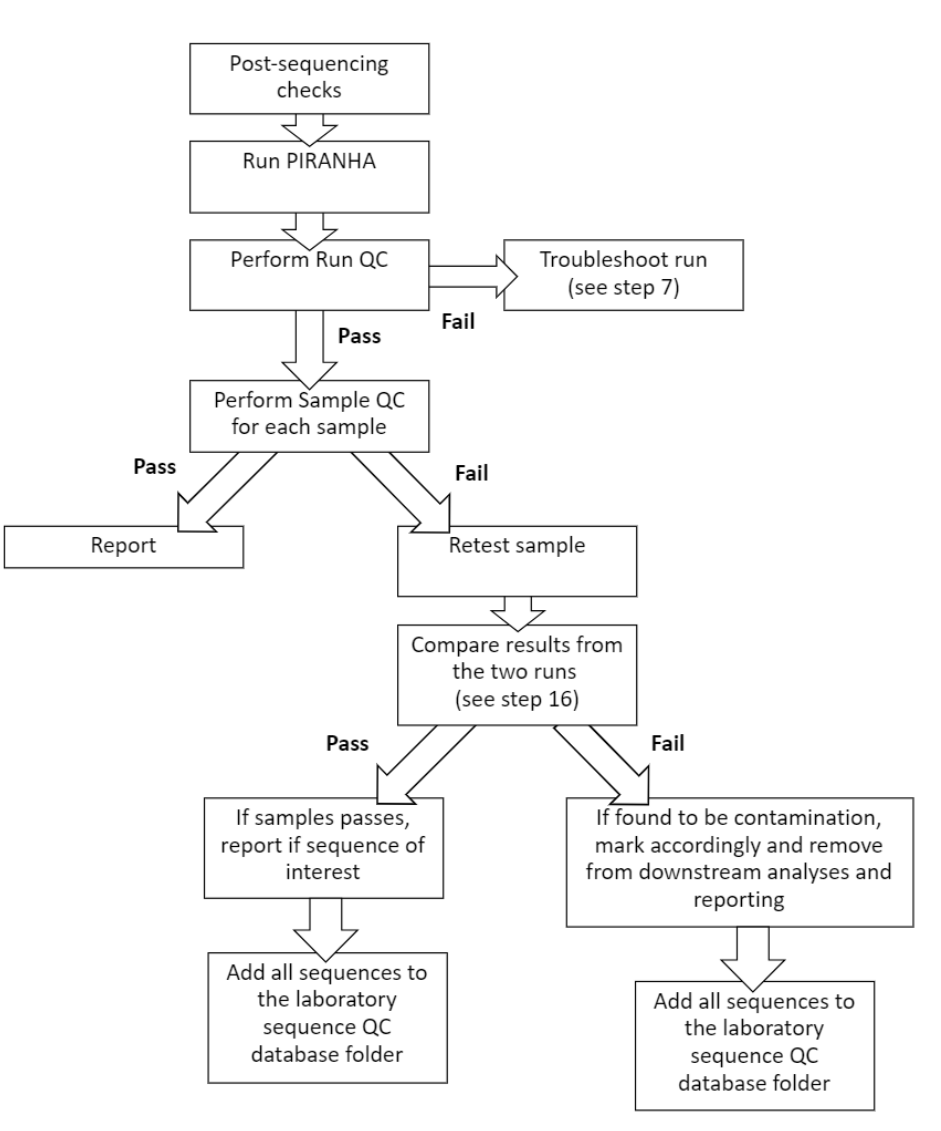

- QC process documented in: SOP\_Metadata and QC.docx – available via <u>https://polionanopore.org/</u>
- This QC routine is designed for routine direct testing of poliovirus from stool samples where the majority of samples will be negative. Other applications may require other QC thresholds (e.g. minimum pore numbers, run duration)

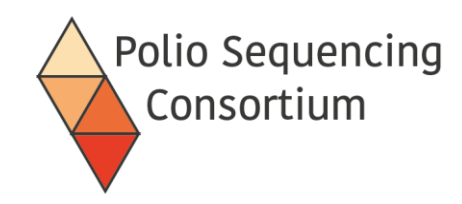

# Sequencing Run QC

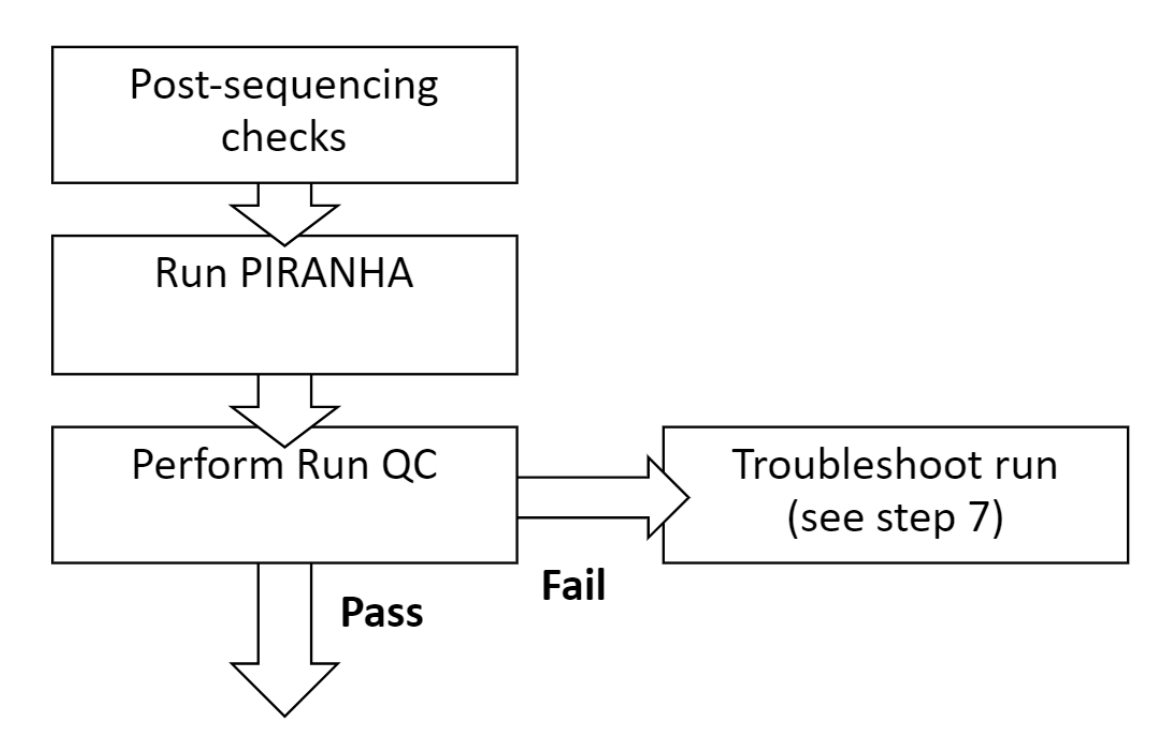

- PIRANHA will add sequencing and QC data to the barcodes.csv and save the file as a report.
- Check run QC
  - Did Positive control have > 500 reads mapping to A20?
  - Does the Negative control have <50 reads mapping to PV or NPEVs?

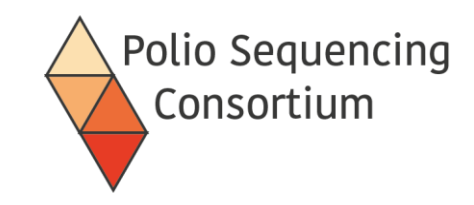

## Sequencing Run QC

Check your paperwork and the barcodes.csv!

#### Too few positive control reads:

Confirm that your earlier positive control check has passed QC checks Repeat the library pooling and confirm the presence of your library after the cleanup steps using a Tapestation or a Qubit fluoremeter.

Check that you are ligating the correct adaptor (LA) and are using the short fragment buffer (SFB) during library preparation.

#### Too many negative control reads:

Confirm that your earlier negative control check has passed QC checks.

Rewash the flow cell with a DNAse wash and repeat the library pooling and sequencing run.

# Sample QC

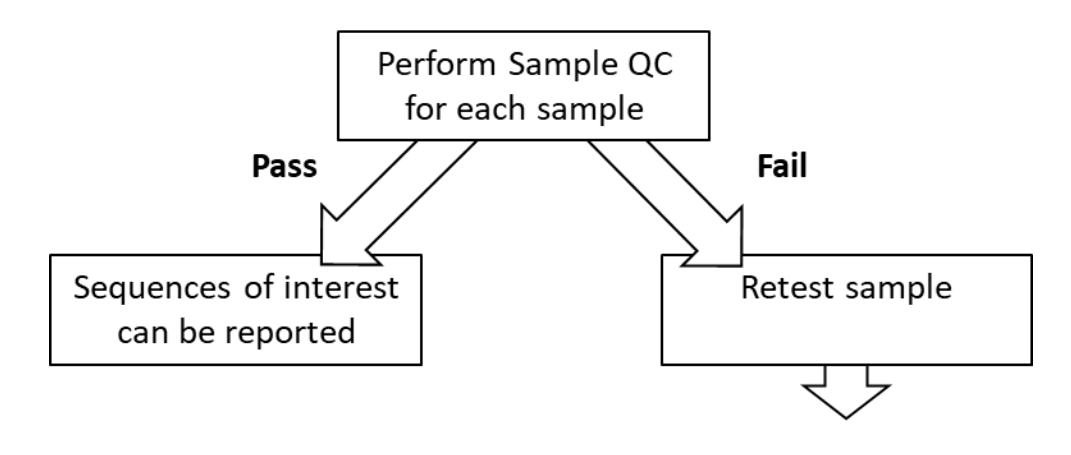

• If run passes, check samples where PV was detected. Samples may be classified as "Fail" if:

**Polio Sequencing** 

Consortium

A pair of samples with the same EPID (i.e. from the same case) are 3 or more nucleotides different from each other over VP1.

A sample is identical to any other sample with a different EPID (i.e. they are from different cases), unless the sequences are both the same Sabin serotype with no mutations from the original vaccine.
#### Sample QC

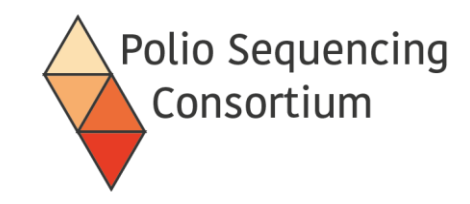

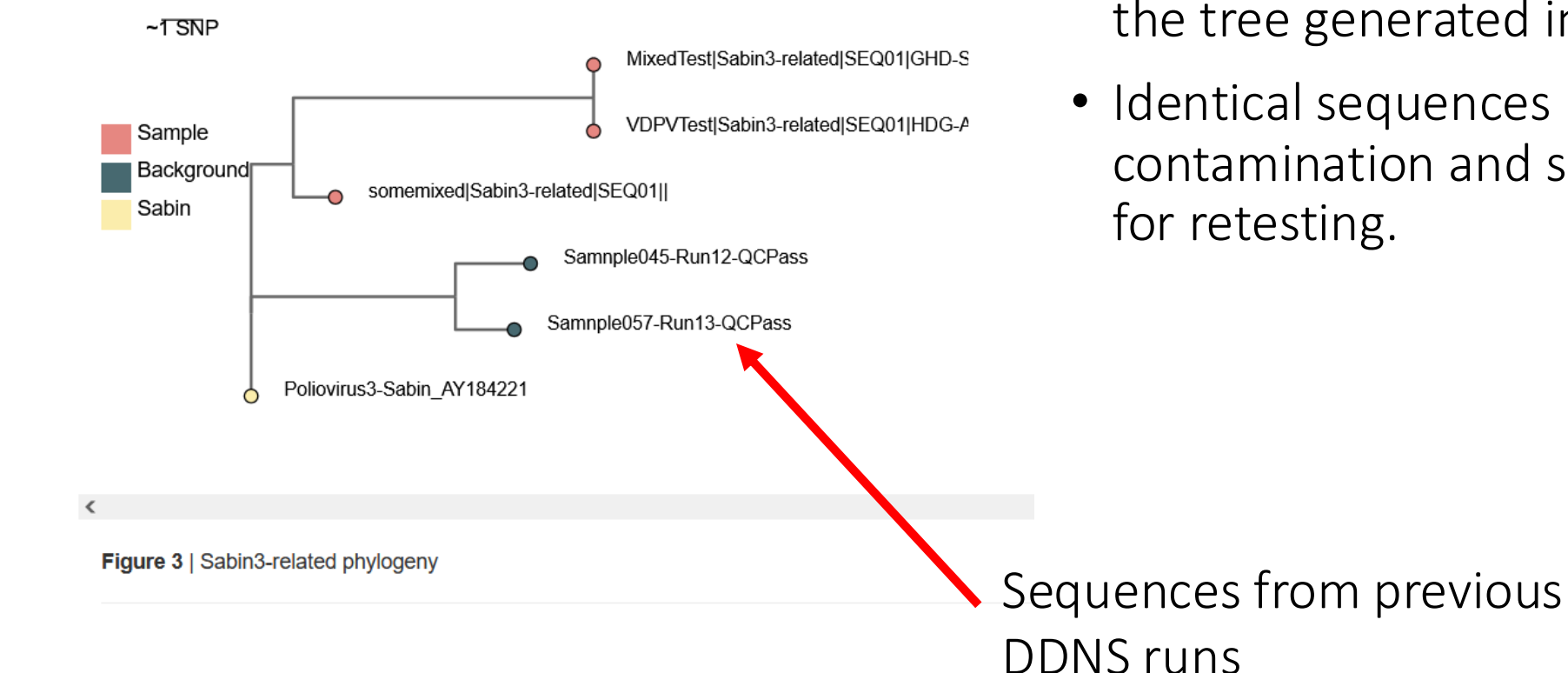

- Wild type and VDPVs should be compared to the laboratory sequence QC database (e.g. via the tree generated in the Piranha report)
- Identical sequences may indicate amplicon contamination and should be marked as "Fail" for retesting.

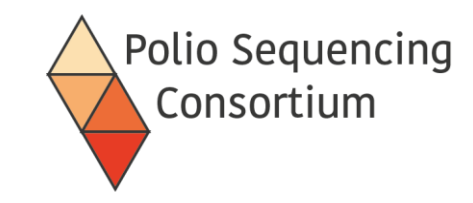

# Sample retesting

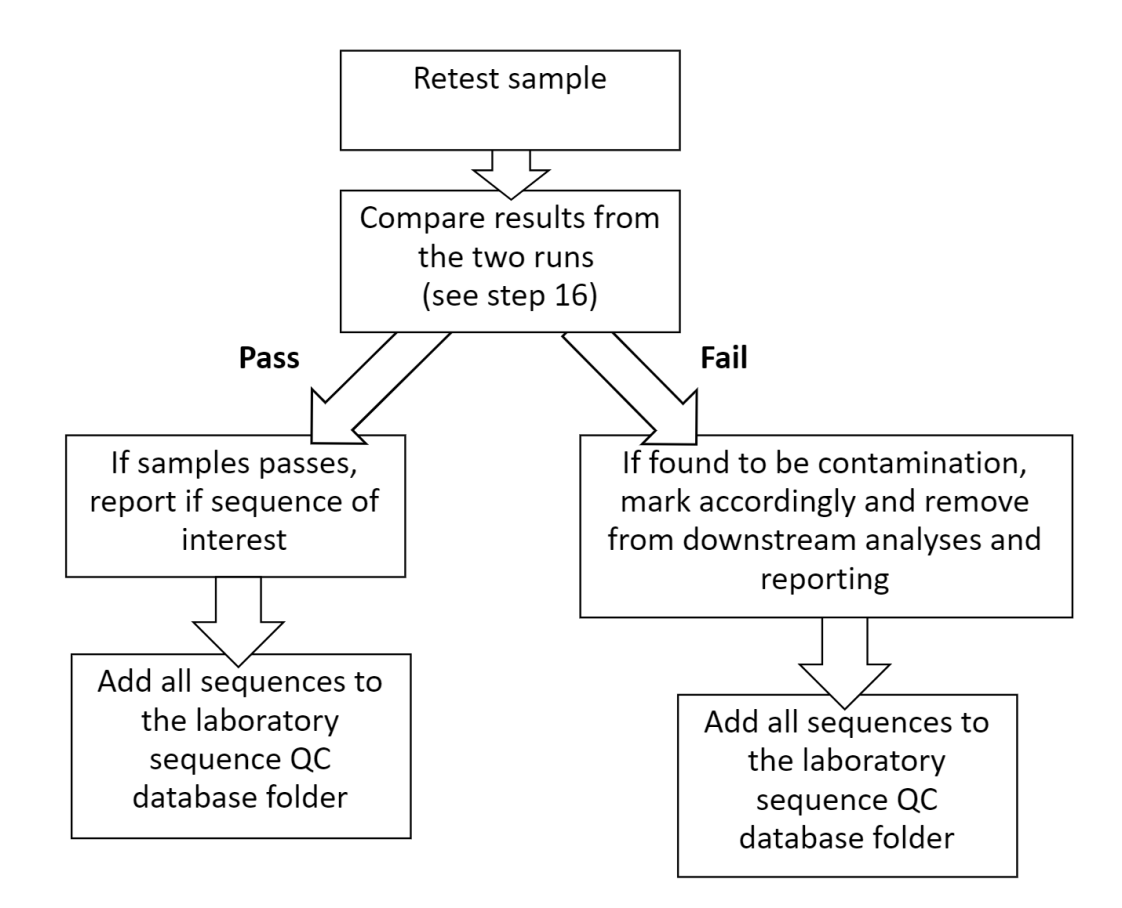

- Try to avoid using the same layout if checking a group of samples.
- Flag as a QC-check on the new sequencing run.
- Annotate the original run depending on the result. Report the sample if it passes the repeat.
- Talk to the appropriate person to arrange the retesting

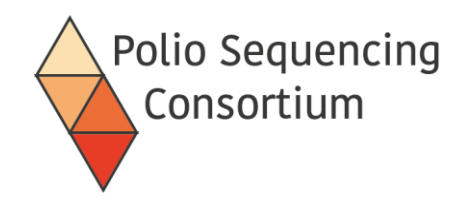

- Copy the vp1\_sequences.fasta from the piranha output folder to your Laboratory Sequence QC Database folder.
- Edit the filename to include the run number e.g. vp1\_sequences.fasta becomes vp1\_sequences\_Run33.fasta

| > Run33 > piranha_output > published_data | ~ Ŭ              | Search published_data |
|-------------------------------------------|------------------|-----------------------|
| Name                                      | Date modified    | Туре                  |
| barcode01                                 | 25/09/2024 11:47 | File folder           |
| barcode02                                 | 25/09/2024 11:47 | File folder           |
| barcode03                                 | 25/09/2024 11:47 | File folder           |
| barcode04                                 | 25/09/2024 11:47 | File folder           |
| barcode05                                 | 25/09/2024 11:47 | File folder           |
| barcode06                                 | 25/09/2024 11:47 | File folder           |
| barcode07                                 | 25/09/2024 11:47 | File folder           |
| vp1_sequences_Run33                       | 25/09/2024 11:47 | FASTA File            |

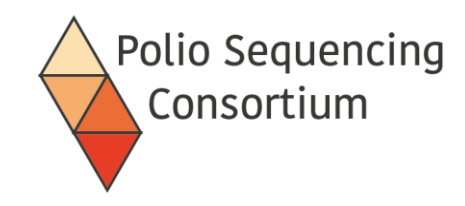

#### Laboratory Sequence QC Database

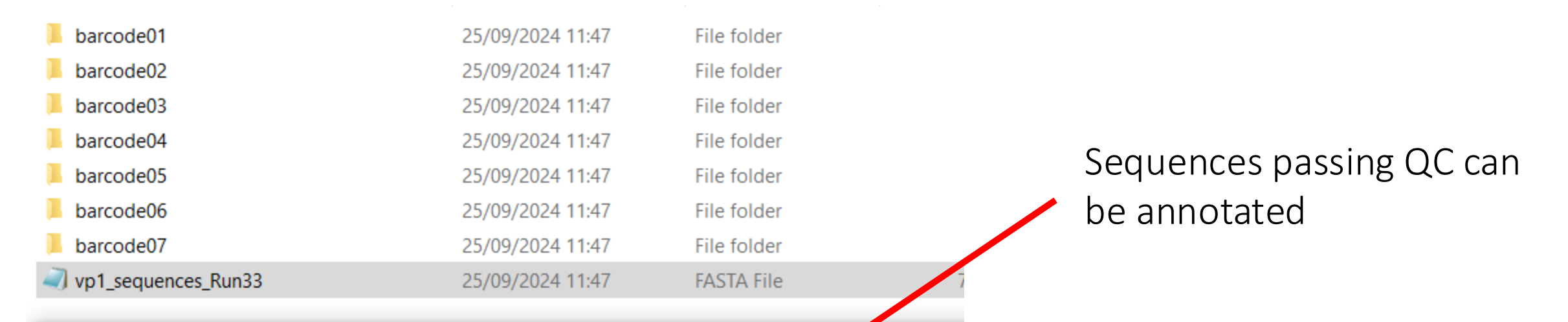

\*vp1\_sequences\_Run33 - Notepad

File Edit Format View Help

>MixedTest|Sabin2-related|SEQ01|GHD-SHD-AKD-02|QCPass barcode=barcode01
GGAATTGGTGACATGATTGAGGGGGCCGTTGAAGGGATTACTAAAAATGCATTGGTTCCCCCGACTTCCACC
>MixedTest|Sabin3-related|SEQ01|GHD-SHD-AKD-02|QCPass barcode=barcode01
GGTATTGAAGATTTGATTTCTGAAGTTGCACAGGGCGCCCTAACTTTGTCACTCCCGAAGCAACAGGATAGC
>PureTest|Sabin2-related|SEQ01|HDG-AKS-UHE-03|QCPass barcode=barcode02 |
GGAATTGGTGACATGATTGAGGGGGCCGTTGAAGGGATTACTAAAAATGCATTGACTCCCCGACTTCCACC
>VDPVTest|Sabin3-related|SEQ01|HDG-AKS-UHE-12|QCPass barcode=barcode04 |
GGTATTGAAGATTTGATTTCTGAAGTTGCACAGGGCGCCCTAACTTTGTCACTCCCCGAAGCAACAGGATAGC

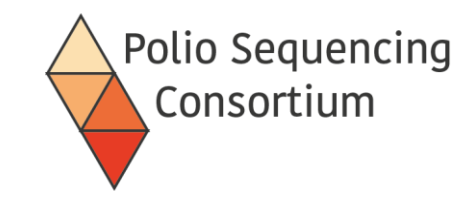

# 8. Preparation of the positive control for DDNS

Presentation and discussion

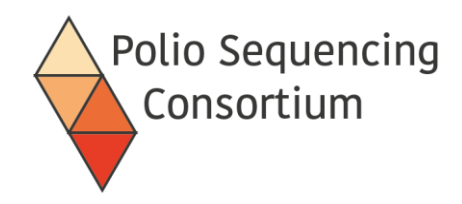

- Positive control: Coxsackie virus A20 (CVA20) Contact Dr. Erika Bujaki to order
- Supplied as pre-measured, lyophilised virus
- Must be reconstituted before use in extraction step

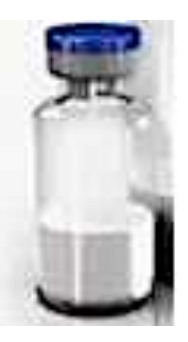

Lyophilised CVA20 positive control

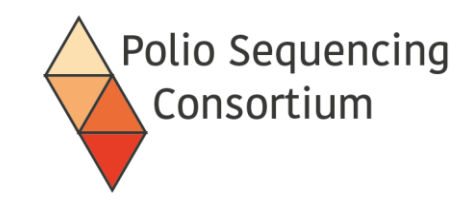

## Preparation of positive control - stocks

**BIOLOGICAL HAZARD** Must be handled in Class 2 safety cabinet

Step One : Add 1ml of nuclease-free water

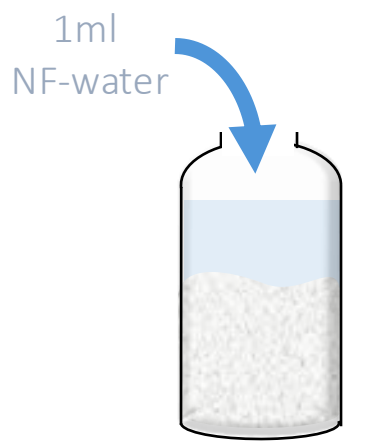

Step Two: Vortex briefly Step Three: Make 33 single-use aliquots

30µl CAV20

Step Four: Store at -20°C

Lyophilised CAV20

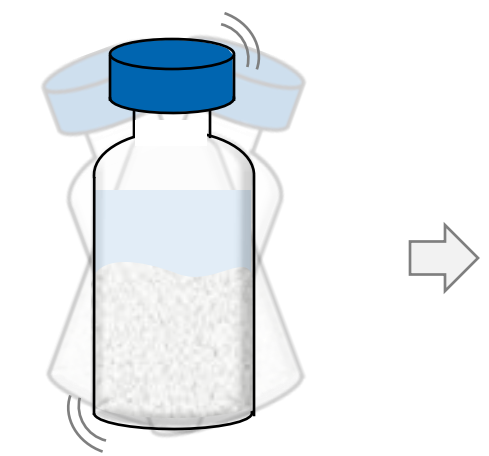

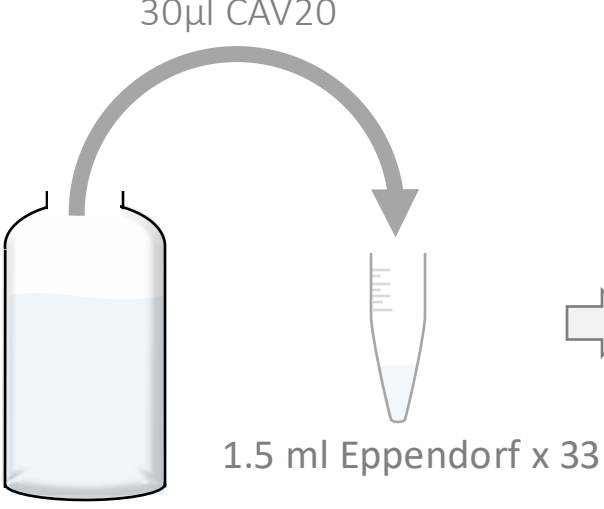

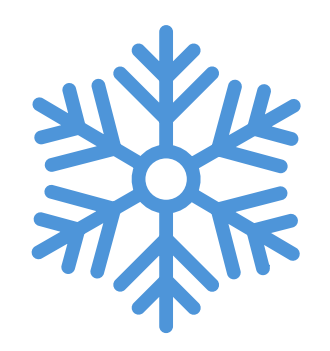

-20°C Do not freeze thaw Discard aliquots after 5 weeks

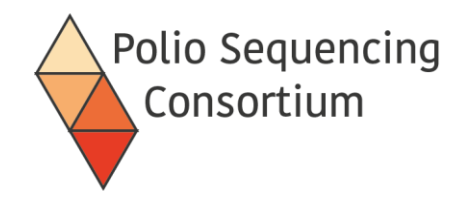

# Preparation of positive control for extraction

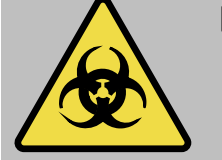

#### BIOLOGICAL HAZARD Must be handled in Class 2 safety cabinet

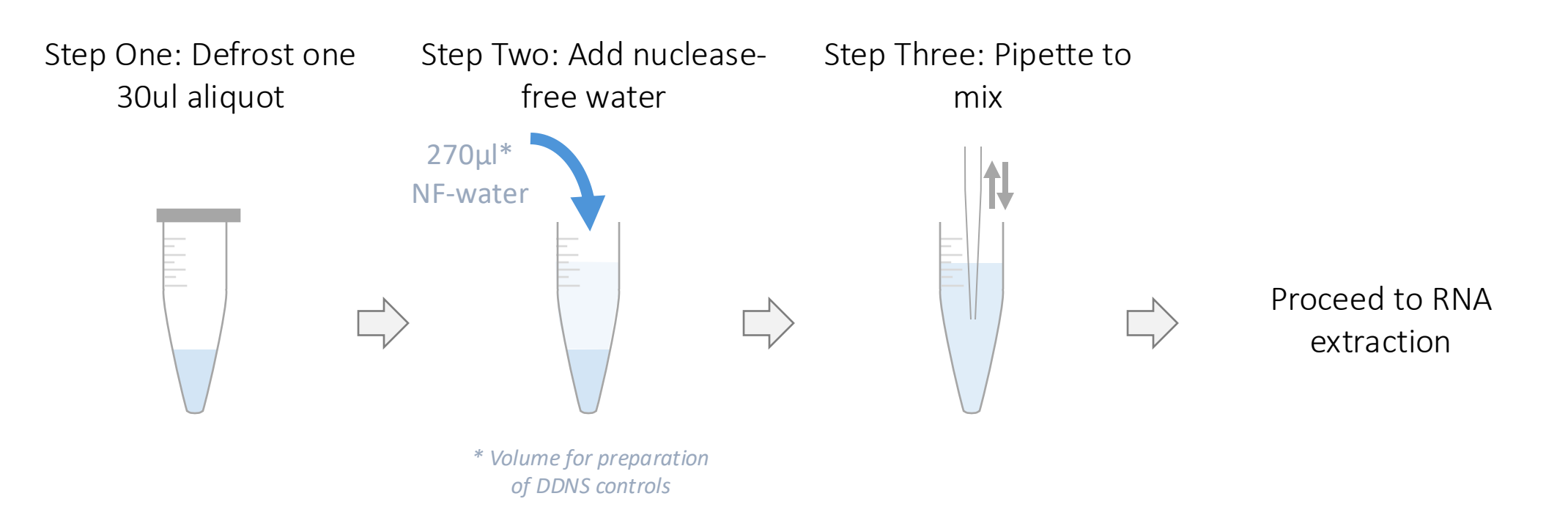

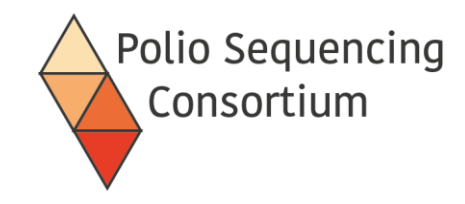

### Preparation of positive control - overview

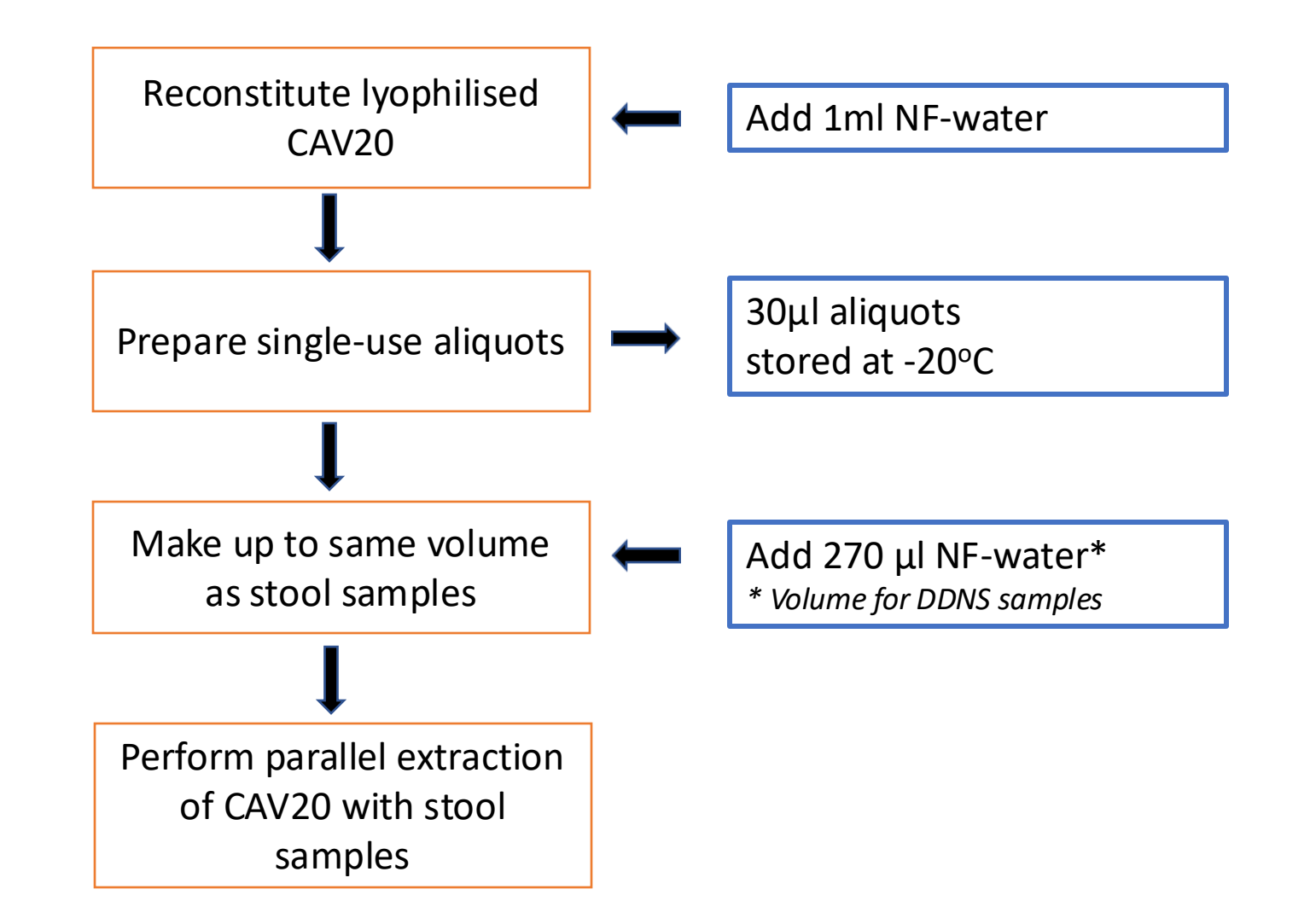

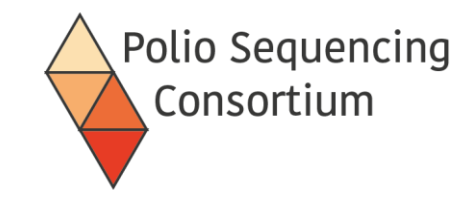

# 9. In-house Verification

Presentation and discussion

### In-house verification

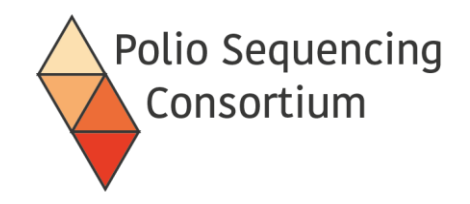

In-house verification process— available via <a href="https://polionanopore.org/">https://polionanopore.org/</a>

✤In-house verifications aims to:

- $\checkmark$  confirm that the required performance characteristics can be met within the settings
- ✓ Prove that the lab can adequately perform the method as intended achieving the DDNS performance requirements for the sample matrix (stool) to which the DDNS method is applied to.

#### Positive controls – supplied by MHRA

- ✓ Candidate 1 (CVA20-IH35)
- ✓ Candidate 2 (CVA20-Cecil)

### In-house verification

#### ✤Four stages

- ✓ Stage 1: To show if RNA extraction & PCR amplification worked efficiently resulting in PCR amplicons and consensus sequences.
- ✓ Stage 2: To show if the assay worked efficiently with the stool matrix.
- ✓ Stage 3. DDNS vs gold standard method result comparison.
- ✓ Stage 4: Lab to test its entire quality system and provide a real time assessment of the lab's proficiency

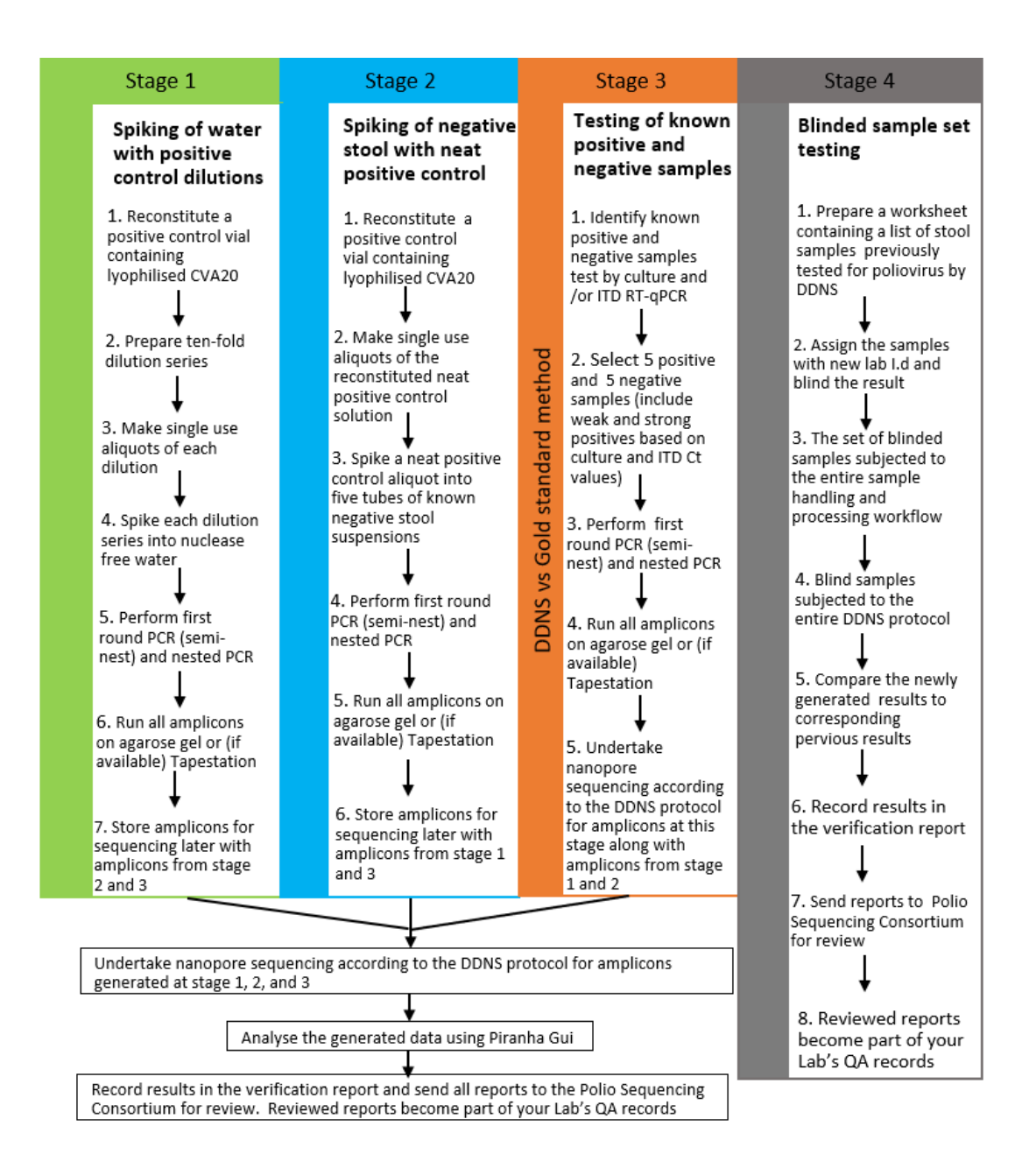

#### In-house verification Report

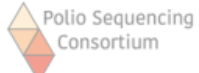

#### DDNS In-House Verification Report

This form should be completed to record the laboratory's DDNS in-house verification results. It aims to demonstrate that your lab results are in line with how the DDNS method has been designed to perform. The completed report becomes part of your laboratory's QA records.

Name of Institute/Organisation.....

Positive control candidate used: ...... Lot/batch number......

Date of control material vial resuspension: ....../........ Aliquot storage temperature......°C

Please summarise results in the tables below, ensuring to attach RT-PCR and VP1 PCR electrophoresis images/reports, MinKNOW sequencing run reports and PIRANHA analysis report files for each stage to enable review.

| Stage 1                                                                                                    |                      | Results      |    |                       |    | For Official Use Only<br>Outcome |      |
|----------------------------------------------------------------------------------------------------|----------------------|--------------|----|-----------------------|----|----------------------------------|------|
| Spiking of water<br>with positive control                                                                                                   | Samples              | PCR amplicon |    | Sequence<br>generated |    | Pass                             | Fail |
| dilutions                                                                                                    |                      | Yes          | No | Yes                   | No |                                  |      |
| Aim: To show if RNA<br>extraction & PCR<br>amplification worked<br>efficiently resulting<br>in PCR amplicons<br>and consensus<br>sequences. | Neat                 |              |    |                       |    |                                  |      |
|                                                                                                    | 10-1                 |              |    |                       |    |                                  |      |
|                                                                                                    | 10-2                 |              |    |                       |    |                                  |      |
|                                                                                                    | 10-3                 |              |    |                       |    |                                  |      |
|                                                                                                    | 10-4                 |              |    |                       |    |                                  |      |
|                                                                                                    | Positive control     |              |    |                       |    |                                  |      |
|                                                                                                    | Negative control (s) |              |    |                       |    |                                  |      |

Comments (if applicable):

| Stage 2                                               |                      | Results      |    |                       | For Official Use Only<br>Outcome |      |      |
|-------------------------------------------------------|----------------------|--------------|----|-----------------------|----------------------------------|------|------|
| Spiking of negative<br>stool with positive            | Samples              | PCR amplicon |    | Sequence<br>generated |                                  | Pass | Fail |
| control heat stock                                    |                      | Yes          | No | Yes                   | No                               |      |      |
| Aim: To show if the                                   | Spiked stool 1       |              |    |                       |                                  |      |      |
| assay worked<br>efficiently with the<br>stool matrix. | Spiked stool 2       |              |    |                       |                                  |      |      |
|                                                       | Spiked stool 3       |              |    |                       |                                  |      |      |
|                                                       | Spiked stool 4       |              |    |                       |                                  |      |      |
|                                                       | Spiked stool 5       |              |    |                       |                                  |      |      |
|                                                       | Positive control     |              |    |                       |                                  |      |      |
|                                                       | Negative control (s) |              |    |                       |                                  |      |      |
|                                                       | Unspiked stool       |              |    |                       |                                  |      |      |
| Comments (if applicable):                             |                      |              |    |                       |                                  |      |      |

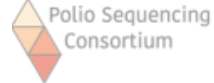

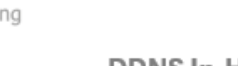

#### **DDNS In-House Verification Report**

| Stage 3<br>Testing of known                   | Samples          | Expected            | Observed | For Official Use Only<br>Outcome |      |
|-----------------------------------------------|------------------|---------------------|----------|----------------------------------|------|
| positives and                                 |                  |                     |          | Pass                             | Fail |
| negative samples                              | Positives        |                     |          |                                  |      |
| Aim: DDNS vs                                  | Negatives        | No PCR amplicons or |          |                                  |      |
| gold standard<br>method result<br>comparison. |                  | consensus sequence  |          |                                  |      |
|                                               | Positive control |                     |          |                                  |      |
| ·                                             | Negative         | No PCR amplicons or |          |                                  |      |
|                                               | control (s)      | consensus sequence  |          |                                  |      |

Comments (if applicable):

|                                        | Samples                 | Expected                                  | Observed | For Official Use Only<br>Outcome |      |
|----------------------------------------|-------------------------|-------------------------------------------|----------|----------------------------------|------|
| Stage 4<br>Blinded sample              |                         |                                           |          | Pass                             | Fail |
| set testing                            | Positives               |                                           |          |                                  |      |
| Aim: Lab to test its                   | Negatives               | No PCR amplicons or<br>consensus sequence |          |                                  |      |
| entire quality<br>system and           | Positive control        |                                           |          |                                  |      |
| assessment of the<br>lab's proficiency | Negative<br>control (s) | No PCR amplicons or<br>consensus sequence |          |                                  |      |

Comments (if applicable):

 Approval

 Laboratory's Lead Signature & Date

 QC&QA Lead Signature & Date

 GSL Signature & Date

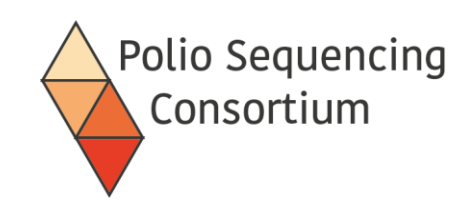

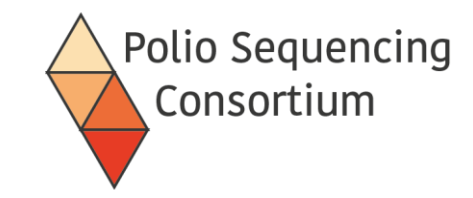

End